# High Speed SelectIO Wizard v3.4

# LogiCORE IP Product Guide

Vivado Design Suite

PG188 June 6, 2018

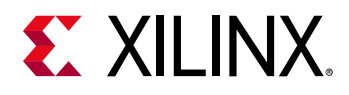

## **IP Facts**

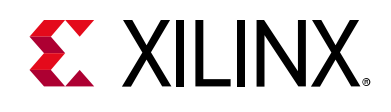

# Introduction

The LogiCORE<sup>™</sup> IP High Speed SelectIO<sup>™</sup> wizard simplifies the integration of SelectIO technology into high-speed system designs for UltraScale<sup>™</sup> and UltraScale+<sup>™</sup> devices. This wizard creates a Verilog HDL file that instantiates and configures I/O and clocking logic such as RX\_BITSLICE, TX\_BITSLICE, RXTX\_BITSLICE, BITSLICE\_CONTROL and PLL blocks present in the physical-side interface (PHY) architecture. Additionally, this core provides pin planning for the configured interface and updates the register transfer level (RTL) based on constraints.

# **Features**

- User selectable interface types such as TX only, RX only and a mix of TX, RX and BiDir (Beta) bus directions
- For RX and BiDir (Beta) interfaces, the clock/strobe to data relationship is selectable according to the protocol setting
- Supports serialization factor of 8 (Div4) and 4 (Div2)
- Phase-locked loop (PLL) clock source can be from either the global clock (GC) pin or from the interconnect driven through BUFG
- Range of the user selectable PLL input clock frequencies for a given data speed
- Configurable I/O delays
- Optional register interface unit (RIU) interface and bitslip logic
- Bank selection and pin planning of all the available pins in the bank with design rule checks to meet SelectIO Logic requirement

| LogiCORE IP Facts Table                   |                                                                                                    |  |  |  |
|-------------------------------------------|----------------------------------------------------------------------------------------------------|--|--|--|
| Core Specifics                            |                                                                                                    |  |  |  |
| Supported<br>Device Family <sup>(1)</sup> | Virtex® UltraScale+, Kintex® UltraScale+,<br>Zynq® UltraScale+, Virtex UltraScale,<br>Kintex UltraScale |  |  |  |
| Supported User<br>Interfaces              | RIU                                                                                                    |  |  |  |
| Resources                                 | Performance and Resource Utilization web page                                                           |  |  |  |
|                                           | Provided with Core                                                                                      |  |  |  |
| Design Files                              | RTL                                                                                                    |  |  |  |
| Example Design                            | Verilog                                                                                                 |  |  |  |
| Test Bench                                | Verilog                                                                                                 |  |  |  |
| Constraints File                          | Xilinx® Design Constraints (XDC)                                                                        |  |  |  |
| Simulation<br>Model                       | Not Provided                                                                                            |  |  |  |
| Supported<br>S/W Driver <sup>(2)</sup>    | N/A                                                                                                    |  |  |  |
| Tested Design Flows <sup>(3)</sup>        |                                                                                                    |  |  |  |
| Design Entry                              | Vivado® Design Suite                                                                                    |  |  |  |
| Simulation                                | For supported simulators, see the Xilinx Design Tools: Release Notes Guide.                             |  |  |  |
| Synthesis                                 | Vivado Synthesis                                                                                        |  |  |  |
| Support                                   |                                                                                                    |  |  |  |
| Provided b                                | by Xilinx at the Xilinx Support web page                                                                |  |  |  |

#### Notes:

- 1. For a complete list of supported devices, see the Vivado IP catalog.
- Standalone driver details can be found in the software development kit (SDK) directory (<install\_directory>/SDK/ <release>/data/embeddedsw/doc/xilinx\_drivers.htm). Linux OS and driver support information is available from the Xilinx Wiki page.
- 3. For the supported versions of the tools, see the Xilinx Design Tools: Release Notes Guide.

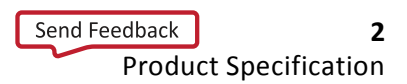

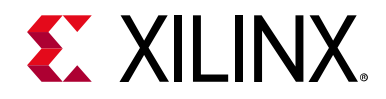

# **Table of Contents**

#### **IP Facts**

#### **Chapter 1: Overview**

| Feature Summary        | 5 |
|------------------------|---|
| Applications           | 6 |
| Unsupported Features   | 6 |
| Licensing and Ordering | 6 |

#### **Chapter 2: Product Specification**

| Performance          | 8 |
|----------------------|---|
| Resource Utilization | 8 |
| Port Descriptions    | 8 |

#### **Chapter 3: Designing with the Core**

| General Design Guidelines | 19 |
|---------------------------|----|
| Clocking                  | 19 |
| Resets                    | 25 |
| Protocol Description      | 27 |

#### **Chapter 4: Design Flow Steps**

| Customizing and Generating the Core | 28 |
|-------------------------------------|----|
| Output Generation                   | 73 |
| Constraining the Core               | 74 |
| Simulation                          | 75 |
| Synthesis and Implementation        | 75 |

#### **Chapter 5: Example Design**

#### Chapter 6: Test Bench

| Appendix A: Verification, Compliance, and Interoperability |    |
|------------------------------------------------------------|----|
| Simulation                                                 | 79 |
| Hardware Testing                                           | 79 |

# **E** XILINX<sub>®</sub>

| Appendix B: Upgrading           Upgrading in the Vivado Design Suite         80                                                                                                    |
|----------------------------------------------------------------------------------------------------|
| Appendix C: Debugging                                                                                                    |
| Finding Help on Xilinx.com       81                                                                                                    |
| Vivado Design Suite Debug Feature                                                                                                    |
| Hardware Debug                                                                                                    |
|                                                                                                    |
| Appendix D: Additional Resources and Legal Notices         Xilinx Resources       84         Documentation Navigator and Design Hubs       84         References       85                                   |
| Appendix D: Additional Resources and Legal Notices         Xilinx Resources       84         Documentation Navigator and Design Hubs       84         References       85         Revision History       86 |
| Appendix D: Additional Resources and Legal NoticesXilinx Resources84Documentation Navigator and Design Hubs84References85Revision History86Please Read: Important Legal Notices89                           |

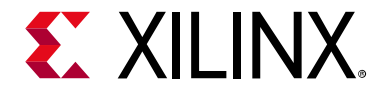

Chapter 1

# Overview

The High Speed SelectIO<sup>™</sup> wizard provides the source HDL wrapper for TX, RX and RXTX bitslices in native mode. The wizard also generates LOC constraints for synthesis and implementation runs.

### **Feature Summary**

### Configuration

- Configures bus direction, RX External Clock and Data, Interface speed, PLL clock source, PLL input clock frequency, data width, bank, delay type/delay values on the TX/RX pins, data 3-state and strobe/clock 3-state
- Additionally RIU interface, PLL DRP interface, and Bitslip can be configured

### **Pin Selection**

For each byte group, configures the pin selection, bus direction, signal type, data/strobe, and signal name. Allows you to choose the TX/RX/Bidir bus direction with the same configuration.

Each I/O bank contains 52 pins that can be configured as TX/RX/BIDIR. The wizard provides pin level configurability for the following;

- TX/RX/BIDIR
- Single ended/Differential
- Data/strobe/input clock/Clock forward
- Customizable signal name
- Power-on value of serial lines of TX/RXTX pins
- Reset state machine for initialization

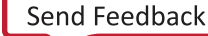

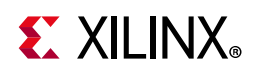

# **Applications**

This solution is useful for high-speed I/O interface requirements like ASIC emulation and chip-to-chip interaction and any serial protocols operating at line rates from 300 Mb/s to 1,600 Mb/s.

# **Unsupported Features**

- Count mode (delay format)
- Dynamic Phase Alignment (DPA) feature in the example design

# **Licensing and Ordering**

This Xilinx® LogiCORE<sup>™</sup> IP module is provided at no additional cost with the Xilinx® Vivado® Design Suite under the terms of the Xilinx End User License. Information about this and other Xilinx LogiCORE IP modules is available at the Xilinx Intellectual Property page. For information about pricing and availability of other Xilinx LogiCORE IP modules and tools, contact your local Xilinx sales representative.

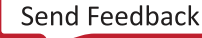

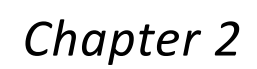

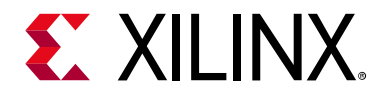

# **Product Specification**

Each I/O bank in UltraScale<sup>™</sup> devices contains 52 pins that can be used for input, output, or bidirectional. The High Speed SelectIO<sup>™</sup> wizard provides various options to generate a wrapper using TX\_BITSLICE, RX\_BITSLICE, RXTX\_BITSLICE, and BITSLICE\_CONTROL for the user selected configuration in native mode. This wizard also configures clocking circuitry using PLL. A representative design using TX\_BITSLICE, RX\_BITSLICE, RXTX\_BITSLICE, RXTX\_BITSLICE, RXTX\_BITSLICE, RXTX\_BITSLICE, and BITSLICE, RXTX\_BITSLICE and BITSLICE\_CONTROL is shown in Figure 2-1.

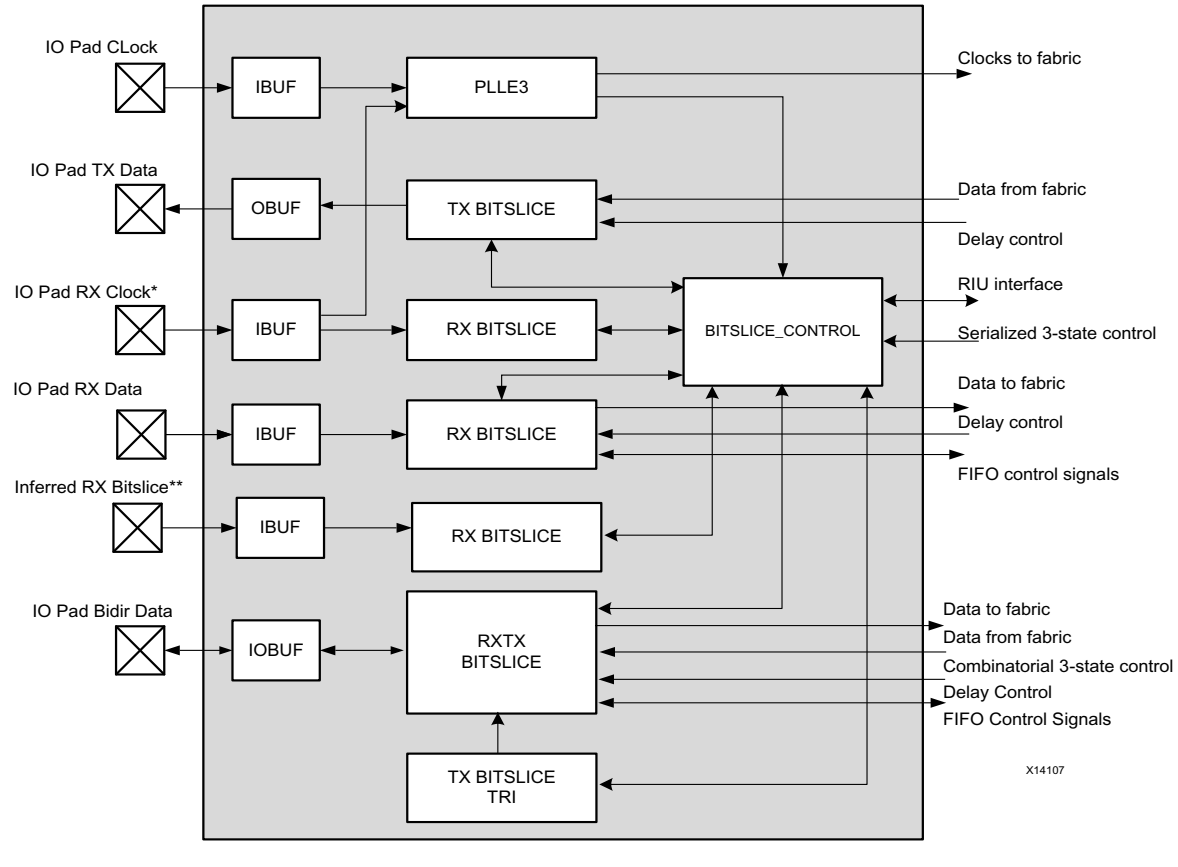

\* IO RX Clock is valid only in Edge DDR/Center DDR and clock pin is on GC\_QBC pin (Byte group2 pin0) \*\* No need to drive data on inferred RX bitslice. Wizard infers a bitslice for strobe propagation.

Figure 2-1: Representative Design

The HDL wrapper instantiates all the bitslices related to an I/O bank. Depending on the pin selected, corresponding bitslices are connected to the general interconnect and I/Os. The wizard also provides LOC constraints to the top level ports.

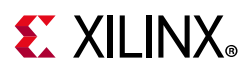

# Performance

The HSSIO wizard performance is measured by the data speed that it can support, which in turn is the capability realized in the selected I/Os of the device. Refer to the *UltraScale Architecture SelectIO Resources: Advance Specification User Guide* (UG571) [Ref 1] for more details on the performance characteristics.

This core supports a maximum data speed of 1,600 Mb/s for serialization factor 8 and 1,600 Mb/s for serialization factor 4. The general interconnect logic works at 1/8 or 1/4 clock of the interface speed clock.

## **Resource Utilization**

For more details on performance and resource utilization, visit the Performance and Resource Utilization web page

This core uses a flip-flop to generate clkoutphyen of the PLL for the circuit stabilization before the actual data is sent on the I/O. Other blocks used are FPGA hard blocks.

## **Port Descriptions**

Table 2-1 and Table 2-2 describe the input and output ports of the High Speed SelectIO wizard. Availability of ports is controlled by user selection.

Table 2-1 lists ports that are top-level ports connected to the FPGA I/O. The renaming feature is useful for multiple instances of the core in the design to avoid conflicting pin LOC constraints.

Table 2-1: Ports Connected to FPGA I/O

| Port         | Direction | Clock<br>Domain | Description                                                                                                    |  |  |
|--------------|-----------|-----------------|----------------------------------------------------------------------------------------------------|--|--|
| Global Ports |           |                 |                                                                                                    |  |  |
| clk_p        | Input     | NA              | Differential clock input P connected to PLL. The port is available only when a PLL is instantiated in the core. |  |  |
| clk_n        | Input     | NA              | Differential clock input N connected to PLL. The port is available only when a PLL is instantiated in the core. |  |  |
| clk          | Input     | NA              | Single ended clock connected to PLL. The port is available only when a PLL is instantiated in the core.         |  |  |

www.xilinx.com

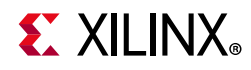

#### Table 2-1: Ports Connected to FPGA I/O (Cont'd)

| Port                                     | Direction                  | Clock<br>Domain | Description                                                                                                    |  |
|------------------------------------------|----------------------------|-----------------|----------------------------------------------------------------------------------------------------|--|
|                                          | Input                      | riu_clk         | Global reset pin. When RIU_CLK is a free running clock, Assertion of the reset is asynchronous.                                                                                                    |  |
|                                          |                            |                 | De-assertion is synchronous with respect to the RIU clock.                                                                                                    |  |
|                                          |                            |                 | Minimum pulse width should be 5 ns.                                                                                                    |  |
| rst                                      |                            |                 | If RIU_CLK is derived from the same PLL as XiPHY, then<br>the rst signal needs to be pulsed asynchronously for a<br>minimum of 5ns.                                                                                                    |  |
|                                          |                            |                 | Refer to the PLL Switching Characteristics section in the <i>Kintex UltraScale Architecture Data Sheet</i> (DS892) [Ref 2].                                                                                                    |  |
| bg <x>_pin<y>_<pin num=""></pin></y></x> | Input/<br>Output/<br>Inout | NA              | Data/Input Clock/Strobe/Clk forward ports connected to I/O pins. Port name of the wizard IP is user-specified through the Vivado® Integrated Design Environment (IDE) appended with the pin number in the bank when <b>Append Pin No. to IOs</b> is selected. To elaborate, the wizard appends the pin_num (range from 0 - 51, number of pins in a full bank) to the port name during generation. The default port name is $bg_pin_. (You can overwrite the default port name from its default value.) In this naming convention, x indicates the byte group and its value ranges from 0 to 3 and y indicates the pin position within the bytegroup and its value ranges from 0-12. For example, if you select the 13th pin and the signal name is bg1_pin0, the actual port name to the interconnect end would be data_from_fabric_bg1_pin10_13 or data_to_fabric_bg1_pin10_13 depending on the direction of the pin chosen.$ |  |
| bg <x>_pin<y>_nc</y></x>                 | Input                      | NA              | Inferred bitslice ports. The wizard infers bitslice0 of a<br>nibble for strobe propagation within the bytegroup; <x><br/>indicates bytegroup (0,1,2,3); <y> indicates bitslice0<br/>position (0 in case of lower nibble, 6 in case of upper<br/>nibble.) There is no need to drive any data on these ports.<br/>The ports must be connected when instantiating the<br/>design and brought to the top-level hierarchy to ensure<br/>proper functionality of the inferred bitslices.<br/><i>Note:</i> This IOB is not available for any other usage.<br/>Refer to the <i>UltraScale Architecture SelectIO Resources:</i><br/><i>Advance Specification User Guide</i> (UG571) [Ref 1] for<br/>Clocking guidelines.</y></x>                                                                                                    |  |

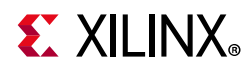

| Table 2-2: | Ports Connected t | o FPGA | General | Interconnect | Logic |
|------------|-------------------|--------|---------|--------------|-------|
|------------|-------------------|--------|---------|--------------|-------|

| Port                                                       | Direction | Clock Domain             | Description                                                                                                    |  |  |  |
|------------------------------------------------------------|-----------|--------------------------|----------------------------------------------------------------------------------------------------|--|--|--|
| Data Ports                                                 |           |                          |                                                                                                    |  |  |  |
| data_from_fabric_ <sig_name>_</sig_name>                   | Input     | pli0 clkout0 or app. clk | Parallel data input from the<br>interconnect logic to TX/Bidir TX<br>bitslices. <sig_name> is the signal<br/>name configured for TX/Bidir bus<br/>direction during customization.</sig_name>                                                                           |  |  |  |
| <y> [sf -1:0]</y>                                          | Input     |                          | <pre><y> is the pin number (range from<br/>0 -51) appended by the wizard<br/>when <b>Append Pin No. to IOs</b> is<br/>selected. sf is the serialization<br/>factor.</y></pre>                                                                                          |  |  |  |
|                                                            |           |                          | Parallel data output to general<br>interconnect logic from RX/Bidir RX<br>bitslices. <sig_name> is the signal<br/>name configured for RX/Bidir bus<br/>direction during customization.</sig_name>                                                                      |  |  |  |
| data_to_fabric_ <sig_name>_<br/><y>[sf-1:0]</y></sig_name> | Output    | pll0_clkout0 or app_clk  | <y> is the pin number (range from<br/>0 to 51) appended by the wizard<br/>when <b>Append Pin No. to IOs</b> is<br/>selected. sf is the serialization<br/>factor. For differential RX pins, the<br/>parallel data corresponding to the<br/>N pin is also available.</y> |  |  |  |
|                                                            |           | Clock Ports              |                                                                                                    |  |  |  |
| pll0_clkout0                                               | Output    | NA                       | Divided version of clock from PLL<br>CLKOUT0 for the general<br>interconnect logic. The frequency of<br>this is data speed divided by the<br>serialization factor. This clock can<br>be used as a clock for the general<br>interconnect logic.                         |  |  |  |
| pll0_clkout1                                               | Output    | NA                       | Divided version of the clock from<br>PLL CLKOUT1 for the general<br>interconnect logic from PLL0. The<br>frequency of this can be set in<br>Vivado IDE from a list of supported<br>frequencies for the data speed<br>chosen.                                           |  |  |  |
| pll1_clkout0                                               | Output    | NA                       | Divided version of the clock from<br>PLL CLKOUT0 for the general<br>interconnect logic from PLL1. The<br>frequency of this can be set in<br>Vivado IDE from a list of supported<br>frequencies for the data speed<br>chosen.                                           |  |  |  |
| clock_from_ibuf                                            | Output    | NA                       | This port is available only when Rx<br>Clock to Data Alignment is set to<br>Async/None and the PLL Clock<br>Source is through a GC pin. The<br>Clock output from the Input Buffer<br>is given as an external port.                                                     |  |  |  |

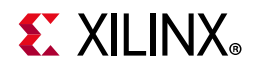

| Port                              | Direction | Clock Domain            | Description                                                                                                    |  |  |  |
|-----------------------------------|-----------|-------------------------|----------------------------------------------------------------------------------------------------|--|--|--|
| RX/Bidir RX Delay Control Ports   |           |                         |                                                                                                    |  |  |  |
| rx_clk                            | Input     | NA                      | DELAY clock used to sample LOAD,<br>CE and INC for RX.                                                                                                    |  |  |  |
| rx_cntvalue_in_ <i> [8:0]</i>     | Input     | rx_clk/bidir_rx_clk     | Counter value from the FPGA logic<br>for dynamically loadable tap value<br>for RX. <i> is the corresponding pin<br/>number on which the RX/Bidir bus<br/>direction is selected.</i>                     |  |  |  |
| rx_cntvalue_out_ <i>[8:0]</i>     | Output    | rx_clk/bidir_rx_clk     | Counter value going to FPGA logic<br>for monitoring the tap value for RX.<br><i> is the corresponding pin<br/>number on which the RX/Bidir bus<br/>direction is selected.</i>                           |  |  |  |
| rx_ce_ <i></i>                    | Input     | rx_clk/bidir_rx_clk     | Clock enable for the IDELAY register<br>clock for RX. <i> is the<br/>corresponding pin number on<br/>which the RX/Bidir bus direction is<br/>selected.</i>                                              |  |  |  |
| rx_en_vtc <i></i>                 | Input     | rx_clk/bidir_rx_clk     | Active-High to enable DELAYCTRL<br>to keep delay over voltage and<br>temp to load new delay for RX Delay<br>Control. <i> is the pin number on<br/>which the RX/Bidir bus direction is<br/>selected.</i> |  |  |  |
| rx_inc <i></i>                    | Input     | rx_clk/bidir_rx_clk     | Increment the current delay tap<br>setting for RX. <i> is the pin<br/>number on which the RX/Bidir bus<br/>direction is selected.</i>                                                                   |  |  |  |
| rx_load <i></i>                   | Input     | rx_clk/bidir_rx_clk     | Load the count value from<br>CNTVALUEIN for RX. <i> is the pin<br/>number on which the RX/Bidir bus<br/>direction is selected.</i>                                                                      |  |  |  |
|                                   | RX Extend | led Delay Control Ports |                                                                                                    |  |  |  |
| rx_cntvalue_in_ext_ <i>[8:0]</i>  | Input     | rx_clk                  | Extended counter value from the<br>FPGA logic for dynamically loadable<br>tap value for RX. <i> is the<br/>corresponding pin number on<br/>which the RX bus direction is<br/>selected.</i>              |  |  |  |
| rx_cntvalue_out_ext_ <i>[8:0]</i> | Output    | rx_clk                  | Extended counter value going to<br>the FPGA logic for monitoring the<br>tap value for RX. <i> is the<br/>corresponding pin number on<br/>which the RX bus direction is<br/>selected.</i>                |  |  |  |

#### Table 2-2: Ports Connected to FPGA General Interconnect Logic (Cont'd)

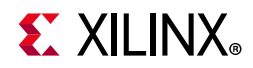

| Table 2-2: | Ports Connected to FPGA | General Interconnect Lo | gic | (Cont'd) |
|------------|-------------------------|-------------------------|-----|----------|
|            |                         |                         | 0   |          |

| Port                                   | Direction             | Clock Domain           | Description                                                                                                    |
|----------------------------------------|-----------------------|------------------------|----------------------------------------------------------------------------------------------------|
| rx_ce_ext_ <i></i>                     | Input                 | rx_clk                 | Extended clock enable for the<br>IDELAY register clock for RX. <i> is<br/>the corresponding pin number on<br/>which the RX bus direction is<br/>selected.</i>                                              |
| rx_en_vtc_ext_ <i></i>                 | Input                 | rx_clk                 | Extended active-High to enable<br>DELAYCTRL to keep delay over<br>voltage and temp to load new delay<br>for RX Delay Control. <i> is the pin<br/>number on which the RX bus<br/>direction is selected.</i> |
| rx_inc_ext_ <i></i>                    | Input                 | rx_clk                 | Extended increment the current<br>delay tap setting for RX. <i> is the<br/>pin number on which the RX bus<br/>direction is selected.</i>                                                                   |
| rx_load_ext_ <i></i>                   | Input                 | rx_clk                 | Extended load count value from<br>CNTVALUEIN for RX. <i> is the pin<br/>number on which the RX bus<br/>direction is selected.</i>                                                                          |
|                                        | TX/Bidir <sup>-</sup> | TX Delay Control Ports |                                                                                                    |
| tx_clk                                 | Input                 | NA                     | DELAY clock used to sample LOAD,<br>CE INC for TX.                                                                                                    |
| tx_cntvalue_in_ <i>[8:0]</i>           | Input                 | tx_clk/bidir_tx_clk    | Counter value from the FPGA logic<br>for dynamically loadable tap value<br>for TX. <i> is the corresponding pin<br/>number on which the TX/Bidir bus<br/>direction is selected.</i>                        |
| tx_cntvalue_out_ <i>[8:0] Output t</i> |                       | tx_clk/bidir_tx_clk    | Counter value going to the FPGA<br>logic for monitoring the tap value<br>for TX. <i> is the corresponding pin<br/>number on which the TX/Bidir bus<br/>direction is selected.</i>                          |
| tx_ce_ <i></i>                         | Input                 | tx_clk/bidir_tx_clk    | Clock enable for the ODELAY<br>register clock for TX. <i> is the<br/>corresponding pin number on<br/>which the TX/Bidir bus direction is<br/>selected.</i>                                                 |
| tx_en_vtc <i></i>                      | Input                 | tx_clk/bidir_tx_clk    | Active-High to enable DELAYCTRL<br>to keep delay over voltage and<br>temp to load new delay for TX Delay<br>Control. <i> is the pin number on<br/>which the TX/Bidir bus direction is<br/>selected.</i>    |
| tx_inc <i></i>                         | Input                 | tx_clk/bidir_tx_clk    | Increment the current delay tap<br>setting for TX. <i> is the pin<br/>number on which the TX/Bidir bus<br/>direction is selected.</i>                                                                      |

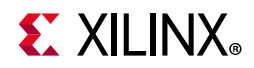

| Port                                     | Direction  | Clock Domain            | Description                                                                                                    |
|------------------------------------------|------------|-------------------------|----------------------------------------------------------------------------------------------------|
| tx_load <i></i>                          | Input      | tx_clk/bidir_tx_clk     | Load the count value from<br>CNTVALUEIN for TX. <i> is the pin<br/>number on which the TX/Bidir bus<br/>direction is selected.</i>                                                                      |
|                                          | Bidir      | Delay Clock Ports       |                                                                                                    |
| bidir_tx_clk                             | Input      | NA                      | DELAY clock used to sample LOAD,<br>CE, INC for TX                                                                                                    |
| bidir_rx_clk                             | Input      | NA                      | DELAY clock used to sample LOAD,<br>CE, INC for RX                                                                                                    |
|                                          | TXBITSLICE | TRI Delay Control Ports |                                                                                                    |
| bidir_tx_bs_tri_clk                      | Input      | bidir_tx_clk            | Delay Clock used to sample LOAD,<br>CE, INC                                                                                                    |
| bidir_tx_bs_tri_cntvaluein <n>[8:0]</n>  | Input      | bidir_tx_clk            | Counter value from the FPGA logic<br>for dynamically loadable tap value,<br>1 per nibble, <n> indicates the<br/>nibble number that varies from 0 to<br/>7.</n>                                          |
| bidir_tx_bs_tri_cntvalueout <n>[8:0]</n> | Output     | bidir_tx_clk            | Counter value to the FPGA logic for<br>monitoring the tap value of the<br>delay control, 1 per nibble, <n><br/>indicates the nibble number that<br/>varies from 0 to 7.</n>                             |
| bidir_tx_bs_tri_ce <n></n>               | Input      | bidir_tx_clk            | Clock Enable for the ODELAY<br>register clock, 1 per nibble, <n><br/>indicates the nibble number that<br/>varies from 0 to 7.</n>                                                                       |
| bidir_tx_bs_tri_en_vtc <n></n>           | Input      | bidir_tx_clk            | Active-High to enable DELAYCTRL<br>to keep delay over voltage and<br>temp to load a new delay for<br>TXBITSLICE TRI Delay Control. <n><br/>indicates the nibble number that<br/>varies from 0 to 7.</n> |
| bidir_tx_bs_tri_inc <n></n>              | Input      | bidir_tx_clk            | Increment the current delay tap setting, 1 per nibble. $$ indicates the nibble number that varies from 0 to 7.                                                                                          |
| bidir_tx_bs_tri_load < n >               | Input      | bidir_tx_clk            | Load the count value from<br>CNTVALUEIN, 1 per nibble. <n><br/>indicates the nibble number that<br/>varies from 0 to 7.</n>                                                                             |

#### Table 2-2: Ports Connected to FPGA General Interconnect Logic (Cont'd)

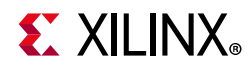

| Port                           | Direction | Clock Domain            | Description                                                                                                    |
|--------------------------------|-----------|-------------------------|----------------------------------------------------------------------------------------------------|
|                                |           | 3-State Ports           |                                                                                                    |
|                                |           |                         | Serialized 3-state input, 1 per<br>nibble, <n> indicates the nibble<br/>number that varies from 0 to 7.</n>                                                                                                    |
| tri_tbyte <n>[3:0]</n>         | Input     | pll0_clkout0 or app_clk | When data_tri=0 or clk_tri is<br>enabled, these ports are only used<br>for tri_bitslice_tri functionality not<br>for the multi_bank interface feature.                                                                                                    |
|                                |           |                         | <i>Note:</i> For multi bank feature these ports are available.                                                                                                    |
| tri_t <i></i>                  | Input     | pll0_clkout0 or app_clk | Combinatorial Data 3-State input, 1<br>per bitslice. <i> is the pin number<br/>on which the BiDir or Tx bus is<br/>selected.</i>                                                                                                    |
|                                |           | RIU Ports               |                                                                                                    |
| riu_addr_bg <m>[5:0]</m>       | Input     | riu_clk                 | Address of the RIU register. <m><br/>indicates bytegroup. Varies from 0<br/>to 3.</m>                                                                                                    |
| riu_clk                        | Input     | NA                      | System clock from the general<br>interconnect. <m> indicates<br/>bytegroup. Varies from 0 to 3. You<br/>can choose to generate the riu_clk<br/>from the PLL through a Vivado IDE<br/>selection. PLL_CLKOUT1 is used as<br/>the source for riu_clk. The presence<br/>of riu_clk is mandatory for the<br/>design.</m> |
| riu_nibble_sel_bg <m>[1:0]</m> | Input     | riu_clk                 | Nibble select to enable RIU read/<br>write for upper (Logic 1 or lower<br>nibble 0). <m> indicates bytegroup.<br/>Varies from 0 to 3.</m>                                                                                                    |
| riu_wr_data_bg <m>[15:0]</m>   | Input     | riu_clk                 | Input write data to the register.<br><m> indicates bytegroup. Varies<br/>from 0 to 3.</m>                                                                                                    |
| riu_wr_en_bg <m></m>           | Input     | riu_clk                 | Register write enable active-High.<br><m> indicates bytegroup. Varies<br/>from 0 to 3.</m>                                                                                                    |
| riu_rd_data_bg <m>[15:0]</m>   | Output    | riu_clk                 | Output read data to the controller.<br><m> indicates bytegroup. Varies<br/>from 0 to 3.</m>                                                                                                    |
| riu_valid_bg <m></m>           | Output    | riu_clk                 | Output read valid to the controller.<br><m> indicates bytegroup. Varies<br/>from 0 to 3.</m>                                                                                                    |
|                                |           | Status/Control          |                                                                                                    |

#### Table 2-2: Ports Connected to FPGA General Interconnect Logic (Cont'd)

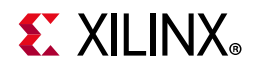

| Port                   | Direction | Clock Domain            | Description                                                                                                    |
|------------------------|-----------|-------------------------|----------------------------------------------------------------------------------------------------|
| pll0_locked            | Output    | NA                      | Logic High indicates PLL is locked to the desired clock frequency.                                                                                                    |
| dly_rdy_bsc <n></n>    | Output    | riu_clk                 | Indicates fixed delay calibration completion.                                                                                                    |
| vtc_rdy_bsc <n></n>    | Output    | riu_clk                 | PHY calibration is complete (VTC is<br>ready – after EN_VTC is enabled).<br><i>Note:</i> VTC is Voltage and Temperature<br>Control.                                                                                                    |
| en_vtc_bsc <n></n>     | Input     | riu_clk                 | Active-High to enable DELAYCTRL<br>to keep delay over voltage and<br>temp low to load new delay.                                                                                                    |
| fifo_empty_ <i></i>    | Output    | pll0_clkout0 or app_clk | FIFO empty flag from each bitslice.<br><i> is the pin number on which the<br/>RX/Bidir RX is selected.</i>                                                                                                    |
| fifo_rd_en_ <i></i>    | Input     | pll0_clkout0 or app_clk | FIFO read enable for each bit slice.<br><i> is the pin number on which the<br/>RX/Bidir RX is selected. This port is<br/>available only when the <b>FIFO RD EN</b><br/><b>user control</b> option is enabled in<br/>Vivado IDE.</i>                                                   |
| fifo_rd_clk_ <i></i>   | Input     | pll0_clkout0 or app_clk | FIFO read clock for each bitslice.<br><i> is the pin number on which the<br/>RX/Bidir RX is selected.</i>                                                                                                    |
| fifo_rd_data_valid     | Output    | fifo_rd_clk             | Validated the data_to_fabric bus.<br>This port is available only when<br><b>FIFO Read Enable user control</b> is<br>disabled in Vivado IDE.                                                                                                    |
| start_bitslip          | Input     | Not applicable          | Reset for the bitslip logic.<br>Active-Low. When the top level rst<br>pin is asserted, start_bitslip should<br>be driven Low. The start_bitslip port<br>should be deasserted only when the<br>Transmit partner of the serial line is<br>transmitting the bitslip training<br>pattern. |
| bitslip_error_ <i></i> | Output    | fifo_rd_clk_ <i></i>    | Error output for bitslip. When eight<br>bitslips are performed for 8-bit<br>serialization or four bitslips are<br>performed for 4-bit serialization,<br>this output is pulsed High.                                                                                                   |
| rxtx_bitslip_sync_done | Output    | fifo_rd_clk             | Indicates that the bitslip training<br>pattern is received at all<br>bidirectional pins in the design.                                                                                                    |
| rx_bitslip_sync_done   | Output    | fifo_rd_clk             | Indicates that the bitslip training pattern is received at all RX pins in the design.                                                                                                    |

Table 2-2: Ports Connected to FPGA General Interconnect Logic (Cont'd)

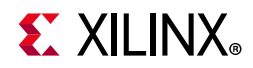

| Tuble 2-2. Ports connected to FPGA General Interconnect Logic (Cont a | Table 2-2: | Ports Connected to FPGA General Interconnect Logic (Cont'd |
|-----------------------------------------------------------------------|------------|------------------------------------------------------------|
|-----------------------------------------------------------------------|------------|------------------------------------------------------------|

| Port                      | Direction | Clock Domain   | Description                                                                                                    |
|---------------------------|-----------|----------------|----------------------------------------------------------------------------------------------------|
| fifo_wr_clk_ <n></n>      | Output    | NA             | FIFO write clock from the bitslice0<br>of each nibble on which the strobe<br>is available. This pin is available only<br>if <b>PLL0_FIFO_WRITE_CLK_OUT</b> is<br>chosen in Vivado IDE.    |
| rst_seq_done              | Output    | riu_clk        | Indicates that the reset sequence is<br>completed and the wizard is ready.<br>When this signal is asserted High,<br>transactions can be initiated from<br>the general interconnect logic. |
| shared_pll0_clkout0_in    | Input     | Not applicable | This port is available when you<br>choose to instantiate the PLL in the<br>example design. The pll0_clkout0<br>signal from the master core is given<br>as an input to slave core.         |
| shared_pll1_clkout0_in    | Input     | Not applicable | This port is available when you<br>choose to instantiate the PLL in the<br>example design. The pll1_clkout0<br>signal from the master core is given<br>as an input to the slave core.     |
| shared_pll0_clkoutphy_in  | Input     | Not applicable | This port is available when you<br>choose to instantiate the PLL in the<br>example design. The pll0_clkoutphy<br>signal from the master core is given<br>as an input to the slave core.   |
| shared_pll1_clkoutphy_in  | Input     | Not applicable | This port is available when you<br>choose to instantiate the PLL in the<br>example design. The pll1_clkoutphy<br>signal from the master core is given<br>as an input to the slave core.   |
| shared_pll0_locked_in     | Input     | Not applicable | This port is available when you<br>choose to instantiate the PLL in the<br>example design. The pll0_locked<br>signal from the master core is given<br>as an input to the slave core.      |
| shared_pll1_locked_in     | Input     | Not applicable | This port is available when you<br>choose to instantiate the PLL in the<br>example design. The pll1_locked<br>signal from the master core is given<br>as an input to the slave core.      |
| shared_pll0_clkoutphy_out | Output    | Not applicable | This port is available when you<br>choose to instantiate the PLL in the<br>core. The pll0_clkoutphy signal from<br>the master core is given as an<br>output to the slave core.            |

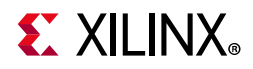

| Table 2-2: | Ports Connected to FF | GA General Interconne | ct Logic (Cont'd) |
|------------|-----------------------|-----------------------|-------------------|
|------------|-----------------------|-----------------------|-------------------|

| Port                      | Direction | Clock Domain             | Description                                                                                                    |
|---------------------------|-----------|--------------------------|----------------------------------------------------------------------------------------------------|
| shared_pll1_clkoutphy_out | Output    | Not applicable           | This port is available when you<br>choose to instantiate the PLL in the<br>core. The pll1_clkoutphy signal from<br>the master core is given as an<br>output to the slave core.                                          |
| app_clk                   | Input     | Not Applicable           | This port is available when <b>Enable</b><br><b>ports to connect Multiple</b><br><b>Interfaces</b> is selected. This is the<br>clock used to drive the fabric side<br>ports.                                            |
| intf_rdy                  | Output    | RIU CLK                  | This port is available when <b>Enable</b><br>ports to connect Multiple<br>Interfaces is selected. It indicates<br>that the reset sequence of the<br>interface is done.                                                  |
| multi_intf_lock_in        | Input     | Not Applicable           | This port is available when <b>Enable</b><br><b>ports to connect Multiple</b><br><b>Interfaces</b> is selected. This is an<br>AND of PLL_LOCKs of all the<br>interfaces which constitute the<br>multi-interface design. |
|                           |           | DRP Ports <sup>(1)</sup> |                                                                                                    |
| daddr [6:0]               | Input     | dclk                     | Dynamic Reconfiguration Address:<br>Address port for use in dynamic<br>reconfiguration; active when den is<br>asserted.                                                                                                 |
| dclk                      | Input     | Not Applicable           | Dynamic Reconfiguration Clock:<br>Clock port for use in dynamic<br>reconfiguration.                                                                                                    |
| den                       | Input     | dclk                     | Dynamic Reconfiguration Enable:<br>Starts a dynamic reconfiguration<br>transaction. Refer to DRP protocol<br>details for more information.                                                                              |
| di [15:0]                 | Input     | dclk                     | Dynamic Reconfiguration Data in:<br>Input data for a dynamic<br>reconfiguration write transaction;<br>active when den is asserted.                                                                                      |
| do [15:0]                 | Output    | dclk                     | Dynamic Reconfiguration Data Out:<br>Output data for a dynamic<br>reconfiguration read transaction;<br>active when drdy is asserted.                                                                                    |
| drdy                      | Output    | dclk                     | Dynamic Reconfiguration Ready:<br>Completes a dynamic<br>reconfiguration transaction                                                                                                    |

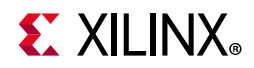

| Table 2-2: | Ports Connected to FPGA | <b>General Interconnect Logic</b> | : (Cont'd) |
|------------|-------------------------|-----------------------------------|------------|
|------------|-------------------------|-----------------------------------|------------|

| Port | Direction | Clock Domain | Description                                                                                                    |
|------|-----------|--------------|----------------------------------------------------------------------------------------------------|
| dwe  | Input     | dclk         | Dynamic Reconfiguration Write<br>Enable: When asserted, indicates<br>that the dynamic reconfiguration<br>transaction is a write; active when<br>den is asserted. |

#### Notes:

1. For more information on DRP ports, see UltraScale Architecture Clocking Resources User Guide (UG572) [Ref 13].

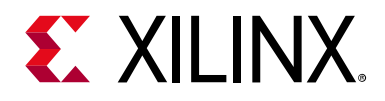

Chapter 3

# Designing with the Core

This chapter includes guidelines and additional information to facilitate designing with the core.

# **General Design Guidelines**

This core is for high-speed UltraScale<sup>™</sup> and UltraScale+<sup>™</sup> architecture designs and can be configured for a data speed range of 300-1,600 Mb/s. The following steps are recommended for all designs using the High Speed SelectIO<sup>™</sup> wizard.

You are expected to have the interface requirements of your application prior to generating the High Speed SelectIO (HSSIO) wizard specific to your designs — details such as interface speed, clock to data relationship, and system clocking structure. For example, what should be the source of the PLL input clock; board pin layout constraints are expected to be specified while generating with the wizard.

There can be two approaches that you can follow when it comes to pin planning. If there are no board layout restrictions, you can do the pin planning through the wizard, generate the wizard, and make sure the Vivado® design tools perform synthesis and implementation without any DRCs. You can also try to retrofit the board pin layout into the wizard pin planning. It is important to make sure the Vivado design tools complete the synthesis and implementation without any design rule checks (DRCs). In either approach, you must ensure that Vivado synthesis and implementation goes through without DRCs to avoid issues at the later stage of board design.

# Clocking

The PLLs associated with each bank are the primary source for clocking the SelectIO resources in the bank. You can select the source of the input reference clock to PLL. The source can be a clock from the global clock pin (GC) or from the general interconnect through BUFG. You can also select the input clock frequency from Vivado IDE, which lists all the supported clocks for a given device.

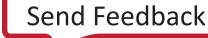

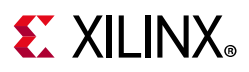

### **PLL Instantiation**

You are given the option in Vivado IDE to instantiate the PLL in the core or the example design. This provides ease of use to share the PLL across multiple designs in a single bank. The core that has the PLL instantiated inside it is called the *master*. Other instances of the wizard that do not have the PLL instance inside the core are called *slaves*. The interface between the master and slave cores is shown in Figure 3-1. Note that when generating the master and slave cores, the interface speed and other PLL parameters should remain the same.

**Note:** If the input clock source to PLL is from a GC pin, then the PLL sharing option is disabled. Because the "master" core will have the PLL driven by GC. Choose the input clock source as BUFG to PLL for the "slave" core.

Both, PLLO and PLL1 are instantiated in the clk\_scheme.v module. Based on the selection, clk\_scheme.v is instantiated in the core or example design.

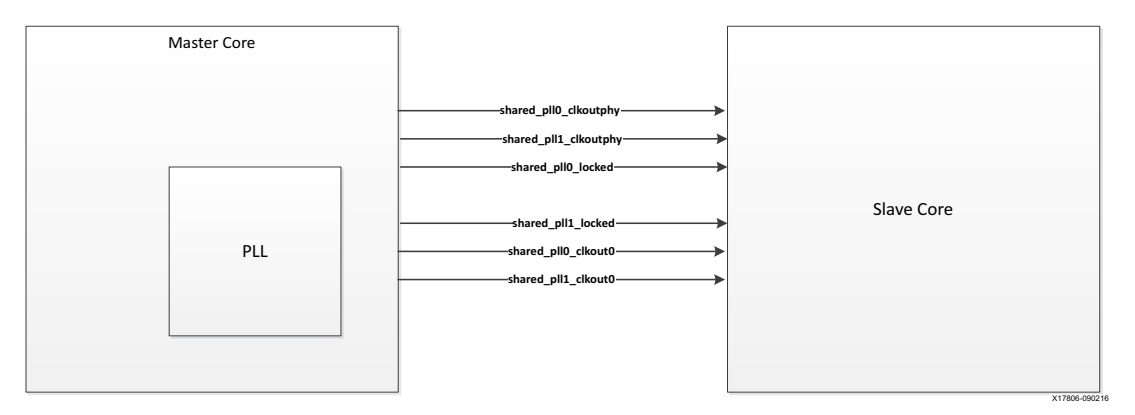

Figure 3-1: PLL Sharing

*Note:* For RX only designs, the option to instantiate the PLL in the example design is available only for the Edge double data rate (DDR) Strobe and Center DDR Strobe modes.

### **RIU Clock**

An RIU Clock is mandatory for a design. The reset state machine and Bitslice control modules operate on the RIU clock. It can be provided through the riu\_clk input port or generated internally from PLL0. You can choose the **Generate RIU clock from PLL** option in the Vivado IDE. Selecting this, enables the PLL\_CLKOUT1 signal to be used as the RIU clock internally.

### Clocking of TX\_BITSLICE

When transmitting data, the master input clock to the BITSLICE\_CONTROL is used. The frequency of this clock determines the serial bit rate of data. Data is transmitted on the serial lines along with the associated clock or strobe. TX uses PLL0 by default unless RX operates in Serial Mode, when TX uses PLL1.

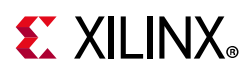

The clock forwarding option in the wizard can be enabled on any pin in a given bank. The wizard supports any number of pins as Clock Forward pins. It is mandatory that the number of clock forward pins are less than or equal to the number of TX pins in the design. The phase of the forwarded clock with respect to the data can be set in Vivado IDE.

The Clock Forward pin acts as a Strobe/Clock for RX. The clock/strobe can be edge-aligned or center-aligned with the data. Clock/Strobe is generated similar to the data by applying a 01010101 pattern at the D[7:0] input of TX\_BITSLICE / RXTX\_BITSLICE. The alignment of the strobe to the data is achieved by setting the TX\_OUTPUT\_PHASE\_90 attribute of the TX\_BITSLICE/RXTX\_BITSLICE.

### Clocking of RX\_BITSLICE

PLL0 is the primary clock source for RX. There are two modes used to capture data in the RX\_BITSLICEs initiated by an attribute of the BITSLICE\_CONTROL component (SERIAL\_MODE = TRUE/FALSE).

When the attribute SERIAL\_MODE is set to TRUE, the received data is captured using CLKOUTPHY from PLL0. This corresponds to the ASYNC/NONE and FRACTIONAL (Beta) options shown in Vivado IDE for the RX External Clock to Data Alignment. The receive data capture clock and receive data are either asynchronous, synchronous phase unknown, or non single data rate (SDR) or double data rate (DDR) forwarded clock associated with data. These types of applications require specialized extra logic designs to handle data recovery. For more information see Xilinx Answer 64216. The frequency of CLKOUTPHY is half of the interface speed. In accordance with the clocking rules given in the UltraScale Architecture SelectIO Resources: Advance Specification User Guide (UG571) [Ref 1], the wizard infers a RX\_BITSLICE in the 0th position of a nibble related to the RX data pin. The wizard does not generate the complete solution to support Async mode. It only generates a wrapper for the SelectIO primitive that needs to be used along with additional logic for Asynchronous data capture.

Refer to *Native High-Speed I/O Interfaces* (XAPP1274) [Ref 12] for the Async mode reference design.

*Note:* When RX operates in Serial Mode, the TX and RX bitslices cannot be combined in the same nibble.

 When the attribute SERIAL\_MODE is set to FALSE, the received data is captured using a clock or strobe that is forwarded with the data. This corresponds to the Edge DDR/ Center DDR/Edge DDR Strobe/ Center DDR Strobe options shown in Vivado IDE for the RX External Clock to Data Alignment.

www.xilinx.com

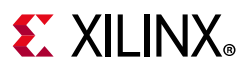

#### Edge DDR

In this mode, the clock and strobe are the same. This means you have a DDR clock in the system, which can be used for data capture. The clock should be given as an input only on the GC/QBC pin (Bytegroup2 pin0). In Edge DDR and Center DDR modes, the clock acts as a Strobe, which means it should be able to propagate to all bitslices; hence it has to be present on the GC+QBC pin which is Pin 26. It is also the input reference clock to PLL; hence it is mandatory for the clock to be free-running and continuous. This clock is forwarded to all the RX data pins using the Inter Byte and Inter Nibble clocking rules as mentioned in the *UltraScale Architecture SelectIO Resources: Advance Specification User Guide* (UG571) [Ref 1]. In accordance with the rules, the wizard infers a RX\_BITSLICE in the GC/QBC pin location (Bytegroup2 pin0). The input clock is connected to the input of RX\_BITSLICE. The following figure shows the alignment of clock to data.

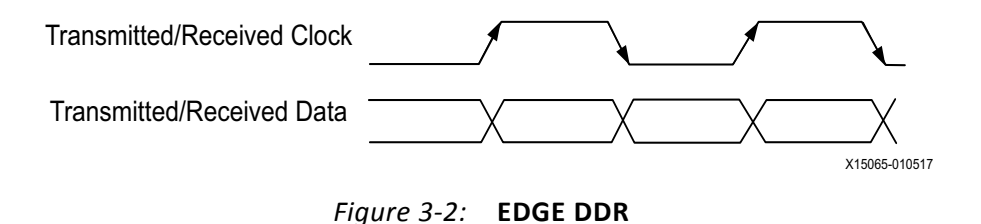

#### Center DDR

This is the same as in Figure 3-2 except the alignment of Clock to Data is shifted by 90 degrees. The following figure shows the alignment of clock to data.

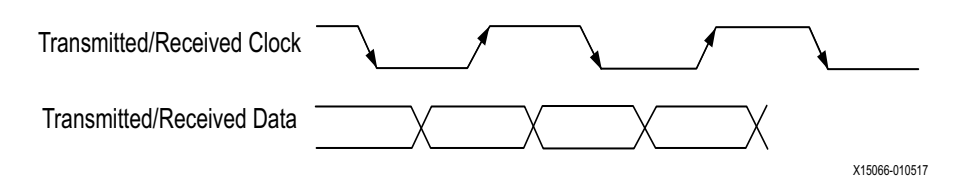

Figure 3-3: Center DDR

#### Edge DDR Strobe

In this mode, the RX data is captured using the incoming strobe. The strobe input can be present on any of the quad byte clock (QBC) or dedicated byte clock (DBC) pins present in a bank. The wizard supports up to 8 strobes in a given bank. The propagation of strobes to RX data pins follows the Inter byte and Inter nibble clocking rules given in the *UltraScale Architecture SelectIO Resources: Advance Specification User Guide* (UG571) [Ref 1]. In accordance with the rules, the wizard infers a RX\_BITSLICE in the 0th position of every nibble where the strobe is to be propagated. The I/Os associated with the inferred bitslices are brought to the top-level wrapper with the "\_nc" suffix. It is mandatory to constrain these I/Os in the XDC file for correct functioning of the design.

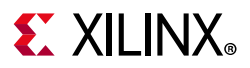

The strobe pin nearest to an RX data pin is chosen as the associated strobe for the data pin. Special care needs to be taken while pin planning to ensure that the appropriate strobe and data pin positions are chosen.

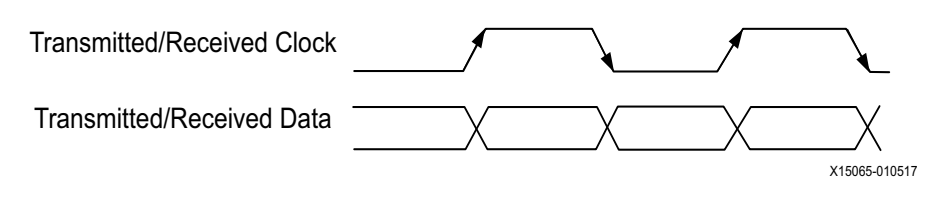

Figure 3-4: Edge DDR Strobe

#### Center DDR Strobe

This is the same as in Edge DDR Strobe except that the strobe to data alignment is shown in Figure 3-5.

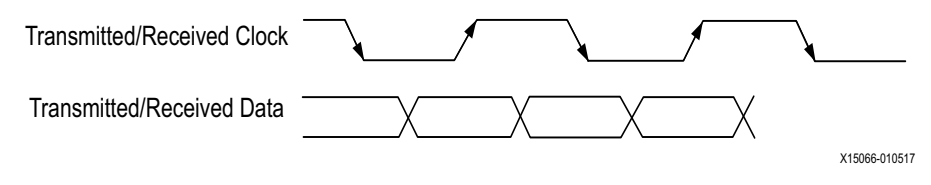

*Figure 3-5:* **Center DDR Strobe** 

### Advanced Strobe/Clock Mode

Advanced Strobe/Clock Mode is used to sample a single data line using two independent strobes. This option is available only in Edge DDR Strobe/Clock and Center DDR Strobe/Clock mode. The timing relation between the data and the strobe is shown below.

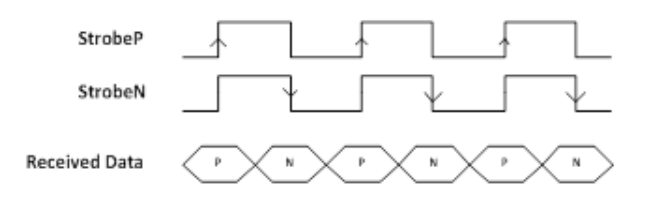

Figure 3-6: Advanced Strobe

- The P data is sampled on the rising edge of StrobeP.
- The N data is sampled on the falling edge of StrobeN.
- StrobeP and StrobeN are given to individual nibbles in the same bytegroup.
- Attribute EN\_OTHER\_PCLK is set for the nibble that has StrobeN/InvStrobeN as input.
- Attribute EN\_OTHER\_NCLK is set for the nibble that has StrobeP/InvStrobeP as input.

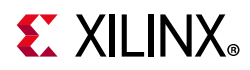

If a nibble has StrobeP as input, possible strobe/clock selection of the other nibble are: StrobeN or InvStrobeN (invert of StrobeN)

If a nibble has StrobeN as input, possible strobe/clock selection of the other nibble are: StrobeP or InvStrobeP (invert of StrobeP).

### **Clocking of RXTX\_BITSLICE**

The TX part of RXTX\_BITSLICE follows the same clocking as given in Clocking of TX\_BITSLICE.

The RX part of RXTX\_BITSLICE supports only EDGE DDR Strobe or Center DDR Strobe mode. This means that the presence of a strobe is mandatory for data capture in RXTX\_BITSLICE.

### Usage of PLLs

If the design contains a mix of TX, RX and RX\_TX bitslices, the usage of PLLs is shown in Table 3-1. When RX operates in Serial Mode, TX and RX bitslices cannot be combined in the same nibble. When RX operates in Serial Mode, Bidirectional (RXTX) operation is not supported.

| Design<br>Configuration                  | External Clock to Data<br>Alignment   | PLL Usage      | Description                                                                          |
|------------------------------------------|---------------------------------------|----------------|--------------------------------------------------------------------------------------|
| TX + RX                                  | Edge DDR, Center DDR,                 | TX uses PLL0   | The master input clock                                                               |
|                                          | Edge DDR Strobe, Center<br>DDR Strobe | RX uses PLL0   | to all<br>BITSLICE_CONTROL<br>modules is from PLL0.                                  |
| TX + RX ASYNC/NONE and FRACTIONAL (Beta) |                                       | TX uses PLL1   | The master input clock<br>to BITSLICE_CONTROL<br>associated with TX is<br>from PLL1. |
|                                          |                                       | RX uses PLL0   | The master input clock<br>to BITSLICE_CONTROL<br>associated with RX is<br>from PLL0. |
| TX + RX + RXTX                           | Edge DDR Strobe, Center<br>DDR Strobe | TX uses PLL0   | The master input clock                                                               |
|                                          |                                       | RX uses PLL0   | to all<br>BITSLICE_CONTROL                                                           |
|                                          |                                       | RXTX uses PLL0 | modules is from PLL0.                                                                |

#### Table 3-1: Usage of PLLs

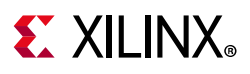

### Resets

The wizard generates a reset module that is built in the wrapper. This module runs on the RIU clock. The input is an asynchronous reset that triggers resets to all Bitslice and Bitslice Control modules in the design. The following diagram gives the details of the reset state machine with an external RIU clock input.

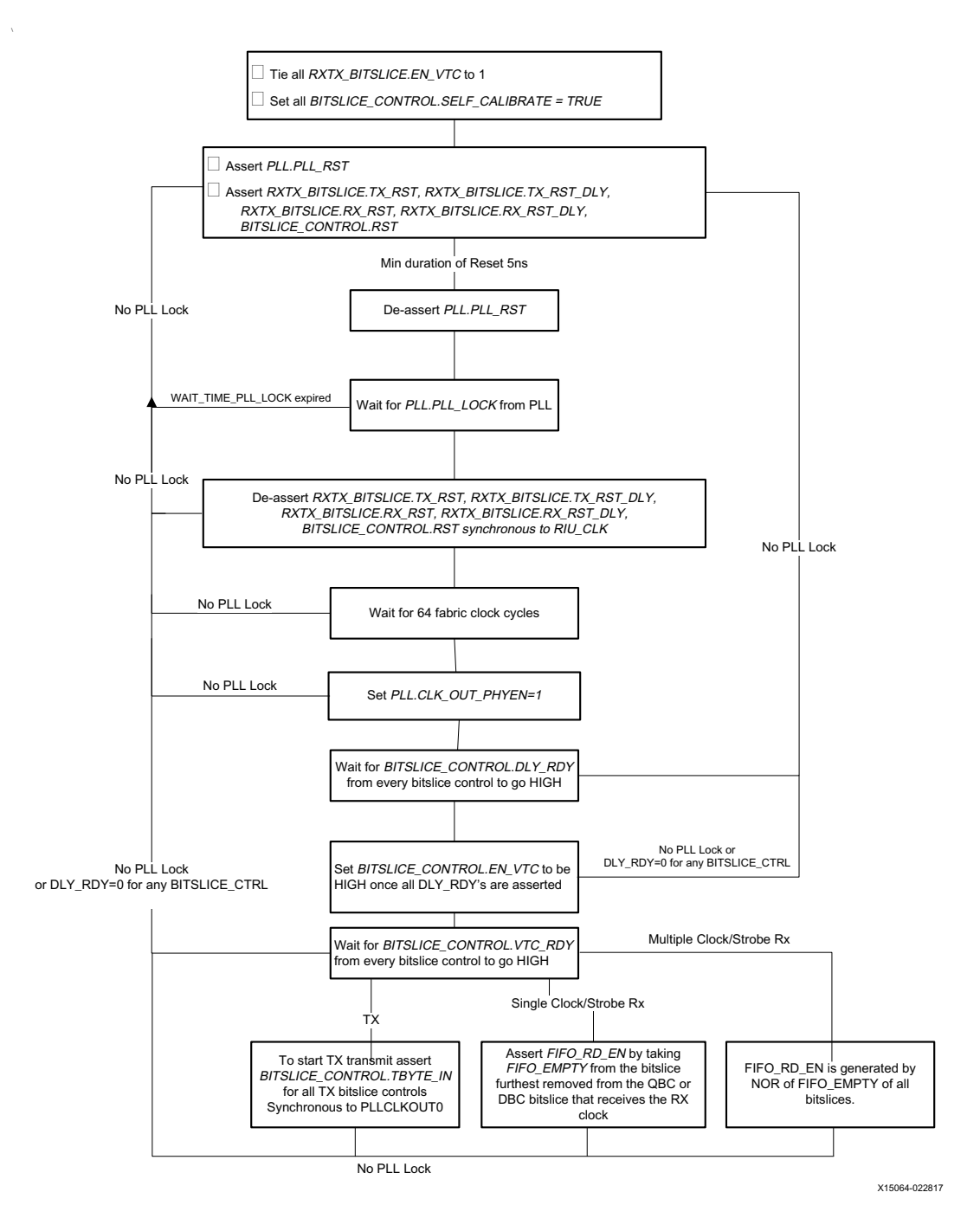

*Figure 3-7:* **HSSIO Reset Sequence** 

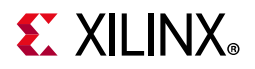

#### The reset logic when RIU clock is generated from PLL is given below.

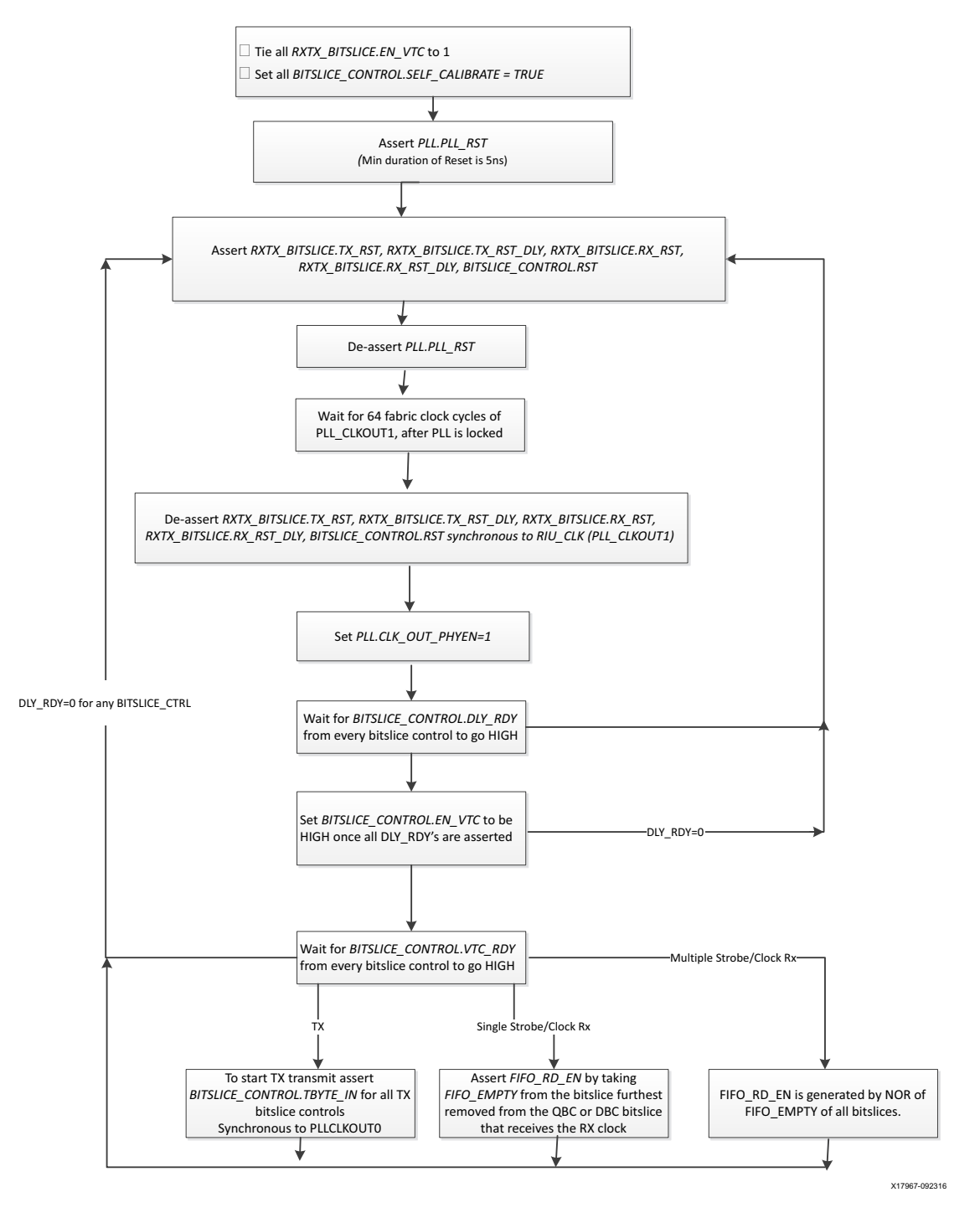

*Figure 3-8:* **RIU From PLL** 

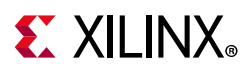

When any pin is enabled as Clock Forward, it is mandatory to hold the counterpart design (RX) in reset until the TX is out of reset and rst\_seq\_done of TX is asserted. This will ensure a reliable clock to the RX.

*Note:* All wait times shown in Figure 3-7 are hard coded to one million RIU clock cycles.

# **Protocol Description**

The SelectIO resources can be used to interface many different serial protocols operating in the 300 Mb/s to 1,600 Mb/s range based on the device and speed grade selected. For more details, refer to the following documents.

- UltraScale Architecture SelectIO Resources: Advance Specification User Guide (UG571) [Ref 1]
- Kintex UltraScale Architecture Data Sheet (DS892) [Ref 2]
- Virtex UltraScale FPGAs Data Sheet (DS893) [Ref 3]
- Kintex UltraScale+ FPGAs Data Sheet (DS922) [Ref 4]

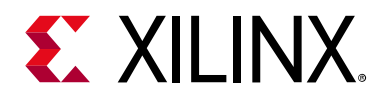

# Chapter 4

# **Design Flow Steps**

This chapter describes customizing and generating the core, constraining the core, and the simulation, synthesis and implementation steps that are specific to this IP core. More detailed information about the standard Vivado® design flows and the IP integrator can be found in the following Vivado Design Suite user guides:

- Vivado Design Suite User Guide: Designing IP Subsystems using IP Integrator (UG994) [Ref 5]
- Vivado Design Suite User Guide: Designing with IP (UG896) [Ref 6]
- Vivado Design Suite User Guide: Getting Started (UG910) [Ref 7]
- Vivado Design Suite User Guide: Logic Simulation (UG900) [Ref 8]

## **Customizing and Generating the Core**

This section includes information about using Xilinx tools to customize and generate the core in the Vivado Design Suite. You can customize the IP for use in your design by specifying values for the various parameters associated with the IP core using the following steps:

- 1. Select the IP from the IP catalog.
- 2. Double-click the selected IP or select the Customize IP command from the toolbar or right-click menu.

For details about starting a Vivado project, see the Vivado Design Suite User Guide: Designing with IP (UG896) [Ref 6] and the Vivado Design Suite User Guide: Getting Started (UG910) [Ref 7].

For details about output generation, see the *Vivado Design Suite User Guide: Designing with IP* (UG896) [Ref 6].

*Note:* Figures in this chapter are illustrations of the Vivado IDE. The layout depicted here might vary from the current version.

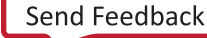

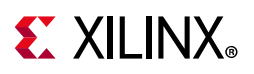

### **General Vivado IDE Settings**

**Component Name**: Component name is user defined. Component names must not contain any reserved words in Verilog.

### **Configuration Settings — Basic**

| A                                 |                                |                      | Customize IP (on xhdl36   | 08)                        | ×         |
|-----------------------------------|--------------------------------|----------------------|---------------------------|----------------------------|-----------|
| High Speed SelectIO Wizard (3.    | 4)                             |                      |                           |                            | A         |
| 🚯 Documentation 🌣 Presets 📄 IP Lo | ocation C Switch to Defaults   |                      |                           |                            |           |
| Component Name high_speed_select  | tio_wiz_0                      |                      |                           |                            | 8         |
| Basic Advanced Pin Selection      | n Summary                      |                      |                           |                            |           |
| Clocking                          |                                |                      |                           |                            |           |
| Bus Direction                     | RX ONLY                        | ~                    |                           |                            |           |
| RX External Clock and Data        | Edge DDR                       | ~                    |                           |                            |           |
| Enable Advanced Strobe/0          | Clock Selection                |                      |                           |                            |           |
| PLL Clock Source                  | Clock Capable                  | e Pin 🗸 🗸            |                           | Transmitted/Received Clock | _         |
| Interface Speed                   | 1000.00                        | 8                    | [300.00 - 1600.00] (Mbps) | Transmitted/Received Data  | Y         |
| PLL Input CIK Frequency           | 500.000                        | ~                    | (MHz)                     | ^                          |           |
| PLL CLKOUTO                       | 125.000                        |                      | (MHz)                     |                            |           |
| PLL Phase Shift Mode              | WAVEFORM                       | ~                    |                           |                            |           |
| Include PLL in core               |                                |                      |                           |                            |           |
|                                   |                                |                      |                           |                            |           |
| Other                             |                                |                      |                           |                            |           |
| Bank 4                            | 14 (HP) 🗸 🗸                    | 🖌 Append Pin No to I | Os                        |                            |           |
| Bitslice Serialization Factor 8   | 3 v                            | RIU Interface        |                           |                            |           |
| Bitslip Training Pattern 0        | x2C 💿                          | Enable DRP ports o   | if PLL                    |                            |           |
| Data 3-State C                    | Combinatorial 🗸 🗸              | Enable BitSlip       |                           |                            |           |
| Strobe/Clock 3-State              | Combinatorial 🗸 🗸              | Enable Data PitSlin  |                           |                            |           |
|                                   |                                |                      |                           |                            |           |
|                                   |                                | Enable Ports to Cor  | inect multiple interfaces |                            |           |
|                                   |                                |                      |                           |                            |           |
|                                   |                                |                      |                           |                            |           |
| Refer to Summary page to know the | e "Wizard Inferred" confidurat | ion                  |                           |                            |           |
|                                   |                                |                      |                           |                            | OK Cancel |
|                                   |                                |                      |                           |                            |           |

*Figure 4-1:* Configuration Settings for the Interface

#### Clocking

#### **Bus Direction**

Indicates the direction of the pins in the user design.

- **TX ONLY**: Indicates that the user design contains only TX pins.
- **RX ONLY**: Indicates that the user design contains only RX pins.
- **TX** +**RX**: Indicates that the user design contains TX and RX pins.
- **BIDIR or TX+RX or TX+RX+BIDIR**: Indicates that the user design contains a mix of TX, RX and BiDir (Beta) pins.

*Note:* The Bidirectional signaling feature is still in Beta-Mode. For more details, see Xilinx Answer 69471.

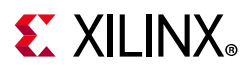

#### **RX External Clock and Data Alignment**

Indicates the alignment of external clock to data. This is applicable for RX and BiDir (Beta) pins.

- **Edge DDR**: Applicable only when Bus Direction is set to RX Only. Refer to Clocking in Chapter 3 for detailed information.
- **Center DDR**: Applicable only when Bus Direction is set to RX Only. Refer to Clocking in Chapter 3 for detailed information.
- ASYNC/NONE: Refer to Clocking in Chapter 3 for detailed information. It is mandatory to choose BUS\_DIRECTION = Rx Only to generate a design compatible for ASYNC/ NONE option. See Native High-Speed I/O Interfaces Application Note (XAPP1274)[Ref 15] for more information.

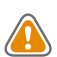

**CAUTION!** Asynchronous (ASYNC) mode requires AC coupling.

- FRACTIONAL (Beta): Refer to Clocking in Chapter 3 for detailed information.
- Edge DDR Strobe/Clock: Applicable to RX and BiDir (Beta) pins. Refer to Clocking in Chapter 3 for detailed information.
- **Center DDR Strobe/Clock**: Applicable to RX and BiDir (Beta) pins. Refer to Clocking in Chapter 3 for detailed information.
- **Enable Advanced Strobe Selection**: See Clocking in Chapter 3 for detailed information.

#### **PLL Clock Source**

The clock is sent to the PLL through the buffer set in this option.

- **GC Pin**: Choose this option if the input clock is available on the GC pin. In this case the input clock goes to PLL via IBUF (for single-ended clock) or IBUFDS (for differential clock) instantiated by the wizard.
- **Fabric** (Driven by BUFG): Choose this option if the clock is sent from the general interconnect. The wizard connects the input clock port (clk) directly to the PLL. You need to ensure that a BUFG is instantiated in the interconnect.
- Access Clock Output from IBUF: This option is available only when Rx Clock to Data Alignment is set to Async/None and the PLL Clock Source is through a GC pin. Selecting this check box gives the Clock output from the Input Buffer as an external port.

#### Interface Speed (Mb/s)

Sets the interface speed for the configuration. The interface speed is defined by the device and speed grade selected. Refer to the UltraScale<sup>™</sup> and UltraScale+<sup>™</sup> data sheets for more info.

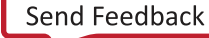

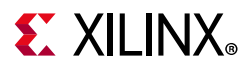

#### PLL Input Clk Frequency (MHz)

Sets the input clock frequency for the PLL. Depending on the data speed selected, a range of supported input clock frequencies are listed. For EDGE DDR/CENTER DDR, the input clock frequency is set to half of the data speed.

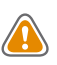

**CAUTION!** The wizard lists out the recommended input frequencies which are applicable for the Tx designs. For more information, see UltraScale Architecture Clocking Resources User Guide (UG572) [Ref 13].

#### PLL CLKOUTO (MHz)

Displays the frequency of the CLKOUT0 of PLL0 (Divided clock from PLL0). The frequency of this clock is Data speed/Serialization factor.

#### Select if PLL is included in Core or Example design

See Clocking in Chapter 3 for detailed information.

#### **PLL Phase Shift Mode**

Select whether the phase-shifted clock should be modeled into the clock WAVEFORM or LATENCY. No multicycle constraint is needed when modeled through latency. The PHASE\_SHIFT\_MODE property is set in the generated XDC. See the *Vivado Design Suite: User Guide Design Analysis and Closure Techniques* (UG906) [Ref 14] for details.

#### Other

#### Bank

Lists all available High Performance (HP) and High Range (HR) banks for the selected device.

#### **BITSLICE Serialization Factor**

Defines the serialization factor for parallel data input/output width from/to the general interconnect. Legal values are 4 and 8. The serialization factor is set to 8 by default.

#### **Bitslip Training Pattern**

For Bitslip logic to achieve sync, a pre-defined training pattern (in HEX format) should be received. The training pattern should be unique and defined by the higher level protocol. The start\_bitslip port (active-Low) holds the bitslip logic in reset. The start\_bitslip port should be driven High only when the transmitter has started driving the valid bitslip training pattern. The transmitter is expected to send the training pattern continuously until the rx\_bitslip\_sync\_done (for RX Interfaces) or rxtx\_bitslip\_sync\_done (for BiDir (Beta) interfaces) signals are asserted.

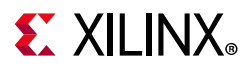

Refer to the following timing diagram for more details.

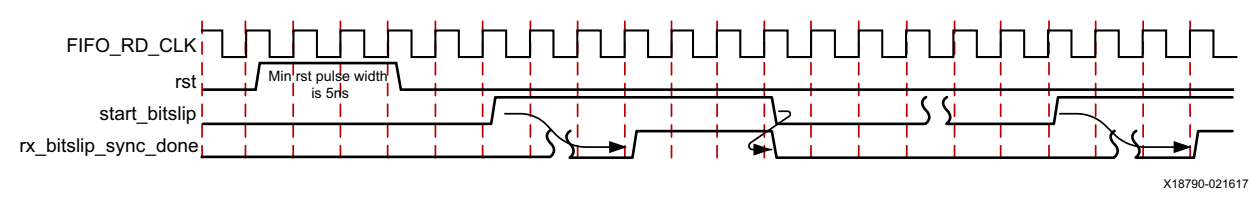

Figure 4-2: Bitslip Training Pattern Diagram

#### Data 3-State

Sets the 3-state control for the bidirectional Data and Tx Data and Clock Forward pins.

- **Combinatorial**: Uses the T pin of the RXTX\_BITSLICE or TX\_BITSLICE. The T input from the general interconnect logic directly goes to RXTX\_BITSLICE or TX\_BITSLICE.
- **Serialized**: The TBYTE\_IN input coming from general interconnect logic goes to the BITSLICE\_CONTROL and controls the TBYTE\_IN of RXTX\_BITSLICE or TX\_BITSLICE through TX\_BITSLICE\_TRI. Refer to the *UltraScale Architecture SelectIO Resources:* Advance Specification User Guide (UG571) [Ref 1] on how to use TBYTE\_IN.

#### Strobe/Clock 3-State

Sets the 3-state control for the Strobe/Clock pins. The DBC/QBC pins can be set as Strobe/ Clock pins and are valid only for receive mode. Refer to the *UltraScale Architecture SelectIO Resources: Advance Specification User Guide* (UG571) [Ref 1] for information on strobes.

- **Combinatorial**: Uses the T pin of the RXTX\_BITSLICE. The T input from the general interconnect logic directly goes to RXTX\_BITSLICE. Each data bitslice has one strobe pin. When Strobe/Clock is available, RX data is captured with respect to the strobe.
- **Serialized**: The TBYTE\_IN input coming from the general interconnect logic goes to the BITSLICE\_CONTROL and controls the TBYTE\_IN of RXTX\_BITSLICE through TX\_BITSLICE\_TRI. Refer to the *UltraScale Architecture SelectIO Resources: Advance Specification User Guide* (UG571) [Ref 1] for information on TBYTE\_IN.

#### Enable Tx 3-State

When selected, you can choose to 3-state the TX data and clock forward pins. The Data 3-State drop-down menu can be used to select the 3-state control.

*Note:* Only visible when Bus Direction is chosen to have the Tx option.

#### Append Pin No. to IOs

When selected, the user-defined signal names are suffixed with the corresponding pin number in the bank.

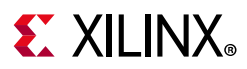

#### **RIU Interface**

Enables Register Interface Unit (RIU) for each bytegroup to access internal registers. Every delay element tap setting can be read with the RIU. Various features, such as clock gating and Voltage Temperature (VT) tracking, can be disabled. With this option, you can dynamically change the FIFO usage (for example, from synchronous to asynchronous to full bypass). It enables the RIU access, but does not add additional logic for RIU access.

#### **Enable DRP Ports of PLL**

Enables Dynamic Reconfiguration Ports (DRP) of the PLL to access it's internal registers.

#### **Enable Bitslip**

For bus direction RX, BiDir (Beta) RX, bitslip logic can be enabled to align the RX data with the expected pattern.

#### **Enable Data Bitslip**

Enables the RX Bitslice output to be presented, even before the bitslip is completed.

#### Enable Ports to connect Multiple Interfaces

Enables the generation of ports that are needed to connect multiple interfaces within a bank or a single interface spanning multiple banks. These ports are mandatory for initialization and proper functionality of the interfaces.

The ports are app\_clk, intf\_rdy and multi\_intf\_lock\_in. For more information on how to connect these ports, see Port Descriptions in Chapter 2 and Xilinx Answer 68620.

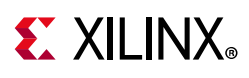

### **Configuration Settings — Advanced**

| Customize IP (on xhdl3608)             |                            |                              |        |  |  |    |        |  |
|----------------------------------------|----------------------------|------------------------------|--------|--|--|----|--------|--|
| gh Speed SelectIO Wizard (3            | .4)                        |                              |        |  |  |    | 4      |  |
| Documentation  🏟 Presets 🛛 🗎 IP I      | Location C Switch to Defa  | ults                         |        |  |  |    |        |  |
| omponent Name high_speed_sele          | ctio_wiz_0                 |                              |        |  |  |    | 8      |  |
| Basic Advanced Pin Selection           | n Summary                  |                              |        |  |  |    |        |  |
| Clocking Data and Delay                |                            |                              |        |  |  |    |        |  |
| Rx Delay Cascade                       |                            |                              |        |  |  |    |        |  |
| RX Delay Mode TIME                     | ~                          |                              |        |  |  |    |        |  |
| RX Delay Type FIXE                     | D v                        |                              |        |  |  |    |        |  |
| RX Delay Value 0                       | 0 - 1                      | 250] (ps)                    |        |  |  |    |        |  |
| TX Delay Type FIXE                     | D ~                        |                              |        |  |  |    |        |  |
| TX Delay Value 0                       | [0 - 1                     | 250] <b>(ps)</b>             |        |  |  |    |        |  |
| Clock Forward Phase 0                  | ~                          |                              |        |  |  |    |        |  |
| Enable PLL CLKOUT1 (M     V/O Standard | Hz) Enable FIFO            | WRITE CLKOUT                 |        |  |  |    |        |  |
| ✓ Enable N-side RX bitslice            |                            |                              |        |  |  |    |        |  |
| Differential IO Std                    | NONE ~                     | Single IO Std                | NONE 🗸 |  |  |    |        |  |
| Differential Termination               | NONE ~                     | Single Ended Termination     | NONE ~ |  |  |    |        |  |
| Differential Tx Pre-Emphasis           | NONE ~                     | Single Ended Tx Pre-Emphasis | NONE ~ |  |  |    |        |  |
| Differential Rx Equalization           | NONE ~                     | Single Ended Rx Equalization | NONE ~ |  |  |    |        |  |
|                                        |                            |                              |        |  |  |    |        |  |
|                                        |                            |                              |        |  |  |    |        |  |
|                                        |                            |                              |        |  |  |    |        |  |
| efer to Summarv page to know ti        | ne "Wizard Inferred" confi | auration                     |        |  |  |    |        |  |
|                                        |                            |                              |        |  |  |    |        |  |
|                                        |                            |                              |        |  |  | ОК | Cancel |  |

*Figure 4-3:* **Advanced** 

#### Clocking Data and Delay

#### **RX Delay Cascade**

Enables cascading of IDELAY and extended delay lines to get a total of 2.5 ns delay on the RX datapath. RX delay cascade is not supported for BiDir (Beta) pins.

#### **RX Delay Mode**

Selects the RX\_DELAY\_FORMAT. This can be either TIME or COUNT. Refer to the *UltraScale Architecture SelectIO Resources: Advance Specification User Guide* (UG571) [Ref 1] for more details.

#### **RX Delay Type**

• **FIXED**: Fixed delay value set through **RX Delay Value** is applied on RX data.

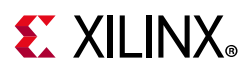

- **VARIABLE**: Delay on RX data can be incremented or decremented from the default value using delay control inputs CE, CLK, and INC.
- VAR\_LOAD: Delay on RX data can be incremented or decremented from the default set value or loaded with a new value on CNTVALUEIN using delay control inputs CE, CLK, and INC.

#### RX Delay Value (ps)

Value of the desired RX delay in picoseconds. Maximum value is 1,250 ps when RX Delay Cascade is FALSE. If RX Delay Cascade is enabled, this delay can be configured to 1,250 or 2,500 ps.

*Note:* For bidirectional PINS RX and TX delay values should be the same. For bidirectional pins, the wizard sets the RX Delay Value to 0 the same as TX Delay Value.

#### TX Delay Type

- **FIXED**: Fixed delay value set through **TX Delay Value** is applied on TX data.
- **VARIABLE**: Delay on TX data can be incremented or decremented from the default value using delay control inputs CE, CLK, and INC.
- VAR\_LOAD: Delay on TX Data can be incremented or decremented from the default set value or loaded with a new value on CNTVALUEIN using delay control inputs CE, CLK, and INC.

#### TX Delay Value (ps)

Value of desired TX delay in picoseconds. The logic to allow conversion of the delay value (in ps) to a certain number of taps is built into the I/O control logic. This logic requires a reference clock. No tap dependent jitter is added by the delay line. The default value is changed from 1 ps to 0 ps.

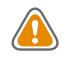

**CAUTION!** For edge aligned designs, RX\_CLK\_PHASE\_P and RX\_CLK\_PHASE\_N attributes are set to SHIFT\_90. For proper functioning of these attributes, at least one Rx bitslice in the nibble should have the delay value set to zero. For more information see Xilinx Answer 69672.

#### **Clock Forward Phase**

Available only for the TX pins. Sets the phase between clock forward and TX data. Supported values are 0 and 90.

#### **TX Data Phase**

Available only for TX Data pins. Sets the OUTPUT\_PHASE\_90 attribute of TX\_BITSLICE. Supported values are 0 and 90.

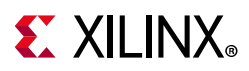

#### FIFO Read Enable User Control

FIFOs in RX/RXTX Bitslices allow transferring data from the source synchronous interface clock domain to the fabric clock domain. For single clock source synchronous interfaces, the fabric side drives FIFO\_RD\_EN by taking FIFO\_EMPTY from the bitslice farthest from the Quad Byte Clock (QBC) or Dedicated Byte Clock (DBC) bitslice that receives the Strobe/ Clock.

For multi-clock source synchronous interfaces, the FIFO\_RD\_EN is connected to the NOR of FIFO\_EMPTY of all bitslices in the interface.

When you enable this check box, the FIFO\_RD\_EN ports are brought to the top-level wrapper and you are expected to drive the port as per the scenarios mentioned above.

By default, the wizard drives the FIFO\_RD\_EN ports internally. The output port fifo\_rd\_data\_valid can be used to determine the presence of valid data on the data\_to\_fabric bus.

Refer to the following timing diagrams. When Bitslip is enabled, the latency through the bitslip logic is four FIFO\_RD\_CLK cycles.

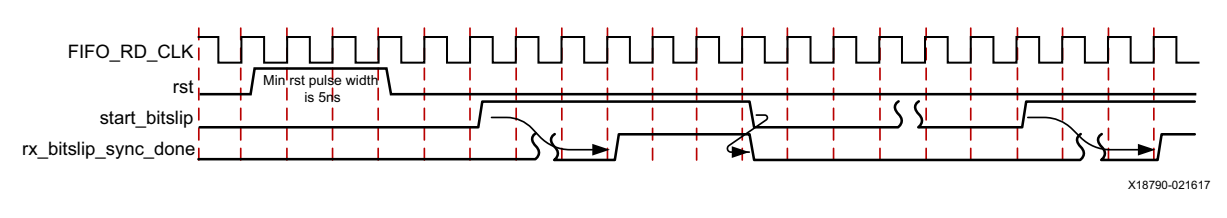

Figure 4-4: Bitslip Disabled and FIFO Read Enable User Controlled

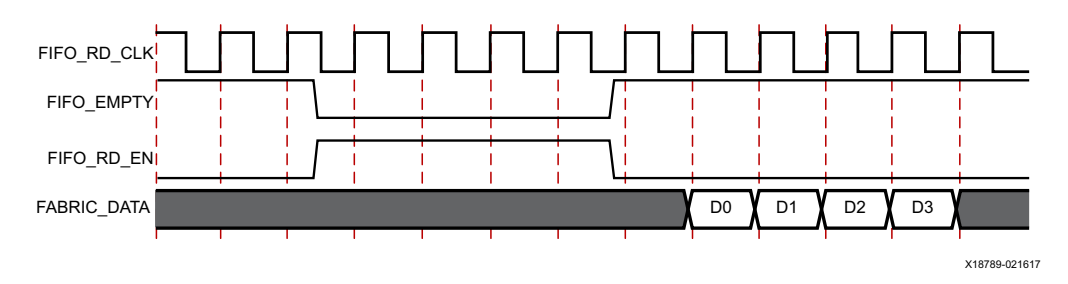

Figure 4-5: Bitslip Enabled and FIFO Read Enable User Controlled

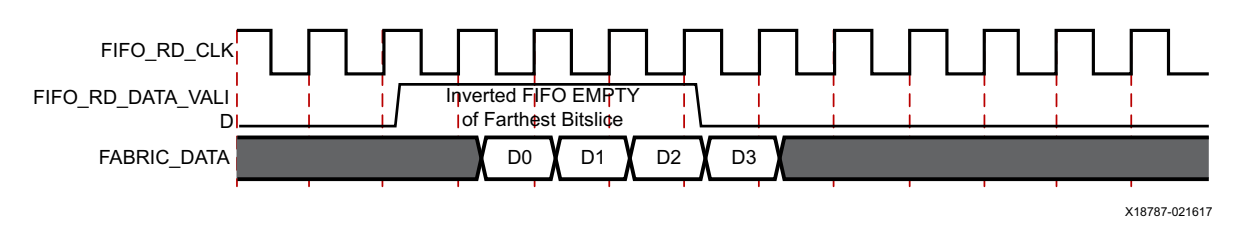

Figure 4-6: Bitslip Disabled and FIFO Read Enable Controlled by Wizard
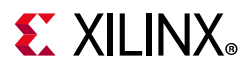

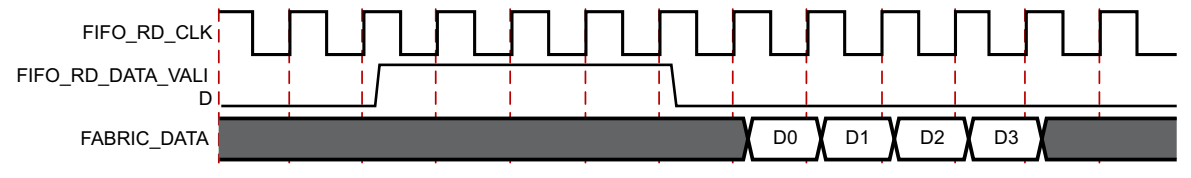

X18788-021617

Figure 4-7: Bitslip Enabled and FIFO Read Enable Controlled by Wizard

#### ENABLE PLL CLKOUT1 (MHz)

Setting this enables the CLKOUT1 port of PLLO to be brought as the output port of the wrapper.

**Note:** If two PLLs are being used by the design, CLKOUT1 of PLL1 is not available as an output port. Only CLKOUT1 of PLL0 is available if Enable PLL CLKOUT1 is enabled.

#### Generate RIU Clock from PLL

See Clocking in Chapter 3 for detailed information.

#### Enable FIFO WRITE CLKOUT

Enables the internal FIFO divided write clock output to the interconnect logic. This clock is from bitslice 0 of each nibble on which the Strobe/Clock is available. Refer to the *UltraScale Architecture SelectIO Resources: Advance Specification User Guide* (UG571) [Ref 1] for more information.

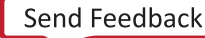

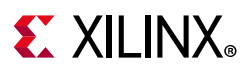

## I/O Standard

#### Enable N-side RX Bitslice

Applicable to Differential RX pins. When enabled, an RX Bitslice is instantiated for the N pin.

### **Differential IO Standard**

Differential IO standards supported by the selected Bank are shown here. If the your design contains Differential Pins, it is mandatory to set the Differential IO standard.

#### **Differential Termination**

Selection of the ODT (On Die Termination) value for the Differential I/O Standard. The user selected value is set in the XDC constraints file. Refer to the *UltraScale Architecture SelectIO Resources: Advance Specification User Guide* (UG571) [Ref 1] for more details.

### **Differential TX Pre-Emphasis**

Selection of the Transmitter Pre-Emphasis setting for Differential I/O Standard. The Pre-Emphasis value is set in the XDC constraints file. Refer to the *UltraScale Architecture SelectIO Resources: Advance Specification User Guide* (UG571) [Ref 1] for more details.

### **Differential RX Equalization**

Selection of the RX equalization setting for Differential IO Standard. The Equalization value is set in the XDC constraints file. Refer to the *UltraScale Architecture SelectIO Resources: Advance Specification User Guide* (UG571) [Ref 1] for more details.

#### Single IO Standard

Single Ended IO standards supported by the selected Bank and compatible with the Differential IO standard are shown here. If your design contains Single Ended Pins, it is mandatory to set the Single Ended IO standard. For RX only designs, you might not see the complete list of Single Ended IO standards compatible with the selected Differential IO Standard.

#### **Single Ended Termination**

Selection of the ODT (On Die Termination) value for the Single Ended IO Standard. The user selected value is set in the XDC constraints file. Refer to the *UltraScale Architecture SelectIO Resources: Advance Specification User Guide* (UG571) [Ref 1] for more details.

#### Single Ended TX Pre-Emphasis

Selection of the Transmitter Pre-Emphasis setting for Single Ended IO Standard. The Pre-Emphasis value is set in the XDC constraints file. Refer to the *UltraScale Architecture SelectIO Resources: Advance Specification User Guide* (UG571) [Ref 1] for more details.

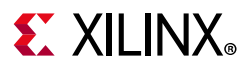

#### Single Ended RX Equalization

Selection of RX equalization setting for Single Ended IO Standard. The Equalization value is set in the XDC constraints file. Refer to the *UltraScale Architecture SelectIO Resources: Advance Specification User Guide* (UG571) [Ref 1] for more details.

# **Pin Selection Tab**

This tab provides the option to select the pins and for each selected pin allows you to set the pin direction [TX, RX, BiDir (Beta)], signal type (Differential/Single ended), signal name, and also select a pin as Data, Strobe/Clock, Input Clock or Clock Forward.

| cumentati                           | on 🏟 Presets     | IP Loc   | ation C Switch  | to Defaults         |   |          |   |                         |       |          |         |                            |  |
|-------------------------------------|------------------|----------|-----------------|---------------------|---|----------|---|-------------------------|-------|----------|---------|----------------------------|--|
| ponent N                            | ame high speed   | selectio | wiz 0           |                     |   |          |   |                         |       |          |         |                            |  |
| ic Ad                               | and Mingleppeed  | laction  | Summany         |                     |   |          |   |                         |       |          |         |                            |  |
| yte Group                           | 3                | eccion   | Jummary         |                     |   |          |   |                         |       |          |         |                            |  |
| Select                              | all Byte Group 3 | pins     | Deselect al     | I Byte Group 3 pins | 5 |          |   |                         |       |          |         |                            |  |
| in No.                              | Rin Solortion    | Burg D   | irection        | Signal Tuma         | _ | INIT Vol |   | Data ar Straha ar Clask | Sig   | nal Nama | Rin LOC | Dishlama                   |  |
| 51                                  |                  | RX       | •               | Single-ended        | ÷ | 0        | ~ | Data of Strobe of Clock | • bg3 | _pin12   | AR29    | IO_T3U_N12_44              |  |
| 50                                  |                  | RX       | ~               | Single-ended        | * | 0        | ~ | Data -                  | - bg3 | _pin11   | AN31    | IO_L24N_T3U_N11_44         |  |
| 49                                  |                  | RX       | ÷               | Single-ended        | ÷ | 0        | ÷ | Data                    | - bg3 | _pin10   | AN30    | IO_L24P_T3U_N10_44         |  |
| 48                                  |                  | RX       | ~               | Single-ended        | w | 0        | ~ | Data                    | - bg3 | _pin9    | AR30    | IO_L23N_T3U_N9_44          |  |
| 47                                  |                  | RX       | ~               | Single-ended        | ÷ | 0        | ÷ | Data                    | - bg3 | _pin8    | AP30    | IO_L23P_T3U_N8_44          |  |
| 46                                  |                  | RX       | v               | Single-ended        | w | 0        | ~ | Data                    | - bg3 | _pin7    | AP32    | IO_L22N_T3U_N7_DBC_ADON_44 |  |
| 45                                  |                  | RX       | ~               | Single-ended        | Ŧ | 0        | ~ | Data                    | - bg3 | _pin6    | AP31    | IO_L22P_T3U_N6_DBC_AD0P_44 |  |
| 14                                  |                  | RX       | Ŧ               | Single-ended        | Ŧ | 0        | ~ | Data                    | - bg3 | _pin5    | AT30    | I0_L21N_T3L_N5_AD8N_44     |  |
| 43                                  |                  | RX       | ~               | Single-ended        | v | 0        | ~ | Data                    | - bg3 | _pin4    | AT29    | IO_L21P_T3L_N4_AD8P_44     |  |
| 42                                  |                  | RX       |                 | Single-ended        | Ŧ | 0        | Ŧ | Data                    | - bg3 | _pin3    | AT34    | I0_L20N_T3L_N3_AD1N_44     |  |
| 41                                  |                  | RX       | v               | Single-ended        | v | 0        | ~ | Data                    | • bg3 | _pin2    | AR33    | IO_L20P_T3L_N2_AD1P_44     |  |
| 40                                  |                  | RX       | ~               | Single-ended        | v | 0        | ~ | Data                    | • bg3 | _pin1    | AT32    | IO_L19N_T3L_N1_DBC_AD9N_44 |  |
| 39                                  |                  | RX       | Ŧ               | Single-ended        | v | 0        | ~ | Data                    | • bg3 | _pin0    | AR32    | IO_L19P_T3L_N0_DBC_AD9P_44 |  |
| yte Grouj<br>yte Grouj<br>yte Grouj | narv page to kn  | ow the ' | Wizard Inferred | f" configuration    |   |          |   |                         |       |          |         |                            |  |

Figure 4-8: Pin Selection Tab (Only Byte group0 and Byte group1 (partially) are shown)

Byte Groupx (x is from 0 to 3). Byte group ordering is from Pin 0 to Pin 12 starting from Pin 0. The following description is applicable for all the byte groups unless specified.

## **Pin Selection**

Enables the pin for selection. If P pin is differential, the N pin selection gets grayed out (Pin Name indicates whether pin is P or N, IO\_L1P\_T0L\_). For example, Pin 0 is differential, Pin 1 selection gets grayed out. Pin 12 is always a single-ended pin.

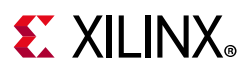

## **Bus Direction**

Sets the bus direction on the selected pin. Available options are:

- TX: Pin direction is set to TX; option is not available when **RX only** option is selected for **Bus Direction** under the Configuration tab.
- RX: Pin direction is set to RX; option is not available when **TX only** option is selected for **Bus Direction** under the Configuration tab.
- BIDIR (Beta): Pin direction is set to Bidirectional; option is not available in the following cases.
  - **TX only** or **RX only** is selected for **Bus Direction** under the Configuration tab.
  - **ASYNC/NONE** and **FRACTIONAL (Beta)** options are selected for **RX External Clock and Data** under the Configuration tab.

Note: In case of differential pins,

- For the RX bus direction, both the P and N interface ports are available at the general interconnect and I/O interface.
- For the BiDir (Beta) and TX bus directions, both the P and N interface ports are available at the I/O interface and only P ports are available at the general interconnect interface.

## Signal Type

Sets the signal type to differential or single ended, If the P pin is differential. the N pin is grayed out and is set to differential (Pin Name indicates whether pin is P or N, IO\_L1P\_T0L\_.).

## Data or Strobe or Clock

Allows the pin to be selected as data/strobe/clock/input clock/Clk Fwd, If the P pin is differential the N pin gets grayed out and is set to the same value as the P pin.

- Data: Sets the pin as a data pin.
- Strobe/Clock: Sets the pin as a strobe pin, Only DBC/QBC/GC\_QBC pins can be selected as a strobe. Pin Name indicates whether the pin is DBC/QBC/GC\_QBC compatible. For example, IO\_L1P\_T0L\_N0\_DBC\_44 indicates a DBC compatible pin. Only P pins can be set as a strobe.
- Clk Fwd: Valid only for the TX bus direction. The number of clock fwd pins in a interface should be less than or equal to the number of data pins.
- Input Clock: Sets the pin as a clock pin. The input clock should be on this pin. Only GC/ GC\_QBC pins can be set as input clock pins. This option is available if **GC** is selected for **PLL Clock Source** under the Configuration tab.

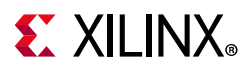

## StrobeP, StrobeN, InvStrobeP, InvStrobeN

When **Advanced Strobe/Clock Selection** is enabled, these options are available. Refer to Clocking in Chapter 3 for more details.

## Signal Name

Allows you to set the signal name. The signal name is appended with the corresponding pin position of the selected pin in the bank. I/O ports appear with this name and for the general interconnect it is appended to the data ports.

If **Append Pin No to signal names** is enabled, for example, if the signal name is bg1\_pin0, the I/O port appears as bg1\_pin0\_13; 13 is the pin position (starting from 0 from byte group0). For the TX general interconnect interface the data port is data\_from\_fabric\_bg1\_pin0\_13. For RX, the interface data port is data\_to\_fabric\_bg1\_pin0\_13.

## Init Val

Defines the initial value of the serialized data output of the TX\_BITSLICE/RXTX\_BITSLICE.

## Pin LOC

LOC constraint for the pin used for setting the constraints in the XDC. This is grayed out.

## Pin Name

Indicates the pin name in the bank; this is grayed out. Provides information about the pin. For example,

- P or N pin
- DBC/QBC/GC\_QBC/GC pin
- Pin position in the byte group
- Pin is in Upper/Lower nibble in the byte group

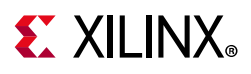

# **Summary Tab**

This tab display the overall summary of the configuration.

- Number of TX/RX/RXTX pins
- General interconnect clock frequency
- ClockOut Phy Frequency from PLL
- Inferred bitslices

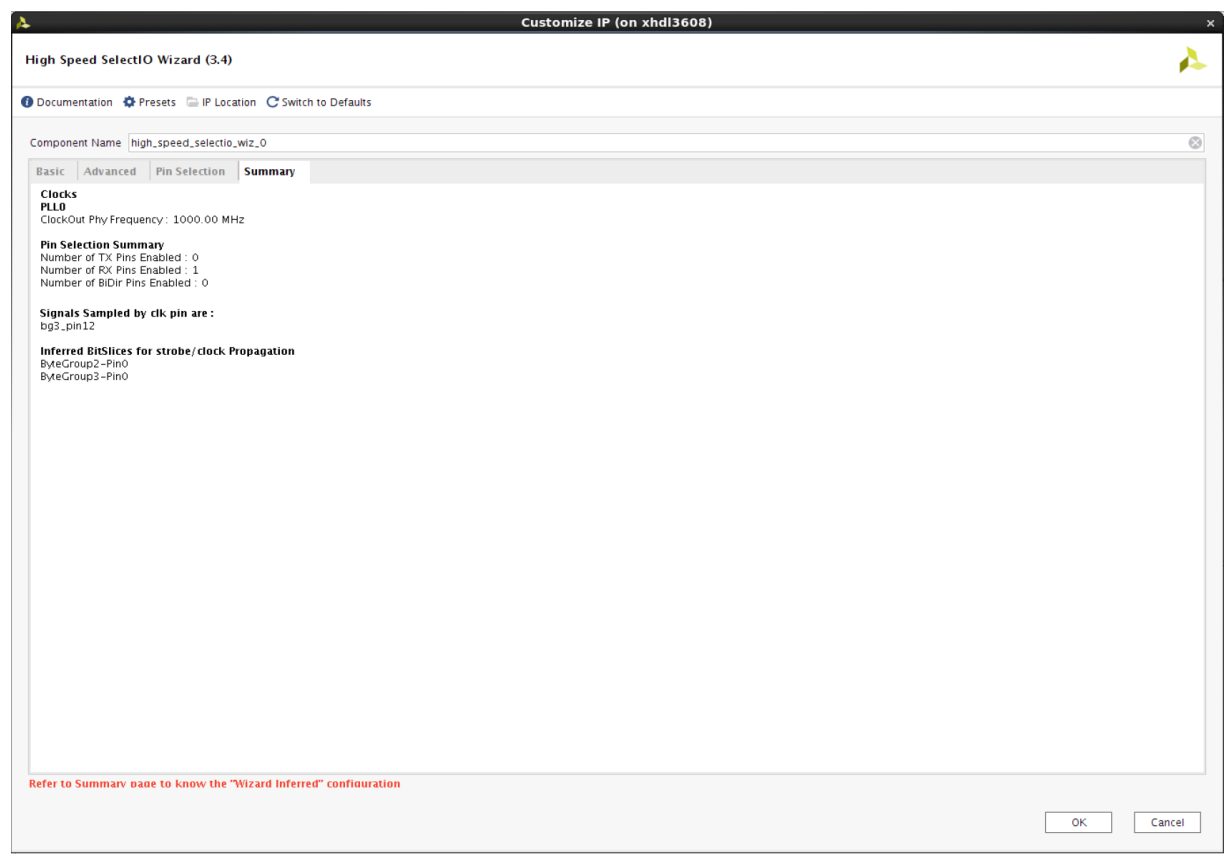

Figure 4-9: Summary Tab

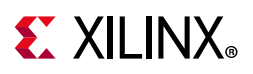

# **User Parameters**

Table 4-1 shows the relationship between the fields in the Vivado IDE and the User Parameters (which can be viewed in the Tcl Console).

Table 4-1: Vivado IDE Parameter to User Parameter Relationship

| Vivado IDE Parameter/Value(1)                                | User Parameter/Value(1)      | Default Value |
|--------------------------------------------------------------|------------------------------|---------------|
| Bus Direction                                                |                              |               |
| Range:                                                       |                              |               |
| • IX_ONLY: U                                                 | BUS_DIR                      | 0             |
| <ul> <li>BiDir (Beta) or TX+RX or</li> </ul>                 |                              |               |
| TX+RX+BiDir (Beta): 2                                        |                              |               |
| Interface Speed (Mb/s)                                       | PLLO DATA SPEED              | 1,000         |
| Range: 300-1,600 Mb/s                                        |                              |               |
| PLL Clk Input Frequency (MHz)                                | PLL0_INPUT_CLK_FREQ          | 500.00        |
| RANGE: 70-1,099 MHZ                                          |                              |               |
| Range:                                                       |                              |               |
| • Edge DDR: 0                                                |                              |               |
| • Center DDR: 1                                              | DUD BY EVTERNIAL CLK TO DATA | 0             |
| <ul> <li>ASYNC/NONE: 2</li> </ul>                            |                              | 0             |
| <ul> <li>Center DDR Strobe/Clock: 3</li> </ul>               |                              |               |
| • Edge DDR Strobe/Clock: 4                                   |                              |               |
| • Fractional (Beta): 5                                       |                              |               |
| Enable Advanced Strobe/clock Selection                       |                              |               |
| Kange                                                        | EN_ADV_STRB_SEL              | 0             |
| • TRUF: 1                                                    |                              |               |
| ENABLE FIFO WRITE CLKOUT                                     |                              |               |
| Range:                                                       |                              |               |
| FALSE: 0                                                     | PLL0_FIFO_WRITE_CLK_OUT      | 0             |
| • TRUE: 1                                                    |                              |               |
| PLL Clock Source                                             |                              |               |
| Range:                                                       |                              |               |
| • GC_Pin: IBUF_TO_PLL                                        | PLL0_CLK_SOURCE              | GC_Pin        |
| <ul> <li>Fabric (Driven by BUFG):<br/>BUFG_TO_PLL</li> </ul> |                              |               |
| Access Clock Output from IBUF                                |                              |               |
| Range:                                                       | EN_IBUF_CLKOUT               | 0             |
| • False: 0                                                   |                              |               |
| • TRUE: 1                                                    |                              |               |

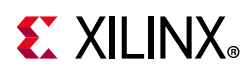

| Vivado IDE Parameter/Value(1)                        | User Parameter/Value(1) | Default Value |
|------------------------------------------------------|-------------------------|---------------|
| BITSLICE Serialization Factor                        |                         | 0             |
| Range: 4,8                                           | SERIALIZATION_FACTOR    | ð             |
| Enable DRP ports of PLL.                             |                         |               |
| Range:                                               |                         | 0             |
| • False: 0                                           | ENABLE_PLL_DRP_PORTS    | 0             |
| • True: 1                                            |                         |               |
| Select if PLL is included in core or Example Design  |                         |               |
| Range:                                               | PLL_SHARING             | 0             |
| <ul> <li>Include PLL in Core: 0</li> </ul>           |                         |               |
| <ul> <li>Include PLL in Example Design: 1</li> </ul> |                         |               |
| Generate RIU Clock from PLL                          |                         |               |
| Range:                                               |                         | 0             |
| • FALSE: 0                                           |                         | 0             |
| • TRUE: 1                                            |                         |               |
| RX Delay Cascade                                     |                         |               |
| Range:                                               | RX DELAY CASCADE        | 0             |
| • FALSE: 0                                           |                         |               |
| • TRUE: 1                                            |                         |               |
| RX Delay Type                                        |                         |               |
| Range:                                               |                         |               |
| • FIXED: 0                                           | RX_DELAY_TYPE           | 0             |
| • VARIABLE: 1                                        |                         |               |
| • VAR_LOAD: 2                                        |                         |               |
| RX Delay Value                                       |                         |               |
| Range: 0 to 1,250                                    | RX_DELAY_VALUE          | 0             |
| to 1100 for RX and TX delay value.                   |                         |               |
| TX Delay Type                                        |                         |               |
| Range:                                               |                         |               |
| • FIXED: 0                                           | TX_DELAY_TYPE           | 1             |
| • VARIABLE: 1                                        |                         |               |
| • VAR_LOAD: 2                                        |                         |               |
| TX Delay Value                                       |                         | 1             |
| Range: 0 to 1.250                                    |                         | -             |

| Table 4-1: | Vivado IDE | Parameter to | <b>User Parameter</b> | Relationship | (Cont'd) |
|------------|------------|--------------|-----------------------|--------------|----------|
|------------|------------|--------------|-----------------------|--------------|----------|

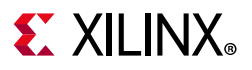

| Vivado IDE Parameter/Value(1)                              | User Parameter/Value(1)     | Default Value |
|------------------------------------------------------------|-----------------------------|---------------|
| Clock Forward Phase                                        |                             |               |
| Range:                                                     |                             | 0             |
| • FALSE: 0                                                 |                             | 0             |
| • TRUE: 1                                                  |                             |               |
| Bank                                                       | RANK                        | 45            |
| Range: Varies with device                                  | DANK                        | 45            |
| Single Ended IO Standard                                   |                             |               |
| Range:<br>Varies with Differential IO Standard<br>selected | SINGLE_IO_STD               | NONE          |
| Differential IO Standard                                   |                             | NONE          |
| Range: Varies with bank selection                          | DIFFERENTIAL_IO_STD         | NONE          |
| Single Ended Termination                                   |                             |               |
| Range:<br>Varies with Single Ended IO Standard             | SINGLE_IO_TERMINATION       | NONE          |
| Differential Termination                                   |                             |               |
| Range:<br>Varies with Differential IO Standard             | DIFFERENTIAL_IO_TERMINATION | NONE          |
| Single Ended TX Pre-emphasis                               |                             |               |
| Range:<br>Varies with Single Ended IO Standard             | TX_PRE_EMPHASIS_S           | NONE          |
| Differential TX Pre-emphasis                               |                             |               |
| Range:                                                     | TX_PRE_EMPHASIS_D           | NONE          |
| Varies with Differential IO Standard                       |                             |               |
| Append Pin No to IOs                                       |                             |               |
| Range:                                                     | ΑΡΡΕΝΙ ΡΙΝ ΝΟ               | 1             |
| • False: 0                                                 |                             | 1             |
| • True: 1                                                  |                             |               |
| Single Ended RX Equalization                               |                             |               |
| Range:                                                     | RX_EQUALIZATION_S           | NONE          |
| Varies with Single Ended IO Standard                       |                             |               |
| FIFO Read Enable User Control                              |                             |               |
| Range:                                                     | FIFO_RD_EN_CONTROL          | 0             |
| • False: 0                                                 |                             |               |
| True: 1                                                    |                             |               |
| Differential RX Equalization                               |                             |               |
| Range:                                                     | RX_EQUALIZATION_D           | NONE          |
| Varies with Differential IO Standard                       |                             |               |

| Table 4-1: | Vivado IDE | Parameter to | User | Parameter | Relationship | p | (Cont'd |
|------------|------------|--------------|------|-----------|--------------|---|---------|
|            |            |              |      |           |              |   |         |

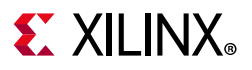

| Vivado IDE Parameter/Value(1)     | User Parameter/Value(1) | Default Value |
|-----------------------------------|-------------------------|---------------|
| RIU Interface                     |                         |               |
| Range:                            | ENABLE BUL INTEREACE    | 0             |
| • FALSE: 0                        |                         | 0             |
| • TRUE: 1                         |                         |               |
| Enable BitSlip                    |                         |               |
| Range:                            | ENABLE BITSLIP          | 0             |
| • FALSE: 0                        |                         | 0             |
| • TRUE: 1                         |                         |               |
| Enable Data Bitslip               |                         |               |
| Range:                            | ENABLE DATA BITSLIP     | 0             |
| • False: 0                        |                         | 0             |
| • True: 1                         |                         |               |
| Data 3-state                      |                         |               |
| <ul> <li>Serialized: 0</li> </ul> | DATA_TRISTATE           | 1             |
| Combinatorial: 1                  |                         |               |
| Strobe/Clock 3-state              |                         |               |
| <ul> <li>Serialized: 0</li> </ul> | CLOCK_TRISTATE          | 1             |
| Combinatorial: 1                  |                         |               |
| Enable Tx 3-State                 |                         |               |
| Range:                            | ENABLE TX TRI           | 0             |
| • False: 0                        |                         |               |
| • True: 1                         |                         |               |
| Enable Ports to connect Multiple  |                         |               |
| Pange:                            |                         | 0             |
| Ealse 0                           | EN_MOLTI_INTF_PORTS     | 0             |
| • True: 1                         |                         |               |
| bus dir1                          |                         |               |
| Range <sup>.</sup>                |                         |               |
| • TX                              | BYTEO PINO BUS DIR      | RX            |
| ◆ RX                              |                         |               |
| • BiDir (Beta)                    |                         |               |
| bus dir2                          |                         |               |
| Range:                            |                         |               |
| • TX                              | BYTE0_PIN1_BUS_DIR      | RX            |
| • RX                              |                         |               |
| • BiDir (Beta)                    |                         |               |

Table 4-1: Vivado IDE Parameter to User Parameter Relationship (Cont'd)

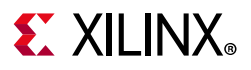

| Vivado IDE Parameter/Value(1) | User Parameter/Value(1) | Default Value |
|-------------------------------|-------------------------|---------------|
| bus dir3                      |                         |               |
| Range:                        |                         |               |
| • TX                          | BYTE0_PIN2_BUS_DIR      | RX            |
| ∘ RX                          |                         |               |
| • BiDir (Beta)                |                         |               |
| bus dir4                      |                         |               |
| Range:                        |                         |               |
| • TX                          | BYTE0_PIN3_BUS_DIR      | RX            |
| ∘ RX                          |                         |               |
| • BiDir (Beta)                |                         |               |
| bus dir5                      |                         |               |
| Range:                        |                         |               |
| • TX                          | BYTE0_PIN4_BUS_DIR      | RX            |
| ∘ RX                          |                         |               |
| • BiDir (Beta)                |                         |               |
| bus dir6                      |                         |               |
| Range:                        |                         |               |
| • TX                          | BYTE0_PIN5_BUS_DIR      | RX            |
| • RX                          |                         |               |
| • BiDir (Beta)                |                         |               |
| bus dir7                      |                         |               |
| Range:                        |                         |               |
| • TX                          | BYTE0_PIN6_BUS_DIR      | RX            |
| • RX                          |                         |               |
| • BiDir (Beta)                |                         |               |
| bus dir8                      |                         |               |
| Range:                        |                         |               |
| • TX                          | BYTE0_PIN7_BUS_DIR      | RX            |
| ∘ RX                          |                         |               |
| • BiDir (Beta)                |                         |               |
| bus dir9                      |                         |               |
| Range:                        |                         |               |
| • TX                          | BYTE0_PIN8_BUS_DIR      | RX            |
| • RX                          |                         |               |
| • BiDir (Beta)                |                         |               |

Table 4-1: Vivado IDE Parameter to User Parameter Relationship (Cont'd)

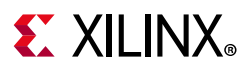

| Vivado IDE Parameter/Value(1)        | User Parameter/Value(1) | Default Value |  |
|--------------------------------------|-------------------------|---------------|--|
| bus dir10                            |                         |               |  |
| Range:                               |                         |               |  |
| • TX                                 | BYTE0_PIN9_BUS_DIR      | RX            |  |
| ∘ RX                                 |                         |               |  |
| • BiDir (Beta)                       |                         |               |  |
| bus dir11                            |                         |               |  |
| Range:                               |                         |               |  |
| • TX                                 | BYTE0_PIN10_BUS_DIR     | RX            |  |
| ∘ RX                                 |                         |               |  |
| • BiDir (Beta)                       |                         |               |  |
| bus dir12                            |                         |               |  |
| Range:                               |                         |               |  |
| • TX                                 | BYTE0_PIN11_BUS_DIR     | RX            |  |
| ∘ RX                                 |                         |               |  |
| • BiDir (Beta)                       |                         |               |  |
| bus dir13                            |                         |               |  |
| Range:                               |                         |               |  |
| • TX                                 | BYTE0_PIN12_BUS_DIR     | RX            |  |
| ∘ RX                                 |                         |               |  |
| • BiDir (Beta)                       |                         |               |  |
| Data Strobe/Clock1                   |                         |               |  |
| Range:                               |                         |               |  |
| ∘ Data                               | BYTE0_PIN0_DATA_STROBE  | Data          |  |
| <ul> <li>Strobe/Clock</li> </ul>     |                         |               |  |
| <ul> <li>Clk Fwd: Clk Fwd</li> </ul> |                         |               |  |
| Data Strobe/Clock2                   |                         |               |  |
| Range:                               |                         |               |  |
| • Data                               | BYTE0_PIN1_DATA_STROBE  | Data          |  |
| <ul> <li>Strobe/Clock</li> </ul>     |                         |               |  |
| <ul> <li>Clk Fwd: Clk Fwd</li> </ul> |                         |               |  |
| Data Strobe/Clock3                   |                         |               |  |
| Range:                               | BYTED PIN2 DATA STROBE  | Data          |  |
| • Data                               |                         | Data          |  |
| Clk Fwd: Clk Fwd                     |                         |               |  |
| Data Strobe/Clock4                   |                         |               |  |
| Range:                               | RVTED DINIS DATA STROPE | Data          |  |
| • Data                               | DITEO_TINJ_DATA_SIRODE  | Data          |  |
| <ul> <li>Clk Fwd: Clk Fwd</li> </ul> |                         |               |  |

Table 4-1: Vivado IDE Parameter to User Parameter Relationship (Cont'd)

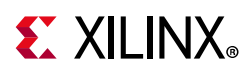

| TUDIE 4-1. VIVAUU IDE FATAILIELET LU USET FATAILIELET RETALIOUSIUP (CUTLU) |
|----------------------------------------------------------------------------|
|----------------------------------------------------------------------------|

| Vivado IDE Parameter/Value(1)                                                  | User Parameter/Value(1) | Default Value |
|--------------------------------------------------------------------------------|-------------------------|---------------|
| Data Strobe/Clock5<br>Range:<br>• Data<br>• Clk Fwd: Clk Fwd                   | BYTE0_PIN4_DATA_STROBE  | Data          |
| Data Strobe/Clock6<br>Range:<br>• Data<br>• Clk Fwd: Clk Fwd                   | BYTE0_PIN5_DATA_STROBE  | Data          |
| Data Strobe/Clock7<br>Range:<br>• Data<br>• Strobe/Clock<br>• Clk Fwd: Clk Fwd | BYTE0_PIN6_DATA_STROBE  | Data          |
| Data Strobe/Clock8<br>Range:<br>• Data<br>• Strobe/Clock<br>• Clk Fwd: Clk Fwd | BYTE0_PIN7_DATA_STROBE  | Data          |
| Data Strobe/Clock9<br>Range:<br>• Data<br>• Clk Fwd: Clk Fwd                   | BYTE0_PIN8_DATA_STROBE  | Data          |
| Data Strobe/Clock10<br>Range:<br>• Data<br>• Clk Fwd: Clk Fwd                  | BYTE0_PIN9_DATA_STROBE  | Data          |
| Data Strobe/Clock11<br>Range:<br>• Data<br>• Clk Fwd: Clk Fwd                  | BYTE0_PIN10_DATA_STROBE | Data          |
| Data Strobe/Clock12<br>Range:<br>• Data<br>• Clk Fwd: Clk Fwd                  | BYTE0_PIN11_DATA_STROBE | Data          |
| Data Strobe/Clock13<br>Range:<br>• Data<br>• Clk Fwd: Clk Fwd                  | BYTE0_PIN12_DATA_STROBE | Data          |

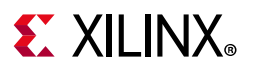

| Table 4-1: | Vivado IDE | Parameter to | User | Parameter | Relationship | (Cont'd) |
|------------|------------|--------------|------|-----------|--------------|----------|
|------------|------------|--------------|------|-----------|--------------|----------|

| Vivado IDE Parameter/Value(1)               | User Parameter/Value(1) | Default Value |
|---------------------------------------------|-------------------------|---------------|
| Bus Sig Type1                               |                         |               |
| Range:                                      | BYTED PIND SIG TYPE     | Single-ended  |
| <ul> <li>Differential: DIFF</li> </ul>      |                         | Single chied  |
| <ul> <li>Single-ended: SINGLE</li> </ul>    |                         |               |
| Bus Sig Type2                               |                         |               |
| Range:                                      | BYTE0 PIN1 SIG TYPE     | Single-ended  |
| <ul> <li>Differential: DIFF</li> </ul>      |                         | enigie ended  |
| Single-ended: SINGLE                        |                         |               |
| Bus Sig Type3                               |                         |               |
| Range:                                      | BYTE0 PIN2 SIG TYPE     | Sinale-ended  |
| <ul> <li>Differential: DIFF</li> </ul>      |                         | <u> </u>      |
| Single-ended: SINGLE                        |                         |               |
| Bus Sig Type4                               |                         |               |
| Range:                                      | BYTE0 PIN3 SIG TYPE     | Single-ended  |
| Differential: DIFF                          |                         | 5             |
| Single-ended: SINGLE                        |                         |               |
| Bus Sig Type5                               |                         |               |
| Range:                                      | BYTE0_PIN4_SIG_TYPE     | Single-ended  |
| Differential: DIFF                          |                         |               |
| Single-ended: SINGLE                        |                         |               |
| Bus Sig Type6                               |                         |               |
| Range:                                      | BYTE0_PIN5_SIG_TYPE     | Single-ended  |
| Differential: DIFF                          |                         |               |
| Single-ended: SINGLE                        |                         |               |
| Bus Sig Type7                               |                         |               |
| Range:                                      | BYTE0_PIN6_SIG_TYPE     | Single-ended  |
| Differential: DIFF     Single anded: SINCLE |                         |               |
|                                             |                         |               |
| Bus Sig Types                               |                         |               |
| Differential: DIFE                          | BYTE0_PIN7_SIG_TYPE     | Single-ended  |
| <ul> <li>Single-ended: SINGLE</li> </ul>    |                         |               |
|                                             |                         |               |
| Bange.                                      |                         |               |
| • Differential: DIFF                        | BYTE0_PIN8_SIG_TYPE     | Single-ended  |
| Single-ended: SINGLE                        |                         |               |
|                                             |                         |               |

www.xilinx.com

| Table 4-1: | Vivado IDE | Parameter to | <b>User Parameter</b> | Relationship | (Cont'd) |
|------------|------------|--------------|-----------------------|--------------|----------|
|------------|------------|--------------|-----------------------|--------------|----------|

| Vivado IDE Parameter/Value(1)                                              | User Parameter/Value(1) | Default Value |
|----------------------------------------------------------------------------|-------------------------|---------------|
| Bus Sig Type10<br>Range:<br>• Differential: DIFF<br>• Single-ended: SINGLE | BYTE0_PIN9_SIG_TYPE     | Single-ended  |
| Bus Sig Type11<br>Range:<br>• Differential: DIFF<br>• Single-ended: SINGLE | BYTE0_PIN10_SIG_TYPE    | Single-ended  |
| Bus Sig Type12<br>Range:<br>• Differential: DIFF<br>• Single-ended: SINGLE | BYTE0_PIN11_SIG_TYPE    | Single-ended  |
| Bus Sig Type13<br>Range: Single-ended: SINGLE                              | BYTE0_PIN12_SIG_TYPE    | Single-ended  |
| Byte Group0 Pin Selection1<br>Range:<br>• TRUE<br>• FALSE                  | ENABLE_BYTE0_PIN0       | FALSE         |
| Byte Group0 Pin Selection2<br>Range:<br>• TRUE<br>• FALSE                  | ENABLE_BYTE0_PIN1       | FALSE         |
| Byte Group0 Pin Selection3<br>Range:<br>• TRUE<br>• FALSE                  | ENABLE_BYTE0_PIN2       | FALSE         |
| Byte Group0 Pin Selection4<br>Range:<br>• TRUE<br>• FALSE                  | ENABLE_BYTE0_PIN3       | FALSE         |
| Byte Group0 Pin Selection5<br>Range:<br>• TRUE<br>• FALSE                  | ENABLE_BYTE0_PIN4       | FALSE         |
| Byte Group0 Pin Selection6<br>Range:<br>• TRUE<br>• FALSE                  | ENABLE_BYTE0_PIN5       | FALSE         |

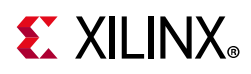

| Vivado IDE Parameter/Value(1)                              | User Parameter/Value(1) | Default Value |
|------------------------------------------------------------|-------------------------|---------------|
| Byte Group0 Pin Selection7<br>Range:<br>• TRUE<br>• FALSE  | ENABLE_BYTE0_PIN6       | FALSE         |
| Byte Group0 Pin Selection8<br>Range:<br>• TRUE<br>• FALSE  | ENABLE_BYTE0_PIN7       | FALSE         |
| Byte Group0 Pin Selection9<br>Range:<br>• TRUE<br>• FALSE  | ENABLE_BYTE0_PIN8       | FALSE         |
| Byte Group0 Pin Selection10<br>Range:<br>• TRUE<br>• FALSE | ENABLE_BYTE0_PIN9       | FALSE         |
| Byte Group0 Pin Selection11<br>Range:<br>• TRUE<br>• FALSE | ENABLE_BYTE0_PIN10      | FALSE         |
| Byte Group0 Pin Selection12<br>Range:<br>• TRUE<br>• FALSE | ENABLE_BYTE0_PIN11      | FALSE         |
| Byte Group0 Pin Selection13<br>Range:<br>• TRUE<br>• FALSE | ENABLE_BYTE0_PIN12      | FALSE         |
| Byte Group0 Signal Name1                                   | BYTE0_PIN0_SIGNAL_NAME  | bg0_pin0      |
| Byte Group0 Signal Name2                                   | BYTE0_PIN1_SIGNAL_NAME  | bg0_pin1      |
| Byte Group0 Signal Name3                                   | BYTE0_PIN2_SIGNAL_NAME  | bg0_pin2      |
| Byte Group0 Signal Name4                                   | BYTE0_PIN3_SIGNAL_NAME  | bg0_pin3      |
| Byte Group0 Signal Name5                                   | BYTE0_PIN4_SIGNAL_NAME  | bg0_pin4      |
| Byte Group0 Signal Name6                                   | BYTE0_PIN5_SIGNAL_NAME  | bg0_pin5      |
| Byte Group0 Signal Name7                                   | BYTE0_PIN6_SIGNAL_NAME  | bg0_pin6      |
| Byte Group0 Signal Name8                                   | BYTE0_PIN7_SIGNAL_NAME  | bg0_pin7      |
| Byte Group0 Signal Name9                                   | BYTE0_PIN8_SIGNAL_NAME  | bg0_pin8      |

Table 4-1: Vivado IDE Parameter to User Parameter Relationship (Cont'd)

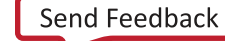

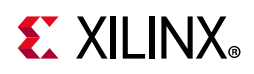

| Vivado IDE Parameter/Value(1)    | User Parameter/Value(1) | Default Value |
|----------------------------------|-------------------------|---------------|
| Byte Group0 Signal Name10        | BYTE0_PIN9_SIGNAL_NAME  | bg0_pin9      |
| Byte Group0 Signal Name11        | BYTE0_PIN10_SIGNAL_NAME | bg0_pin10     |
| Byte Group0 Signal Name12        | BYTE0_PIN11_SIGNAL_NAME | bg0_pin11     |
| Byte Group0 Signal Name13        | BYTE0_PIN12_SIGNAL_NAME | bg0_pin12     |
| bus dir1                         |                         |               |
| Range:                           |                         |               |
| • TX                             | BYTE1_PIN0_BUS_DIR      | RX            |
| ∘ RX                             |                         |               |
| • BiDir (Beta)                   |                         |               |
| bus dir2                         |                         |               |
| Range:                           |                         |               |
| • TX                             | BYTE1_PIN1_BUS_DIR      | RX            |
| ∘ RX                             |                         |               |
| • BiDir (Beta)                   |                         |               |
| bus dir3                         |                         |               |
| Range:                           |                         |               |
| • TX                             | BYTE1_PIN2_BUS_DIR      | RX            |
| ∘ RX                             |                         |               |
| • BiDir (Beta)                   |                         |               |
| bus dir4                         |                         |               |
| Range:                           |                         |               |
| • TX                             | BYTE1_PIN3_BUS_DIR      | RX            |
| ∘ RX                             |                         |               |
| • BiDir (Beta)                   |                         |               |
| bus dir5                         |                         |               |
| Range:                           |                         |               |
| • TX                             | BYTE1_PIN4_BUS_DIR      | RX            |
| ∘ RX                             |                         |               |
| • BiDir (Beta)                   |                         |               |
| bus dir6                         |                         |               |
| Range:                           |                         |               |
| • TX                             | BYTE1_PIN5_BUS_DIR      | RX            |
| ∘ RX                             |                         |               |
| <ul> <li>BiDir (Beta)</li> </ul> |                         |               |

## Table 4-1: Vivado IDE Parameter to User Parameter Relationship (Cont'd)

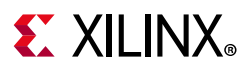

| Vivado IDE Parameter/Value(1) | User Parameter/Value(1) | Default Value |
|-------------------------------|-------------------------|---------------|
| bus dir7                      |                         |               |
| Range:                        |                         |               |
| • TX                          | BYTE1_PIN6_BUS_DIR      | RX            |
| • RX                          |                         |               |
| • BiDir (Beta)                |                         |               |
| bus dir8                      |                         |               |
| Range:                        |                         |               |
| • TX                          | BYTE1_PIN7_BUS_DIR      | RX            |
| ∘ RX                          |                         |               |
| • BiDir (Beta)                |                         |               |
| bus dir9                      |                         |               |
| Range:                        |                         |               |
| • TX                          | BYTE1_PIN8_BUS_DIR      | RX            |
| ∘ RX                          |                         |               |
| • BiDir (Beta)                |                         |               |
| bus dir10                     |                         |               |
| Range:                        |                         |               |
| • TX                          | BYTE1_PIN9_BUS_DIR      | RX            |
| ∘ RX                          |                         |               |
| • BiDir (Beta)                |                         |               |
| bus dir11                     |                         |               |
| Range:                        |                         |               |
| • TX                          | BYTE1_PIN10_BUS_DIR     | RX            |
| ∘ RX                          |                         |               |
| • BiDir (Beta)                |                         |               |
| bus dir12                     |                         |               |
| Range:                        |                         |               |
| • TX                          | BYTE1_PIN11_BUS_DIR     | RX            |
| ∘ RX                          |                         |               |
| • BiDir (Beta)                |                         |               |
| bus dir13                     |                         |               |
| Range:                        |                         |               |
| • TX                          | BYTE1_PIN12_BUS_DIR     | RX            |
| • RX                          |                         |               |
| • BiDir (Beta)                |                         |               |

Table 4-1: Vivado IDE Parameter to User Parameter Relationship (Cont'd)

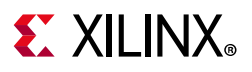

| Vivado IDE Parameter/Value(1)                | User Parameter/Value(1) | Default Value |
|----------------------------------------------|-------------------------|---------------|
| Data Strobe/Clock1                           |                         |               |
| Range:                                       |                         |               |
| Data                                         | BYTE1_PIN0_DATA_STROBE  | Data          |
| <ul> <li>Strobe/Clock</li> </ul>             |                         |               |
| <ul> <li>Clk Fwd: Clk Fwd</li> </ul>         |                         |               |
| Data Strobe/Clock2                           |                         |               |
| Range:                                       |                         |               |
| ∘ Data                                       | BYTE1_PIN1_DATA_STROBE  | Data          |
| <ul> <li>Strobe/Clock</li> </ul>             |                         |               |
| <ul> <li>Clk Fwd: Clk Fwd</li> </ul>         |                         |               |
| Data Strobe/Clock3                           |                         |               |
| Range:                                       | RVTE1 PIN2 DATA STROBE  | Data          |
| ∘ Data                                       |                         | Data          |
| <ul> <li>Clk Fwd: Clk Fwd</li> </ul>         |                         |               |
| Data Strobe/Clock4                           |                         |               |
| Range:                                       | RVTE1 DIN3 DATA STROBE  | Data          |
| • Data                                       |                         | Data          |
| <ul> <li>Clk Fwd: Clk Fwd</li> </ul>         |                         |               |
| Data Strobe/Clock5                           |                         |               |
| Range:                                       | RVTE1 DINA DATA STROBE  | Data          |
| ∘ Data                                       |                         | Data          |
| <ul> <li>Clk Fwd: Clk Fwd</li> </ul>         |                         |               |
| Data Strobe/Clock6                           |                         |               |
| Range:                                       | RVTE1 DINS DATA STROBE  | Data          |
| • Data                                       |                         | Data          |
| <ul> <li>Clk Fwd: Clk Fwd</li> </ul>         |                         |               |
| Data Strobe/Clock7                           |                         |               |
| Range:                                       |                         |               |
| ∘ Data                                       | BYTE1_PIN6_DATA_STROBE  | Data          |
| <ul> <li>Strobe/Clock</li> </ul>             |                         |               |
| <ul> <li>Clk Fwd: Clk Fwd</li> </ul>         |                         |               |
| Data Strobe/Clock8                           |                         |               |
| Range:                                       |                         |               |
| • Data                                       | BYTE1 PIN7 DATA STRORE  | Data          |
| <ul> <li>Strobe/Clock</li> </ul>             |                         | Data          |
| <ul> <li>Clk Fwd: Clk Fwd</li> </ul>         |                         |               |
| <ul> <li>Input Clock: Input Clock</li> </ul> |                         |               |

Table 4-1: Vivado IDE Parameter to User Parameter Relationship (Cont'd)

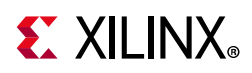

| Table 4-1: | Vivado IDE Parameter to User Parameter Relationship (Co | nťd) |
|------------|---------------------------------------------------------|------|
|------------|---------------------------------------------------------|------|

| Vivado IDE Parameter/Value(1)            | User Parameter/Value(1) | Default Value |
|------------------------------------------|-------------------------|---------------|
| Data Strobe/Clock9                       |                         |               |
| Range:                                   | BYTE1 PIN8 DATA STROBE  | Data          |
| • Data                                   |                         | Dutu          |
| Clk Fwd: Clk Fwd                         |                         |               |
| Data Strobe/Clock10                      |                         |               |
| Range:                                   | BYTE1 PIN9 DATA STROBE  | Data          |
| • Data                                   |                         |               |
| Clk Fwd: Clk Fwd                         |                         |               |
| Data Strobe/Clock11                      |                         |               |
| Range:                                   |                         | _             |
| • Data                                   | BYTE1_PIN10_DATA_STROBE | Data          |
| Clk Fwd: Clk Fwd                         |                         |               |
| Input Clock: Input Clock                 |                         |               |
| Data Strobe/Clock12                      |                         |               |
| Range:                                   | BYTE1_PIN11_DATA_STROBE | Data          |
| • Data                                   |                         |               |
| Cik Fwu. Cik Fwu                         |                         |               |
| Data Strobe/Clock13                      |                         |               |
| Alige.                                   | BYTE1_PIN12_DATA_STROBE | Data          |
| • Clk Fwd: Clk Fwd                       |                         |               |
| Bus Sig Type1                            |                         |               |
| Range <sup>.</sup>                       |                         |               |
| Differential: DIFF                       | BYTE1_PIN0_SIG_TYPE     | Single-ended  |
| <ul> <li>Single-ended: SINGLE</li> </ul> |                         |               |
| Bus Sig Type2                            |                         |               |
| Range:                                   |                         |               |
| <ul> <li>Differential: DIFF</li> </ul>   | BYTE1_PIN1_SIG_TYPE     | Single-ended  |
| <ul> <li>Single-ended: SINGLE</li> </ul> |                         |               |
| Bus Sig Type3                            |                         |               |
| Range:                                   |                         | Cinala andad  |
| <ul> <li>Differential: DIFF</li> </ul>   | BYTEI_PIN2_SIG_TYPE     | Single-ended  |
| <ul> <li>Single-ended: SINGLE</li> </ul> |                         |               |
| Bus Sig Type4                            |                         |               |
| Range:                                   |                         | Single and ad |
| <ul> <li>Differential: DIFF</li> </ul>   | DITET_LTU2_210_11E      | Single-ended  |
| <ul> <li>Single-ended: SINGLE</li> </ul> |                         |               |

|  | Table 4-1: | Vivado IDE | Parameter to | ) User | Parameter | Relationship | (Cont'd) |
|--|------------|------------|--------------|--------|-----------|--------------|----------|
|--|------------|------------|--------------|--------|-----------|--------------|----------|

| Vivado IDE Parameter/Value(1)                                              | User Parameter/Value(1) | Default Value |
|----------------------------------------------------------------------------|-------------------------|---------------|
| Bus Sig Type5<br>Range:<br>• Differential: DIFF<br>• Single-ended: SINGLE  | BYTE1_PIN4_SIG_TYPE     | Single-ended  |
| Bus Sig Type6<br>Range:<br>• Differential: DIFF<br>• Single-ended: SINGLE  | BYTE1_PIN5_SIG_TYPE     | Single-ended  |
| Bus Sig Type7<br>Range:<br>• Differential: DIFF<br>• Single-ended: SINGLE  | BYTE1_PIN6_SIG_TYPE     | Single-ended  |
| Bus Sig Type8<br>Range:<br>• Differential: DIFF<br>• Single-ended: SINGLE  | BYTE1_PIN7_SIG_TYPE     | Single-ended  |
| Bus Sig Type9<br>Range:<br>• Differential: DIFF<br>• Single-ended: SINGLE  | BYTE1_PIN8_SIG_TYPE     | Single-ended  |
| Bus Sig Type10<br>Range:<br>• Differential: DIFF<br>• Single-ended: SINGLE | BYTE1_PIN9_SIG_TYPE     | Single-ended  |
| Bus Sig Type11<br>Range:<br>• Differential: DIFF<br>• Single-ended: SINGLE | BYTE1_PIN10_SIG_TYPE    | Single-ended  |
| Bus Sig Type12<br>Range:<br>• Differential: DIFF<br>• Single-ended: SINGLE | BYTE1_PIN11_SIG_TYPE    | Single-ended  |
| Bus Sig Type13<br>Range: Single-ended: SINGLE                              | BYTE1_PIN12_SIG_TYPE    | Single-ended  |
| Byte group1 Pin Selection1<br>Range:<br>• TRUE<br>• FALSE                  | ENABLE_BYTE1_PIN0       | FALSE         |

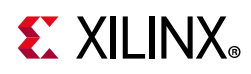

| Vivado IDE Parameter/Value(1) | User Parameter/Value(1) | Default Value |
|-------------------------------|-------------------------|---------------|
| Byte group1 Pin Selection2    |                         |               |
| Range:                        | ENABLE BYTE1 PIN1       | FALSE         |
| ◆ TRUE                        |                         |               |
| • FALSE                       |                         |               |
| Byte group1 Pin Selection3    |                         |               |
| Range:                        | ENABLE BYTE1 PIN2       | FALSE         |
|                               |                         |               |
| • FALSE                       |                         |               |
| Byte group1 Pin Selection4    |                         |               |
| Range:                        | ENABLE BYTE1 PIN3       | FALSE         |
| • TRUE                        |                         |               |
| • FALSE                       |                         |               |
| Byte group1 Pin Selection5    |                         |               |
| Range:                        | ENABLE_BYTE1_PIN4       | FALSE         |
|                               |                         |               |
|                               |                         |               |
| Byte group1 Pin Selection6    |                         |               |
| Range:                        | ENABLE_BYTE1_PIN5       | FALSE         |
|                               |                         |               |
| Pute group1 Dip Selection7    |                         |               |
| Bange:                        |                         |               |
|                               | ENABLE_BYTE1_PIN6       | FALSE         |
| • FALSE                       |                         |               |
| Byte group1 Pin Selection8    |                         |               |
| Range:                        |                         |               |
| o TRUE                        | ENABLE_BYTE1_PIN7       | FALSE         |
|                               |                         |               |
| Byte group1 Pin Selection9    |                         |               |
| Range:                        |                         | EAL CE        |
| • TRUE                        | ENABLE_BYTE1_PIN8       | FALSE         |
| • FALSE                       |                         |               |
| Byte group1 Pin Selection10   |                         |               |
| Range:                        |                         |               |
|                               | EINABLE_BY IEL_PINY     | FALSE         |
| • FALSE                       |                         |               |

| Table 4-1: | Vivado IDE | Parameter to | <b>User Parameter</b> | Relationship | (Cont'd) |
|------------|------------|--------------|-----------------------|--------------|----------|
|------------|------------|--------------|-----------------------|--------------|----------|

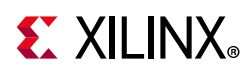

| Vivado IDE Parameter/Value(1)    | User Parameter/Value(1) | Default Value |
|----------------------------------|-------------------------|---------------|
| Byte group1 Pin Selection11      |                         |               |
| Range:                           | ENABLE BYTE1 DIN10      | FALSE         |
| • TRUE                           |                         | TALSE         |
| • FALSE                          |                         |               |
| Byte group1 Pin Selection12      |                         |               |
| Range:                           | ENABLE BYTE1 PIN11      | FALSE         |
| • TRUE                           |                         |               |
| • FALSE                          |                         |               |
| Byte group1 Pin Selection13      |                         |               |
| Range:                           | ENABLE_BYTE1_PIN12      | FALSE         |
| • TRUE                           |                         |               |
| • FALSE                          |                         |               |
| Byte Group1 Signal Name1         | BYTE1_PIN0_SIGNAL_NAME  | bg1_pin0      |
| Byte Group1 Signal Name2         | BYTE1_PIN1_SIGNAL_NAME  | bg1_pin1      |
| Byte Group1 Signal Name3         | BYTE1_PIN2_SIGNAL_NAME  | bg1_pin2      |
| Byte Group1 Signal Name4         | BYTE1_PIN3_SIGNAL_NAME  | bg1_pin3      |
| Byte Group1 Signal Name5         | BYTE1_PIN4_SIGNAL_NAME  | bg1_pin4      |
| Byte Group1 Signal Name6         | BYTE1_PIN5_SIGNAL_NAME  | bg1_pin5      |
| Byte Group1 Signal Name7         | BYTE1_PIN6_SIGNAL_NAME  | bg1_pin6      |
| Byte Group1 Signal Name8         | BYTE1_PIN7_SIGNAL_NAME  | bg1_pin7      |
| Byte Group1 Signal Name9         | BYTE1_PIN8_SIGNAL_NAME  | bg1_pin8      |
| Byte Group1 Signal Name10        | BYTE1_PIN9_SIGNAL_NAME  | bg1_pin9      |
| Byte Group1 Signal Name11        | BYTE1_PIN10_SIGNAL_NAME | bg1_pin10     |
| Byte Group1 Signal Name12        | BYTE1_PIN11_SIGNAL_NAME | bg1_pin11     |
| Byte Group1 Signal Name13        | BYTE1_PIN12_SIGNAL_NAME | bg1_pin12     |
| bus dir1                         |                         |               |
| Range:                           |                         |               |
| • TX                             | BYTE2_PIN0_BUS_DIR      | RX            |
| ∘ RX                             |                         |               |
| • BiDir (Beta)                   |                         |               |
| bus dir2                         |                         |               |
| Range:                           |                         |               |
| • TX                             | BYTE2_PIN1_BUS_DIR      | RX            |
| • RX                             |                         |               |
| <ul> <li>BiDir (Beta)</li> </ul> |                         |               |

| Table 4-1: | Vivado IDF Parameter to User Parameter Relationship (Cont'd)   |
|------------|----------------------------------------------------------------|
|            | vivado ibe i arameter to oser i arameter kelationship (cont u) |

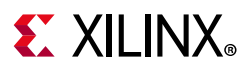

| Vivado IDE Parameter/Value(1) | User Parameter/Value(1) | Default Value |
|-------------------------------|-------------------------|---------------|
| bus dir3                      |                         |               |
| Range:                        |                         |               |
| • TX                          | BYTE2_PIN2_BUS_DIR      | RX            |
| • RX                          |                         |               |
| • BiDir (Beta)                |                         |               |
| bus dir4                      |                         |               |
| Range:                        |                         |               |
| • TX                          | BYTE2_PIN3_BUS_DIR      | RX            |
| ∘ RX                          |                         |               |
| • BiDir (Beta)                |                         |               |
| bus dir5                      |                         |               |
| Range:                        |                         |               |
| • TX                          | BYTE2_PIN4_BUS_DIR      | RX            |
| • RX                          |                         |               |
| • BiDir (Beta)                |                         |               |
| bus dir6                      |                         |               |
| Range:                        |                         |               |
| • TX                          | BYTE2_PIN5_BUS_DIR      | RX            |
| ∘ RX                          |                         |               |
| • BiDir (Beta)                |                         |               |
| bus dir7                      |                         |               |
| Range:                        |                         |               |
| • TX                          | BYTE2_PIN6_BUS_DIR      | RX            |
| ∘ RX                          |                         |               |
| • BiDir (Beta)                |                         |               |
| bus dir8                      |                         |               |
| Range:                        |                         |               |
| • TX                          | BYTE2_PIN7_BUS_DIR      | RX            |
| ∘ RX                          |                         |               |
| • BiDir (Beta)                |                         |               |
| bus dir9                      |                         |               |
| Range:                        |                         |               |
| • TX                          | BYTE2_PIN8_BUS_DIR      | RX            |
| • RX                          |                         |               |
| • BiDir (Beta)                |                         |               |

Table 4-1: Vivado IDE Parameter to User Parameter Relationship (Cont'd)

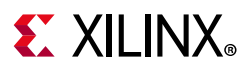

| Vivado IDE Parameter/Value(1)                                                                                | User Parameter/Value(1) | Default Value |
|----------------------------------------------------------------------------------------------------|-------------------------|---------------|
| bus dir10<br>Range:<br>• TX<br>• RX<br>• BiDir (Beta)                                                        | BYTE2_PIN9_BUS_DIR      | RX            |
| bus dir11<br>Range:<br>• TX<br>• RX<br>• BiDir (Beta)                                                        | BYTE2_PIN10_BUS_DIR     | RX            |
| bus dir12<br>Range:<br>• TX<br>• RX<br>• BiDir (Beta)                                                        | BYTE2_PIN11_BUS_DIR     | RX            |
| bus dir13<br>Range:<br>• TX<br>• RX<br>• BiDir (Beta)                                                        | BYTE2_PIN12_BUS_DIR     | RX            |
| Data Strobe/Clock1<br>Range:<br>• Data<br>• Strobe/Clock<br>• Clk Fwd: Clk Fwd<br>• Input Clock: Input Clock | BYTE2_PIN0_DATA_STROBE  | Data          |
| Data Strobe/Clock2<br>Range:<br>• Data<br>• Strobe/Clock<br>• Clk Fwd: Clk Fwd                               | BYTE2_PIN1_DATA_STROBE  | Data          |
| Data Strobe/Clock3<br>Range:<br>• Data<br>• Clk Fwd: Clk Fwd<br>• Input Clock: Input Clock                   | BYTE2_PIN2_DATA_STROBE  | Data          |

Table 4-1: Vivado IDE Parameter to User Parameter Relationship (Cont'd)

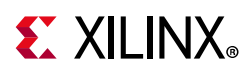

| <i>Tuble 4-1:</i> Vivado IDE Parameter to User Parameter Relationship (Cont d) |
|--------------------------------------------------------------------------------|
|--------------------------------------------------------------------------------|

| Vivado IDE Parameter/Value(1)        | User Parameter/Value(1)  | Default Value |
|--------------------------------------|--------------------------|---------------|
| Data Strobe/Clock4                   |                          |               |
| Range:                               | BYTE2 PIN3 DATA STROBE   | Data          |
| • Data                               |                          |               |
| Clk Fwd: Clk Fwd                     |                          |               |
| Data Strobe/Clock5                   |                          |               |
| Range:                               | BYTE2 PIN4 DATA STROBE   | Data          |
| • Data                               |                          |               |
| Clk Fwd: Clk Fwd                     |                          |               |
| Data Strobe/Clock6                   |                          |               |
| Range:                               | BYTE2 PIN5 DATA STROBE   | Data          |
| • Data                               |                          | 2010          |
| <ul> <li>Clk Fwd: Clk Fwd</li> </ul> |                          |               |
| Data Strobe/Clock7                   |                          |               |
| Range:                               |                          |               |
| • Data                               | BYTE2_PIN6_DATA_STROBE   | Data          |
| <ul> <li>Strobe/Clock</li> </ul>     |                          |               |
| <ul> <li>Clk Fwd: Clk Fwd</li> </ul> |                          |               |
| Data Strobe/Clock8                   |                          |               |
| Range:                               |                          |               |
| <ul> <li>Data</li> </ul>             | BYTE2_PIN7_DATA_STROBE   | Data          |
| <ul> <li>Strobe/Clock</li> </ul>     |                          |               |
| <ul> <li>Clk Fwd: Clk Fwd</li> </ul> |                          |               |
| Data Strobe/Clock9                   |                          |               |
| Range:                               | RVTE2 DINS DATA STROPE   | Data          |
| <ul> <li>Data</li> </ul>             |                          | Data          |
| <ul> <li>Clk Fwd: Clk Fwd</li> </ul> |                          |               |
| Data Strobe/Clock10                  |                          |               |
| Range:                               | BYTE2 PING DATA STROBE   | Data          |
| ∘ Data                               |                          | Data          |
| <ul> <li>Clk Fwd: Clk Fwd</li> </ul> |                          |               |
| Data Strobe/Clock11                  |                          |               |
| Range:                               | RVTE2 DIN10 DATA STRORE  | Data          |
| ◦ Data                               | BTTEZ_FINIO_DATA_STROBE  | Data          |
| <ul> <li>Clk Fwd: Clk Fwd</li> </ul> |                          |               |
| Data Strobe/Clock12                  |                          |               |
| Range:                               | RVTE2 DINI11 DATA STROPE | Data          |
| • Data                               | DITEZ_FINIT_DATA_SIKODE  | ναια          |
| <ul> <li>Clk Fwd: Clk Fwd</li> </ul> |                          |               |

www.xilinx.com

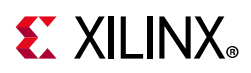

| Table 4-1: | Vivado IDE Parameter | to User | Parameter | Relationship | (Cont'd) |
|------------|----------------------|---------|-----------|--------------|----------|
| 10010 1 11 |                      |         |           |              | 100      |

| Vivado IDE Parameter/Value(1)            | User Parameter/Value(1) | Default Value |  |
|------------------------------------------|-------------------------|---------------|--|
| Data Strobe/Clock13                      |                         |               |  |
| Range:                                   | BYTE2 PIN12 DATA STROBE | Data          |  |
| • Data                                   |                         | Dutu          |  |
| <ul> <li>Clk Fwd: Clk Fwd</li> </ul>     |                         |               |  |
| Bus Sig Type1                            |                         |               |  |
| Range:                                   | BYTE2 PINO SIG TYPE     | Single-ended  |  |
| <ul> <li>Differential: DIFF</li> </ul>   |                         | enigie ended  |  |
| <ul> <li>Single-ended: SINGLE</li> </ul> |                         |               |  |
| Bus Sig Type2                            |                         |               |  |
| Range:                                   | BYTE2 PIN1 SIG TYPE     | Single-ended  |  |
| <ul> <li>Differential: DIFF</li> </ul>   |                         | Single chided |  |
| <ul> <li>Single-ended: SINGLE</li> </ul> |                         |               |  |
| Bus Sig Type3                            |                         |               |  |
| Range:                                   | BYTE2 PIN2 SIG TYPE     | Sinale-ended  |  |
| <ul> <li>Differential: DIFF</li> </ul>   |                         | enigie ended  |  |
| <ul> <li>Single-ended: SINGLE</li> </ul> |                         |               |  |
| Bus Sig Type4                            |                         |               |  |
| Range:                                   | BYTE2 PIN3 SIG TYPE     | Single-ended  |  |
| <ul> <li>Differential: DIFF</li> </ul>   |                         | g             |  |
| Single-ended: SINGLE                     |                         |               |  |
| Bus Sig Type5                            |                         |               |  |
| Range:                                   | BYTE2 PIN4 SIG TYPE     | Sinale-ended  |  |
| <ul> <li>Differential: DIFF</li> </ul>   |                         | <u> </u>      |  |
| Single-ended: SINGLE                     |                         |               |  |
| Bus Sig Type6                            |                         |               |  |
| Range:                                   | BYTE2 PIN5 SIG TYPE     | Single-ended  |  |
| <ul> <li>Differential: DIFF</li> </ul>   |                         | 5             |  |
| Single-ended: SINGLE                     |                         |               |  |
| Bus Sig Type7                            |                         |               |  |
| Range:                                   | BYTE2 PIN6 SIG TYPE     | Single-ended  |  |
| Differential: DIFF                       |                         | 5             |  |
| Single-ended: SINGLE                     |                         |               |  |
| Bus Sig Type8                            |                         |               |  |
| Range:                                   | BYTE2_PIN7_SIG_TYPE     | Single-ended  |  |
| Differential: DIFF                       |                         | 5             |  |
| <ul> <li>Single-ended: SINGLE</li> </ul> |                         |               |  |

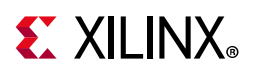

| Table 4-1: | Vivado IDE F | Parameter t | o User | Parameter | Relationshi | p (Cont'd) |
|------------|--------------|-------------|--------|-----------|-------------|------------|
|            |              |             |        |           |             |            |

| Vivado IDE Parameter/Value(1)                                              | User Parameter/Value(1) | Default Value |
|----------------------------------------------------------------------------|-------------------------|---------------|
| Bus Sig Type9<br>Range:<br>• Differential: DIFF<br>• Single-ended: SINGLE  | BYTE2_PIN8_SIG_TYPE     | Single-ended  |
| Bus Sig Type10<br>Range:<br>• Differential: DIFF<br>• Single-ended: SINGLE | BYTE2_PIN9_SIG_TYPE     | Single-ended  |
| Bus Sig Type11<br>Range:<br>• Differential: DIFF<br>• Single-ended: SINGLE | BYTE2_PIN10_SIG_TYPE    | Single-ended  |
| Bus Sig Type12<br>Range:<br>• Differential: DIFF<br>• Single-ended: SINGLE | BYTE2_PIN11_SIG_TYPE    | Single-ended  |
| Bus Sig Type13<br>Range: Single-ended: SINGLE                              | BYTE2_PIN12_SIG_TYPE    | Single-ended  |
| Byte group2 Pin Selection1<br>Range:<br>• TRUE<br>• FALSE                  | ENABLE_BYTE2_PIN0       | FALSE         |
| Byte group2 Pin Selection2<br>Range:<br>• TRUE<br>• FALSE                  | ENABLE_BYTE2_PIN1       | FALSE         |
| Byte group2 Pin Selection3<br>Range:<br>• TRUE<br>• FALSE                  | ENABLE_BYTE2_PIN2       | FALSE         |
| Byte group2 Pin Selection4<br>Range:<br>• TRUE<br>• FALSE                  | ENABLE_BYTE2_PIN3       | FALSE         |
| Byte group2 Pin Selection5<br>Range:<br>• TRUE<br>• FALSE                  | ENABLE_BYTE2_PIN4       | FALSE         |

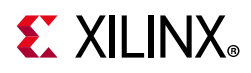

|                                                           | Vivado IDE Parameter/Value(1)                              | User Parameter/Value(1) | Default Value |
|-----------------------------------------------------------|------------------------------------------------------------|-------------------------|---------------|
| Byte group2 Pin Selection6<br>Range:<br>• TRUE<br>• FALSE |                                                            | ENABLE_BYTE2_PIN5       | FALSE         |
|                                                           | Byte group2 Pin Selection7<br>Range:<br>• TRUE<br>• FALSE  | ENABLE_BYTE2_PIN6       | FALSE         |
|                                                           | Byte group2 Pin Selection8<br>Range:<br>• TRUE<br>• FALSE  | ENABLE_BYTE2_PIN7       | FALSE         |
|                                                           | Byte group2 Pin Selection9<br>Range:<br>• TRUE<br>• FALSE  | ENABLE_BYTE2_PIN8       | FALSE         |
|                                                           | Byte group2 Pin Selection10<br>Range:<br>• TRUE<br>• FALSE | ENABLE_BYTE2_PIN9       | FALSE         |
|                                                           | Byte group2 Pin Selection11<br>Range:<br>• TRUE<br>• FALSE | ENABLE_BYTE2_PIN10      | FALSE         |
|                                                           | Byte group2 Pin Selection12<br>Range:<br>• TRUE<br>• FALSE | ENABLE_BYTE2_PIN11      | FALSE         |
|                                                           | Byte group2 Pin Selection13<br>Range:<br>• TRUE<br>• FALSE | ENABLE_BYTE2_PIN12      | FALSE         |
|                                                           | Byte Group2 Signal Name1                                   | BYTE2_PIN0_SIGNAL_NAME  | bg2_pin0      |
|                                                           | Byte Group2 Signal Name2                                   | BYTE2_PIN1_SIGNAL_NAME  | bg2_pin1      |
|                                                           | Byte Group2 Signal Name3                                   | BYTE2_PIN2_SIGNAL_NAME  | bg2_pin2      |
|                                                           | Byte Group2 Signal Name4                                   | BYTE2_PIN3_SIGNAL_NAME  | bg2_pin3      |
|                                                           | Byte Group2 Signal Name5                                   | BYTE2_PIN4_SIGNAL_NAME  | bg2_pin4      |

| Table 4-1: | Vivado IDE | Parameter to | <b>User Parameter</b> | Relationship | (Cont'd) |
|------------|------------|--------------|-----------------------|--------------|----------|
|            |            |              |                       |              |          |

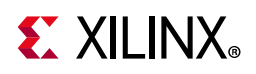

| Vivado IDE Parameter/Value(1) | User Parameter/Value(1) | Default Value |
|-------------------------------|-------------------------|---------------|
| Byte Group2 Signal Name6      | BYTE2_PIN5_SIGNAL_NAME  | bg2_pin5      |
| Byte Group2 Signal Name7      | BYTE2_PIN6_SIGNAL_NAME  | bg2_pin6      |
| Byte Group2 Signal Name8      | BYTE2_PIN7_SIGNAL_NAME  | bg2_pin7      |
| Byte Group2 Signal Name9      | BYTE2_PIN8_SIGNAL_NAME  | bg2_pin8      |
| Byte Group2 Signal Name10     | BYTE2_PIN9_SIGNAL_NAME  | bg2_pin9      |
| Byte Group2 Signal Name11     | BYTE2_PIN10_SIGNAL_NAME | bg2_pin10     |
| Byte Group2 Signal Name12     | BYTE2_PIN11_SIGNAL_NAME | bg2_pin11     |
| Byte Group2 Signal Name13     | BYTE2_PIN12_SIGNAL_NAME | bg2_pin12     |
| bus dir1                      |                         |               |
| Range:                        |                         |               |
| • TX                          | BYTE3_PIN0_BUS_DIR      | RX            |
| • RX                          |                         |               |
| • BiDir (Beta)                |                         |               |
| bus dir2                      |                         |               |
| Range:                        |                         |               |
| • TX                          | BYTE3_PIN1_BUS_DIR      | RX            |
| ∘ RX                          |                         |               |
| • BiDir (Beta)                |                         |               |
| bus dir3                      |                         |               |
| Range:                        |                         |               |
| • TX                          | BYTE3_PIN2_BUS_DIR      | RX            |
| • RX                          |                         |               |
| • BiDir (Beta)                |                         |               |
| bus dir4                      |                         |               |
| Range:                        |                         |               |
| • TX                          | BYTE3_PIN3_BUS_DIR      | RX            |
| • RX                          |                         |               |
| • BiDir (Beta)                |                         |               |
| bus dir5                      |                         |               |
| Range:                        |                         |               |
| • TX                          | BYTE3_PIN4_BUS_DIR      | RX            |
| • RX                          |                         |               |
| • BiDir (Beta)                |                         |               |

#### Table 4-1: Vivado IDE Parameter to User Parameter Relationship (Cont'd)

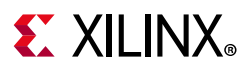

| Vivado IDE Parameter/Value(1) | User Parameter/Value(1) | Default Value |
|-------------------------------|-------------------------|---------------|
| bus dir6                      |                         |               |
| Range:                        |                         |               |
| • TX                          | BYTE3_PIN5_BUS_DIR      | RX            |
| • RX                          |                         |               |
| • BiDir (Beta)                |                         |               |
| bus dir7                      |                         |               |
| Range:                        |                         |               |
| • TX                          | BYTE3_PIN6_BUS_DIR      | RX            |
| ∘ RX                          |                         |               |
| • BiDir (Beta)                |                         |               |
| bus dir8                      |                         |               |
| Range:                        |                         |               |
| • TX                          | BYTE3_PIN7_BUS_DIR      | RX            |
| • RX                          |                         |               |
| • BiDir (Beta)                |                         |               |
| bus dir9                      |                         |               |
| Range:                        |                         |               |
| • TX                          | BYTE3_PIN8_BUS_DIR      | RX            |
| • RX                          |                         |               |
| • BiDir (Beta)                |                         |               |
| bus dir10                     |                         |               |
| Range:                        |                         |               |
| • TX                          | BYTE3_PIN9_BUS_DIR      | RX            |
| ∘ RX                          |                         |               |
| • BiDir (Beta)                |                         |               |
| bus dir11                     |                         |               |
| Range:                        |                         |               |
| • TX                          | BYTE3_PIN10_BUS_DIR     | RX            |
| ∘ RX                          |                         |               |
| • BiDir (Beta)                |                         |               |
| bus dir12                     |                         |               |
| Range:                        |                         |               |
| • TX                          | BYTE3_PIN11_BUS_DIR     | RX            |
| • RX                          |                         |               |
| • BiDir (Beta)                |                         |               |

Table 4-1: Vivado IDE Parameter to User Parameter Relationship (Cont'd)

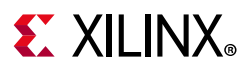

| Vivado IDE Parameter/Value(1)        | User Parameter/Value(1) | Default Value |
|--------------------------------------|-------------------------|---------------|
| bus dir13                            |                         |               |
| Range:                               |                         |               |
| • TX                                 | BYTE3_PIN12_BUS_DIR     | RX            |
| ∘ RX                                 |                         |               |
| • BiDir (Beta)                       |                         |               |
| Data Strobe/Clock1                   |                         |               |
| Range:                               |                         |               |
| ∘ Data                               | BYTE3_PIN0_DATA_STROBE  | Data          |
| <ul> <li>Strobe/Clock</li> </ul>     |                         |               |
| <ul> <li>Clk Fwd: Clk Fwd</li> </ul> |                         |               |
| Data Strobe/Clock2                   |                         |               |
| Range:                               |                         |               |
| <ul> <li>Data</li> </ul>             | BYTE3_PIN1_DATA_STROBE  | Data          |
| <ul> <li>Strobe/Clock</li> </ul>     |                         |               |
| <ul> <li>Clk Fwd: Clk Fwd</li> </ul> |                         |               |
| Data Strobe/Clock3                   |                         |               |
| Range:                               | AVTES DINIS DATA STOOPE | Data          |
| <ul> <li>Data</li> </ul>             | BTTES_FINZ_DATA_STROBE  | Data          |
| <ul> <li>Clk Fwd: Clk Fwd</li> </ul> |                         |               |
| Data Strobe/Clock4                   |                         |               |
| Range:                               | RVTE2 DINI2 DATA STRORE | Data          |
| • Data                               | BTTES_FINS_DATA_STROBE  | Data          |
| <ul> <li>Clk Fwd: Clk Fwd</li> </ul> |                         |               |
| Data Strobe/Clock5                   |                         |               |
| Range:                               | RVTE3 PINA DATA STROBE  | Data          |
|                                      |                         | Data          |
| <ul> <li>Clk Fwd: Clk Fwd</li> </ul> |                         |               |
| Data Strobe/Clock6                   |                         |               |
| Range:                               | RVTE3 PINIS DATA STROBE | Data          |
| • Data                               |                         | Data          |
| <ul> <li>Clk Fwd: Clk Fwd</li> </ul> |                         |               |
| Data Strobe/Clock7                   |                         |               |
| Range:                               |                         |               |
| ∘ Data                               | BYTE3_PIN6_DATA_STROBE  | Data          |
| <ul> <li>Strobe/Clock</li> </ul>     |                         |               |
| <ul> <li>Clk Fwd: Clk Fwd</li> </ul> |                         |               |

Table 4-1: Vivado IDE Parameter to User Parameter Relationship (Cont'd)

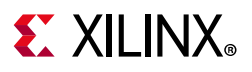

| Vivado IDE Parameter/Value(1)               | User Parameter/Value(1) | Default Value |
|---------------------------------------------|-------------------------|---------------|
| Data Strobe/Clock8                          |                         |               |
| Range:                                      |                         |               |
| ∘ Data                                      | BYTE3_PIN7_DATA_STROBE  | Data          |
| <ul> <li>Strobe/Clock</li> </ul>            |                         |               |
| <ul> <li>Clk Fwd: Clk Fwd</li> </ul>        |                         |               |
| Data Strobe/Clock9                          |                         |               |
| Range:                                      | BYTE3 PINS DATA STROBE  | Data          |
| • Data                                      |                         | Dutu          |
| <ul> <li>Clk Fwd: Clk Fwd</li> </ul>        |                         |               |
| Data Strobe/Clock10                         |                         |               |
| Range:                                      | BYTE3 PIN9 DATA STROBE  | Data          |
| • Data                                      |                         | 2 0 10        |
| Clk Fwd: Clk Fwd                            |                         |               |
| Data Strobe/Clock11                         |                         |               |
| Range:                                      | BYTE3 PIN10 DATA STROBE | Data          |
| • Data                                      |                         | 2 0 00        |
| Clk Fwd: Clk Fwd                            |                         |               |
| Data Strobe/Clock12                         |                         |               |
| Range:                                      | BYTE3 PIN11 DATA STROBE | Data          |
| • Data                                      |                         |               |
| Clk Fwd: Clk Fwd                            |                         |               |
| Data Strobe/Clock13                         |                         |               |
| Range:                                      | BYTE3 PIN12 DATA STROBE | Data          |
| • Data                                      |                         |               |
| Clk Fwd: Clk Fwd                            |                         |               |
| Bus Sig Type1                               |                         |               |
| Range:                                      | BYTE3_PIN0_SIG_TYPE     | Single-ended  |
| Differential: DIFF                          |                         | -             |
| Single-ended: SINGLE                        |                         |               |
| Bus Sig Type2                               |                         |               |
| Range:                                      | BYTE3_PIN1_SIG_TYPE     | Single-ended  |
| Differential: DIFF     Single ended: SINCLE |                         |               |
| • Single-ended. SINGLE                      |                         |               |
| Bus sig Types                               |                         |               |
| Differential: DIEE                          | BYTE3_PIN2_SIG_TYPE     | Single-ended  |
| • Single-ended: SINCLE                      |                         |               |
| • Single-ended. Stivole                     |                         |               |

Table 4-1: Vivado IDE Parameter to User Parameter Relationship (Cont'd)

|  | Table 4-1: | Vivado IDE | Parameter to | ) User | Parameter | Relationship | (Cont'd) |
|--|------------|------------|--------------|--------|-----------|--------------|----------|
|--|------------|------------|--------------|--------|-----------|--------------|----------|

| Vivado IDE Parameter/Value(1)                                              | User Parameter/Value(1) | Default Value |
|----------------------------------------------------------------------------|-------------------------|---------------|
| Bus Sig Type4<br>Range:<br>• Differential: DIFF<br>• Single-ended: SINGLE  | BYTE3_PIN3_SIG_TYPE     | Single-ended  |
| Bus Sig Type5<br>Range:<br>• Differential: DIFF<br>• Single-ended: SINGLE  | BYTE3_PIN4_SIG_TYPE     | Single-ended  |
| Bus Sig Type6<br>Range:<br>• Differential: DIFF<br>• Single-ended: SINGLE  | BYTE3_PIN5_SIG_TYPE     | Single-ended  |
| Bus Sig Type7<br>Range:<br>• Differential: DIFF<br>• Single-ended: SINGLE  | BYTE3_PIN6_SIG_TYPE     | Single-ended  |
| Bus Sig Type8<br>Range:<br>• Differential: DIFF<br>• Single-ended: SINGLE  | BYTE3_PIN7_SIG_TYPE     | Single-ended  |
| Bus Sig Type9<br>Range:<br>• Differential: DIFF<br>• Single-ended: SINGLE  | BYTE3_PIN8_SIG_TYPE     | Single-ended  |
| Bus Sig Type10<br>Range:<br>• Differential: DIFF<br>• Single-ended: SINGLE | BYTE3_PIN9_SIG_TYPE     | Single-ended  |
| Bus Sig Type11<br>Range:<br>• Differential: DIFF<br>• Single-ended: SINGLE | BYTE3_PIN10_SIG_TYPE    | Single-ended  |
| Bus Sig Type12<br>Range:<br>• Differential: DIFF<br>• Single-ended: SINGLE | BYTE3_PIN11_SIG_TYPE    | Single-ended  |
| Bus Sig Type13<br>Range: Single-ended: SINGLE                              | BYTE3_PIN12_SIG_TYPE    | Single-ended  |

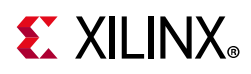

| Vivado IDE Parameter/Value(1)                             | User Parameter/Value(1) | Default Value |
|-----------------------------------------------------------|-------------------------|---------------|
| Byte group3 Pin Selection1<br>Range:<br>• TRUE<br>• FALSE | ENABLE_BYTE3_PIN0       | FALSE         |
| Byte group3 Pin Selection2<br>Range:<br>• TRUE<br>• FALSE | ENABLE_BYTE3_PIN1       | FALSE         |
| Byte group3 Pin Selection3<br>Range:<br>• TRUE<br>• FALSE | ENABLE_BYTE3_PIN2       | FALSE         |
| Byte group3 Pin Selection4<br>Range:<br>• TRUE<br>• FALSE | ENABLE_BYTE3_PIN3       | FALSE         |
| Byte group3 Pin Selection5<br>Range:<br>• TRUE<br>• FALSE | ENABLE_BYTE3_PIN4       | FALSE         |
| Byte group3 Pin Selection6<br>Range:<br>• TRUE<br>• FALSE | ENABLE_BYTE3_PIN5       | FALSE         |
| Byte group3 Pin Selection7<br>Range:<br>• TRUE<br>• FALSE | ENABLE_BYTE3_PIN6       | FALSE         |
| Byte group3 Pin Selection8<br>Range:<br>• TRUE<br>• FALSE | ENABLE_BYTE3_PIN7       | FALSE         |
| Byte group3 Pin Selection9<br>Range:<br>• TRUE<br>• FALSE | ENABLE_BYTE3_PIN8       | FALSE         |

| Tahle 4-1·        | Vivado IDF Parameter to User Parameter Relationshin | (Cont'd) | ) |
|-------------------|-----------------------------------------------------|----------|---|
| <i>iubie</i> 4-1. |                                                     | (com u)  | 1 |

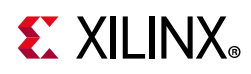

| Vivado IDE Parameter/Value(1) | User Parameter/Value(1) | Default Value |
|-------------------------------|-------------------------|---------------|
| Byte group3 Pin Selection10   |                         |               |
| Range:                        |                         | EALCE         |
| • TRUE                        | ENABLE_BYTE3_PIN9       | FALSE         |
| • FALSE                       |                         |               |
| Byte group3 Pin Selection11   |                         |               |
| Range:                        | ENABLE BYTE3 PIN10      | FALSE         |
| • TRUE                        |                         |               |
| • FALSE                       |                         |               |
| Byte group3 Pin Selection12   |                         |               |
| Range:                        | ENABLE_BYTE3_PIN11      | FALSE         |
|                               |                         |               |
| Byte group3 Pin Selection13   |                         |               |
| Range                         |                         |               |
| • TRUE                        | ENABLE_BYTE3_PIN12      | FALSE         |
| • FALSE                       |                         |               |
| Byte Group3 Signal Name1      | BYTE3_PIN0_SIGNAL_NAME  | bg3_pin0      |
| Byte Group3 Signal Name2      | BYTE3_PIN1_SIGNAL_NAME  | bg3_pin1      |
| Byte Group3 Signal Name3      | BYTE3_PIN2_SIGNAL_NAME  | bg3_pin2      |
| Byte Group3 Signal Name4      | BYTE3_PIN3_SIGNAL_NAME  | bg3_pin3      |
| Byte Group3 Signal Name5      | BYTE3_PIN4_SIGNAL_NAME  | bg3_pin4      |
| Byte Group3 Signal Name6      | BYTE3_PIN5_SIGNAL_NAME  | bg3_pin5      |
| Byte Group3 Signal Name7      | BYTE3_PIN6_SIGNAL_NAME  | bg3_pin6      |
| Byte Group3 Signal Name8      | BYTE3_PIN7_SIGNAL_NAME  | bg3_pin7      |
| Byte Group3 Signal Name9      | BYTE3_PIN8_SIGNAL_NAME  | bg3_pin8      |
| Byte Group3 Signal Name10     | BYTE3_PIN9_SIGNAL_NAME  | bg3_pin9      |
| Byte Group3 Signal Name11     | BYTE3_PIN10_SIGNAL_NAME | bg3_pin10     |
| Byte Group3 Signal Name12     | BYTE3_PIN11_SIGNAL_NAME | bg3_pin11     |
| Byte Group3 Signal Name13     | BYTE3_PIN12_SIGNAL_NAME | bg3_pin12     |
| INIT VAL1 to INIT VAL52       |                         |               |
| Range:                        |                         | 0             |
| • 0                           |                         | Ŭ             |
|                               |                         |               |

Table 4-1: Vivado IDE Parameter to User Parameter Relationship (Cont'd)
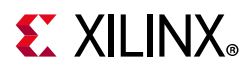

# **Output Generation**

The core delivers Verilog RTL for the core logic, example design, and example test bench.

The following files are created when core is configured and output products are generated:

<ComponentName>.v - Top Level wrapper to be instantiated in User Design

- <ComponentName>\_high\_speed\_selectio\_wiz\_v3\_0.v Top Level file to set the appropriate HDL parameters for a given configuration
  - hssio\_wiz\_top.v Top level file

- bs\_top.v - Top level file for Bitslice and Bitslice Control Modules

- rxtx\_bs.v Instantiates RXTX\_BITSLICE module
- tx\_bs\_tri.v Instantiates TX\_BITSLICE\_TRI module
  - tx\_bs.v Instantiates TX\_BITSLICE module
  - rx\_bs.v Instantiate RX\_BITSLICE module
    - BitSlipInLogic\_Toplevel.v (Optional Module for BitSlip Operation)
      - C2BCEtc.v
      - C2BCEtc\_dwnld.v
      - C3BCEtc.v
      - C3BCEtc\_dwnld.v
      - Fdcr.v
      - GenPulse.v
      - BitSlipInLogic\_4b.v
      - BitSlipInLogic\_8b.v
      - BitSlipInLogic\_FstCmp\_4b.v
      - BitSlipInLogic\_FstCmp\_8b.v
- clk\_rst\_top.v Instantiates Clock and Reset Modules
  - rst\_scheme.v Reset Logic

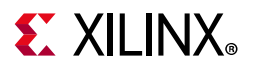

- clk\_scheme.v Clocking Logic Instantiates PLL
- bs\_ctrl\_top.v Instantiates BITSLICE\_CONTROL module
- iobuf\_top.v Instantiates I/O Buffers for all Clock and Data Pins

If the IP example design project is opened, another core instance with the core name <ip\_ex\_inst> is instantiated in the <ComponentName>\_exdes.v. For example design simulation, the <ComponentName>\_tb.v test bench file is generated.

# **Constraining the Core**

This section contains information about constraining the core in the Vivado Design Suite.

#### **Required Constraints**

Refer to the I/O Standard in Configuration Settings - Basic.

#### Device, Package, and Speed Grade Selections

Input clock frequency selection depends on the maximum frequencies supported by the BUFG. Select the device, package and speed grades after referring to the following data sheets for details on supported maximum frequencies.

- Kintex UltraScale Architecture Data Sheet (DS892) [Ref 2]
- Virtex UltraScale FPGAs Data Sheet (DS893) [Ref 3]
- Kintex UltraScale+ FPGAs Data Sheet (DS922) [Ref 4]

#### **Clock Frequencies**

The I/O logic for this core works in the range 300-800 Mb/s. The general interconnect logic for this core works up to 200 Mb/s.

If timing issues are seen for signals driving inputs to XiPHY, refer to Xilinx Answer 67104 for details on constraining the PLL clock,

#### **Clock Management**

All clocks are generated using PLL.

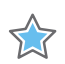

**IMPORTANT:** Core logic should be clocked with the divided version of the PLL output.

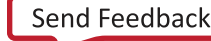

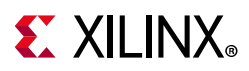

#### **Clock Placement**

The input clock can be placed on global clock pins with the name \*\_GC\_\*. For EDGE DDR/ CENTER DDR, the clock is placed on \*\_GC\_QBC\* pin only.

## Banking

This core can be used to configure an I/O circuit for High Range (HR) and High Performance (HP) banks. Available banks for the project part are provided in the Vivado IDE for selection. See Customizing and Generating the Core for more details.

#### **Transceiver Placement**

There are no transceiver placement constraints for this core.

## I/O Standard and Placement

*Note:* The wizard can infer some bitslices for strobe propagation in the RX and BiDir (Beta) bus configuration; these are displayed under the comment.

For these bitslices, only the single-ended I/O standard is applicable. In case only differential pins are selected during configuration, ensure that the appropriate single ended I/O standard is set in the XDC file for inferred RX bit slice.

Refer to *UltraScale Architecture SelectIO Resources: Advance Specification User Guide* (UG571) [Ref 1] for the supported I/O standards.

# Simulation

For comprehensive information about Vivado simulation components, as well as information about using supported third-party tools, see the *Vivado Design Suite User Guide: Logic Simulation* (UG900) [Ref 8].

# **Synthesis and Implementation**

For details about synthesis and implementation, see the *Vivado Design Suite User Guide: Designing with IP* (UG896) [Ref 6].

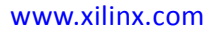

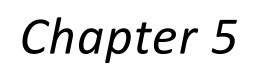

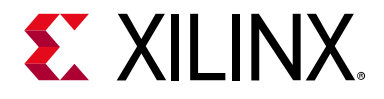

# **Example Design**

This chapter contains information about the example design provided in the Vivado® Design Suite.

This core provides an example design with one core instance and one example instance. For each configured pin of the IP instance, a counterpart (example design) is generated. When bitslip is enabled, the pre-defined training pattern is compared to align the data at RX. When data is aligned, PRBS patterns are transmitted from Tx and PRBS checkers at the Rx (in the example instance) check for data integrity. When bitslip is not enabled, data from RX bitslices are unaligned data, and the example design checks for all possible valid data of RX for a known TX data pattern. If a pattern matches, data\_check\_complete output is asserted from the example design.

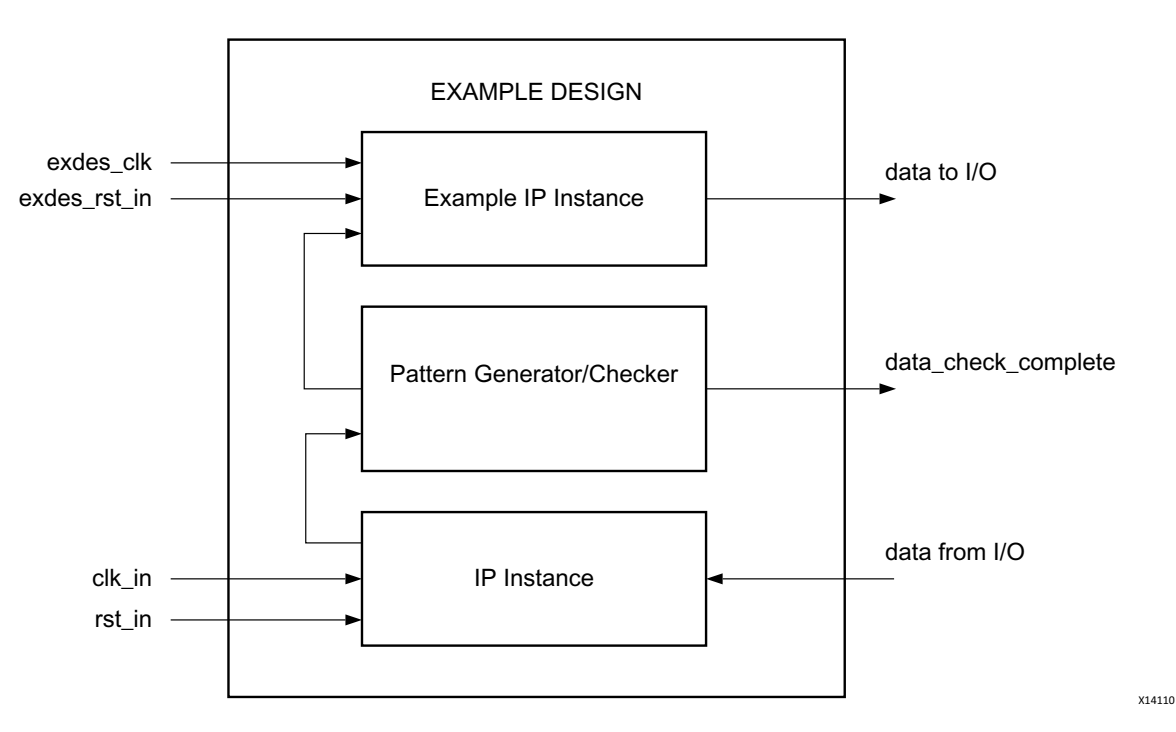

Figure 5-1: Example Design Block Diagram

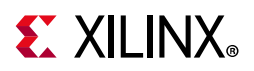

Table 5-1: DUT and Partner IP Configurations

| DUT Configuration                                                   | Partner IP Configuration                                                                                                    |  |
|---------------------------------------------------------------------|----------------------------------------------------------------------------------------------------|--|
| TX with no Clock Forward Pin                                        | RX in Serial Mode. Simulation is not guaranteed to<br>pass in this configuration because Rx being in<br>serial mode does not have data capture logic in the<br>example design. |  |
| TX with Clock Forward Pin and Clock Forward Phase= 0                | RX in Edge DDR mode                                                                                                    |  |
| TX with Clock Forward Pin and Clock Forward<br>Phase= 90            | RX in Center DDR mode                                                                                                    |  |
| RX – Edge DDR/ Center DDR                                           | TX with Clock Forward Pin                                                                                                    |  |
| RX – Edge DDR Strobe                                                | TX with Clock Forward Pin and Clock Forward<br>Phase = 0                                                                                                    |  |
| RX – Center DDR Strobe                                              | TX with Clock Forward Pin and Clock Forward<br>Phase = 90                                                                                                    |  |
| Mix of TX, RX and BiDir (Beta)                                      | Supported only for the configurations given below.                                                                                                    |  |
| TX with no clock forward pin and interface speed less than 600 Mb/s | Not supported                                                                                                    |  |

*Table 5-2:* Configuration of DUT Supported in Example Design for Mix of TX, RX and BiDir (Beta) Pins

| Mode          | Max TX/BIDIR Pins | Max RX/BIDIR Pins | Comments            |
|---------------|-------------------|-------------------|---------------------|
|               | 26                | 26                | Split at byte group |
| TX + RX       | 20                | 20                | boundary in partner |
| BIDIR + TX or | 20                | 13                | Split at byte group |
| BIDIR + RX    | 59                |                   | boundary in partner |
|               | 10                | 20                | Split at byte group |
|               | 15 59             |                   | boundary in partner |

| Table 5-3: | Configuration of DUT | Supported in | <b>Example Design for</b> | TX, RX and BiDir Pins |
|------------|----------------------|--------------|---------------------------|-----------------------|
|------------|----------------------|--------------|---------------------------|-----------------------|

| Mode               | Max TX Pins | Max RX<br>Pins | Max BIDIR Pins                             | Comments                                   |
|--------------------|-------------|----------------|--------------------------------------------|--------------------------------------------|
| TX + RX +<br>BIDIR | 26 13 13    |                | Split at byte group<br>boundary in partner |                                            |
|                    | 13          | 13             | 26                                         | Split at byte group<br>boundary in partner |
|                    | 13          | 26             | 13                                         | Split at byte group<br>boundary in partner |

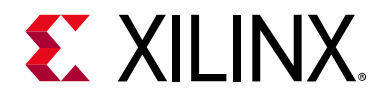

# Chapter 6

# Test Bench

This chapter contains information about the test bench provided in the Vivado® Design Suite. The test bench is a simple Verilog code to exercise the example design and the core. This test bench performs the following tasks:

- Generates the input clock signals.
- Applies a reset to the example design.
- Example design RX and TX interfaces are looped back; similarly IP BiDir (Beta) bus and example design BIDIR buses are looped back. The waveform is shown for the TX/RX loopback for 1 pin.
- If an RX and TX pattern matches, the test bench sends a message for the successful test completion, as shown in Figure 6-1. Otherwise, it waits for 16,000 cycles of input clock and sends a test failure message.

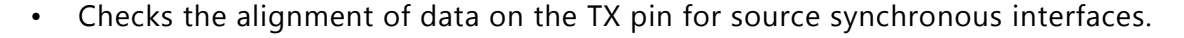

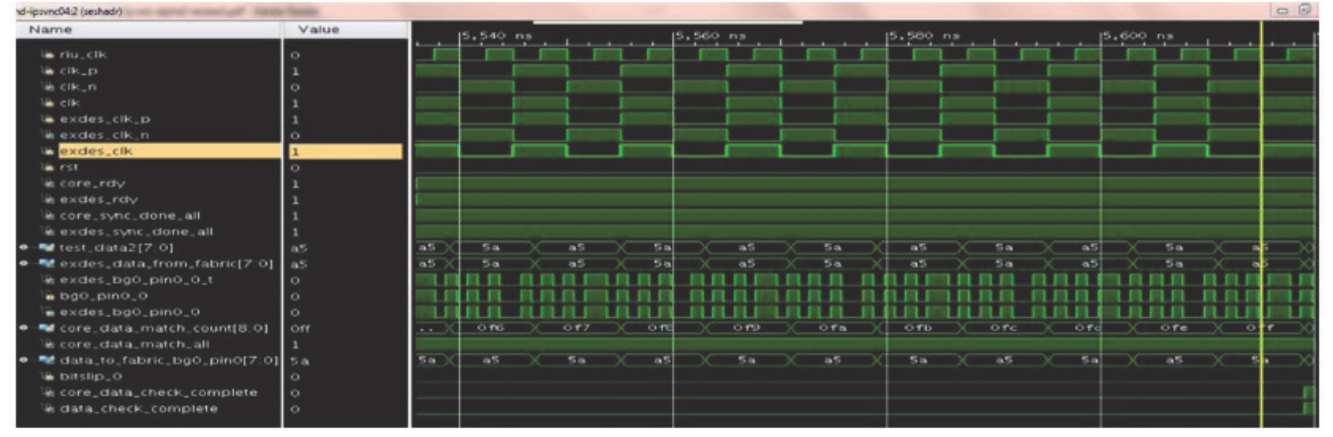

X18791-021617

*Figure 6-1:* **Test Bench Waveform** 

www.xilinx.com

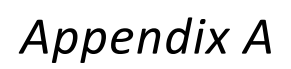

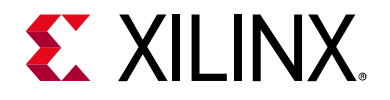

# Verification, Compliance, and Interoperability

This appendix provides details about how this IP core was tested for compliance with the protocol to which it was designed.

# Simulation

This core is verified with incisive enterprise simulator (IES), Verilog compiled simulator (VCS), Mentor Graphics Questa Advanced Simulator, and XSIM simulators.

# **Hardware Testing**

Hardware testing was performed on the KCU105 platform for the RX and TX configurations using the MicroBlaze<sup>™</sup> processor system to generate the data pattern for the TX and check the data at the RX. The TX and RX pins were connected to an FMC 107 loopback card placed on an HPC connector onboard. Tests were performed on the supported data speed range.

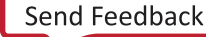

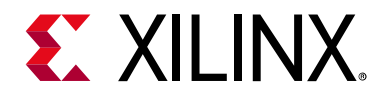

# Appendix B

# Upgrading

Migrating and upgrading the core is supported from the v3.0 version of the core. Upgrade is not supported from versions earlier to v3.0 Refer to Xilinx Answer 64216 for guidance on upgrading the core from the previous version.

# Upgrading in the Vivado Design Suite

This section provides information about any changes to the user logic or port designations between core versions.

#### Changes from v3.1 to v3.2

#### Ports Added

- clock\_from\_ibuf
- app\_clk
- intf\_rdy
- multi\_intf\_lock\_in

#### **Other Changes**

Updated the clock domains from pll0\_clkout0 to pll0\_clkout0 or app\_clk for the following ports.

- data\_from\_fabric\_<sig\_name>\_<y> [sf -1:0]
- data\_ti\_fabric\_<sig\_name>\_<y> [sf -1:0]
- tri\_tbyte < n > [3:0]
- tri\_t<i>
- fifo\_empty\_<i>
- fifo\_rd\_en\_<i>
- fifo\_rd\_clk\_<i>

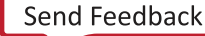

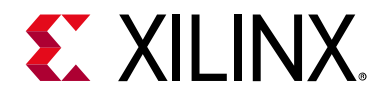

# Appendix C

# Debugging

This appendix includes details about resources available on the Xilinx Support website and debugging tools.

# Finding Help on Xilinx.com

To help in the design and debug process when using the High Speed SelectIO Wizard, the Xilinx Support web page contains key resources such as product documentation, release notes, answer records, information about known issues, and links for obtaining further product support.

#### Documentation

This product guide is the main document associated with the High Speed SelectIO Wizard. This guide, along with documentation related to all products that aid in the design process, can be found on the Xilinx Support web page or by using the Xilinx® Documentation Navigator.

Download the Xilinx Documentation Navigator from the Downloads page. For more information about this tool and the features available, open the online help after installation.

#### **Answer Records**

Answer Records include information about commonly encountered problems, helpful information on how to resolve these problems, and any known issues with a Xilinx product. Answer Records are created and maintained daily ensuring that users have access to the most accurate information available.

Answer Records for this core can be located by using the Search Support box on the main Xilinx support web page. To maximize your search results, use proper keywords such as

- Product name
- Tool message(s)
- Summary of the issue encountered

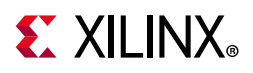

See Xilinx Answer: 64216

#### **Technical Support**

Xilinx provides technical support in the Xilinx Support web page for this LogiCORE<sup>™</sup> IP product when used as described in the product documentation. Xilinx cannot guarantee timing, functionality, or support if you do any of the following:

- Implement the solution in devices that are not defined in the documentation.
- Customize the solution beyond that allowed in the product documentation.
- Change any section of the design labeled DO NOT MODIFY.

To contact Xilinx Technical Support, navigate to the Xilinx Support web page.

## **Vivado Design Suite Debug Feature**

The Vivado® Design Suite debug feature inserts logic analyzer and virtual I/O cores directly into your design. The debug feature also allows you to set trigger conditions to capture application and integrated block port signals in hardware. Captured signals can then be analyzed. This feature in the Vivado IDE is used for logic debugging and validation of a design running in Xilinx.

The Vivado logic analyzer is used with the logic debug IP cores, including:

- integrated logic analyzer (ILA) 2.0 (and later versions)
- virtual input output (VIO) 2.0 (and later versions)

See the Vivado Design Suite User Guide: Programming and Debugging (UG908) [Ref 10].

#### **Reference Boards**

Various Xilinx development boards support the High Speed SelectIO Wizard. These boards can be used to prototype designs and establish that the core can communicate with the system. The UltraScale<sup>™</sup> architecture evaluation board KCU105 is supported.

www.xilinx.com

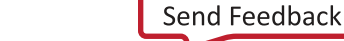

82

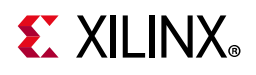

# Hardware Debug

Hardware issues can range from link bring-up to problems seen after hours of testing. This section provides debug steps for common issues. The debug feature is a valuable resource to use in hardware debug. The signal names mentioned in the following individual sections can be probed using the Vivado debug feature for debugging the specific problems.

Ensure that all the timing constraints for the core were properly incorporated from the example design and that all constraints were met during implementation.

- Does it work in post-place and route timing simulation? If problems are seen in hardware but not in timing simulation, this might indicate a PCB issue. Ensure that all clock sources are active and clean.
- Ensure that the rst\_seq\_done is asserted by the wizard.
- Does the rst\_seq\_done signal toggle without the assertion of reset? If yes, this indicates a loss of PLL lock or deassertion of the DLY\_RDY and VTC\_RDY signals.
- Ensure that the PLL Lock signal is asserted.
- Ensure that the VTC\_RDY and DLY\_RDY signals are asserted for all BITSLICE and BITSLICE\_CONTROL signals.
- Ensure that the synthesis and implementation of the design is successful without any DRC errors.
- Check that RIU Clock is always present in the system during the deassertion of reset.
- Check the status of FIFO\_EMPTY signals.
- If Bitslip logic is enabled, ensure that start\_bitslip is driven Low whenever the top-level rst pin is asserted.
- If Bitslip logic is enabled, ensure that start\_bitslip is asserted after the TX side is transmitting.
- Ensure PLL reset requirements are met.

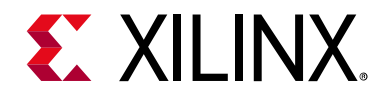

Appendix D

# Additional Resources and Legal Notices

## **Xilinx Resources**

For support resources such as Answers, Documentation, Downloads, and Forums, see Xilinx Support.

## **Documentation Navigator and Design Hubs**

Xilinx® Documentation Navigator provides access to Xilinx documents, videos, and support resources, which you can filter and search to find information. To open the Xilinx Documentation Navigator (DocNav):

- From the Vivado® IDE, select **Help > Documentation and Tutorials**.
- On Windows, select Start > All Programs > Xilinx Design Tools > DocNav.
- At the Linux command prompt, enter docnav.

Xilinx Design Hubs provide links to documentation organized by design tasks and other topics, which you can use to learn key concepts and address frequently asked questions. To access the Design Hubs:

- In the Xilinx Documentation Navigator, click the **Design Hubs View** tab.
- On the Xilinx website, see the Design Hubs page.

*Note:* For more information on Documentation Navigator, see the Documentation Navigator page on the Xilinx website.

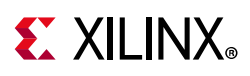

# References

These documents provide supplemental material useful with this product guide:

- 1. UltraScale Architecture SelectIO Resources: Advance Specification User Guide (UG571)
- 2. Kintex UltraScale Architecture Data Sheet (DS892)
- 3. Virtex UltraScale FPGAs Data Sheet (DS893)
- 4. Kintex UltraScale+ FPGAs Data Sheet (DS922)
- 5. Vivado Design Suite User Guide: Designing IP Subsystems using IP Integrator (UG994)
- 6. Vivado Design Suite User Guide: Designing with IP (UG896)
- 7. Vivado Design Suite User Guide: Getting Started (UG910)
- 8. Vivado Design Suite User Guide: Logic Simulation (UG900)
- 9. Bitslip in Logic Application Note (XAPP1208)
- 10. Vivado Design Suite User Guide: Programming and Debugging (UG908)
- 11. Vivado Design Suite User Guide Implementation (UG904)
- 12. Native High-Speed I/O Interfaces (XAPP1274)
- 13. UltraScale Architecture Clocking Resources User Guide (UG572)
- 14. Vivado Design Suite: User Guide Design Analysis and Closure Techniques (UG906)
- 15. Native High-Speed I/O Interfaces Application Note (XAPP1274)

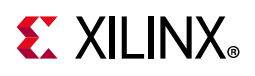

# **Revision History**

The following table shows the revision history for this document.

| Date       | Version | Revision                                                                                                    |  |  |
|------------|---------|----------------------------------------------------------------------------------------------------|--|--|
| 06/06/2018 |         | • Added a new feature - 'Enable DRP Ports of PLL' to bring up the DRP ports of PLL.                                                                   |  |  |
|            | 3.4     | • The Async Mode state is changed from Beta to Production.                                                                                            |  |  |
|            |         | • The Async Mode data speed is limited to 1300 Mbps (max).                                                                                            |  |  |
| 04/04/2018 | 3.3     | <ul> <li>Updated mandatory selection for ASYNC/NONE option in basic configuration settings of the interface.</li> </ul>                               |  |  |
|            |         | Updated the data integrity verification in example design.                                                                                            |  |  |
| 10/04/2017 | 2 2     | Added a new Vivado IDE parameter - Enable Data Bitslip.                                                                                               |  |  |
| 10/04/2017 | 5.2     | Updated Figure 4-1.                                                                                                    |  |  |
|            |         | Made minor changes to Figure 2-1 and Figure 3-7.                                                                                                    |  |  |
|            |         | <ul> <li>Added a note to the bg<x>_pin<y>_nc port in Table 2-1.</y></x></li> </ul>                                                                    |  |  |
|            | 3.2     | • Removed statement about strobes/clocks from the Data 3-State option.                                                                                |  |  |
|            |         | • Updated the clock domains for several ports. See the Other Changes section in Appendix B, Migrating and Upgrading.                                  |  |  |
|            |         | <ul> <li>Added several ports. See the Ports Added section in Appendix B,<br/>Migrating and Upgrading.</li> </ul>                                      |  |  |
| 04/05/2017 |         | • Changed text from RXTX_BITSLICE to RXTX_BITSLICE or TX_BITSLICE for Data 3-State option.                                                            |  |  |
|            |         | • Added TX+RX, Access Clock Output from IBUF, Enable Tx 3-State, Enable Ports to connect Multiple Interfaces, and TX Data Phase options to Chapter 4. |  |  |
|            |         | Deleted the note for TX Delay Value (ps).                                                                                                    |  |  |
|            |         | Updated the screen displays in Chapter 4.                                                                                                    |  |  |
|            |         | Added text about timing issues to Clock Frequencies in Chapter 4.                                                                                     |  |  |
|            |         | Added references to AR 67104 and AR 68620.                                                                                                    |  |  |
|            |         | Added Configuration Settings – Advanced section.                                                                                                    |  |  |
| 10/05/2016 | 3.1     | • Updated the description of Clk Fwd for Data/Strobe/Clock subsection.                                                                                |  |  |
|            |         | • Updated the SDK directory in Note 2 of IP Facts table.                                                                                              |  |  |
|            |         | <ul> <li>Updated the description of bg<x>_pin<y>_nc.</y></x></li> </ul>                                                                               |  |  |
|            |         | • Updated Figures 3-1, 4-1, 4-2, 4-3, and 4-4.                                                                                                    |  |  |
|            |         | Updated Clocking of RX_BITSLICE section.                                                                                                    |  |  |
|            |         | • Updated the descriptions and the order of the Configuration Settings,                                                                               |  |  |

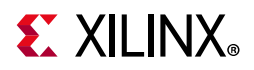

| Date       | Version | Revision                                                                                                    |  |  |
|------------|---------|----------------------------------------------------------------------------------------------------|--|--|
|            |         | Added UltraScale+ support.                                                                                                    |  |  |
|            |         | Changed to 1600 Mb/s in the Application and Performance sections.                                                                                                    |  |  |
|            |         | <ul> <li>Updated clk_p, clk_n, clk, rst, and bg<x>_pin<y>_<pin num=""> descriptions<br/>in Table 2-1.</pin></y></x></li> </ul>                                                                                                    |  |  |
|            |         | <ul> <li>Updated data_from_fabric_<sig_name>_<y> [sf -1:0], data_to<br/>_fabric_<sig_name>_<y> [sf -1:0] descriptions in Table 2-2.</y></sig_name></y></sig_name></li> </ul>                                                                                                    |  |  |
| 04/00/2015 |         | <ul> <li>Removed pll0_clkfbout and bitslip_<i> from Table 2-2.</i></li> </ul>                                                                                                    |  |  |
| 04/06/2015 | 3.0     | <ul> <li>Renamed riu_clk_bg<m> to riu_clk.</m></li> </ul>                                                                                                    |  |  |
|            |         | <ul> <li>Added the following signals to Table 2-2: fifo_rd_data_valid, start_bitslip,<br/>rxtx_bitslip_sync_done, rx_bitslip_sync_done, shared_pll0_clkout0_in,<br/>shared_pll1_clkout0_in, shared_pll0_clkoutphy_in,<br/>shared_pll1_clkoutphy_in, shared_pll0_locked_in, shared_pll0_locked_in,<br/>shared_pll0_clkoutphy_out, and shared_pll1_clkoutphy_out</li> </ul>                                              |  |  |
|            |         | <ul> <li>Added PLL Instantiation, RIU Clock, and Advanced Strobe/Clock Mode<br/>sections to the Clocking section in Chapter 3.</li> </ul>                                                                                                    |  |  |
|            |         | Added RIU from PLL diagram to Resets section in Chapter 3.                                                                                                    |  |  |
|            |         | Updated the note in the Clocking of RX_BITSLICE section                                                                                                    |  |  |
|            |         | Added text to Edge DDR section.                                                                                                    |  |  |
| 04/06/2015 | 3.0     | Replaced all instances to BiDir with BiDir (Beta)                                                                                                    |  |  |
|            |         | Added Beta suffix to all occurrences of Async/None/Fractional.                                                                                                    |  |  |
|            |         | Replaced all occurrences of Strobe with Strobe/Clock.                                                                                                    |  |  |
|            |         | • Updated the Interface Speed option. Removed Table 4-1.                                                                                                    |  |  |
|            |         | • Added a new selection - Select if PLL is included in Core or Example design in Chapter 4.                                                                                                    |  |  |
|            |         | Replaced "PLL0" with "PLL" for the option Enable PLL0 CLKOUT1                                                                                                    |  |  |
|            |         | Removed Enable PLL0 CLKFBOUT1 option.                                                                                                    |  |  |
| 04/06/2015 | 3.0     | <ul> <li>Add new options for the Configuration tab Chapter 4: Enable Advanced<br/>Strobe Selection, Generate RIU Clock from PLL, FIFO Read Enable User<br/>Control, Append Pin No. to IOs, Bitslip training Pattern, Differential<br/>Termination, Differential TX Pre-Emphasis, Differential RX Equalization,<br/>Single Ended Termination, Single Ended TX Pre-Emphasis, Single Ended<br/>RX Equalization</li> </ul> |  |  |
|            |         | <ul> <li>Added new options: StrobeP, StrobeN, InvStrobeP, InvStrobeN, Init Val as<br/>Pin Selection tab options.</li> </ul>                                                                                                    |  |  |
|            |         | Removed Bitslip Mode from Table 4-2.                                                                                                    |  |  |
|            |         | • Added four timing diagrams to the FIFO Read Enable User Control section in Chapter 4.                                                                                                    |  |  |
|            |         | • Updated Figures 4-1 through 4-3 for Vivado options.                                                                                                    |  |  |
|            |         | Removed I/O Standard and Placement section.                                                                                                    |  |  |
|            |         | • Added DUT Configuration Tables 5-2 and 5-3.                                                                                                    |  |  |
|            |         | • Updated the description of the RIU Interface Bitslip Training Pattern options. Added a timing diagram to the Bitslip Training Pattern option.                                                                                                    |  |  |

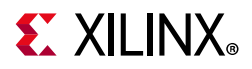

| Date           | Version | Revision                                                                                                    |  |  |
|----------------|---------|----------------------------------------------------------------------------------------------------|--|--|
|                |         | IP Facts table                                                                                                    |  |  |
|                |         | • Added a link to the Performance and Resource Utilization web page.                                                  |  |  |
|                |         | Chapter 1, Overview                                                                                                   |  |  |
|                |         | <ul> <li>Updated Features section on the IP Facts page.</li> </ul>                                                    |  |  |
|                |         | <ul> <li>Updated Feature Summary, Applications, and Unsupported Features sections.</li> </ul>                         |  |  |
|                |         | Chapter 2, Product Specification                                                                                      |  |  |
|                |         | Updated Figure 2-1.                                                                                                   |  |  |
|                |         | Updated Performance section.                                                                                          |  |  |
| 09/30/2015 2.0 |         | • Added a link to the Performance and Resource Utilization web page.                                                  |  |  |
|                |         | <ul> <li>Removed all of the device-specific information in the Resource Utilization<br/>section.</li> </ul>           |  |  |
|                | 2.0     | <ul> <li>Completely revised the Port Descriptions section. Replaced Table 2-2 and<br/>2-3 with new tables.</li> </ul> |  |  |
|                |         | Chapter 3, Designing with the Core                                                                                    |  |  |
|                |         | • Completely revised General Design Guidelines and Clocking sections.                                                 |  |  |
|                |         | Added Resets section.                                                                                                 |  |  |
|                |         | Updated Figure 3-1.                                                                                                   |  |  |
|                |         | Chapter 4, Design Flow Steps                                                                                          |  |  |
|                |         | <ul> <li>Completely revised Customizing and Generating the Core section.</li> </ul>                                   |  |  |
|                |         | <ul> <li>Updated all illustrations and their descriptions.</li> </ul>                                                 |  |  |
|                |         | <ul> <li>Replaced Table 4-1 with new table.</li> </ul>                                                                |  |  |
|                |         | <ul> <li>Added a new figure to the Output Generation section.</li> </ul>                                              |  |  |
|                |         | • Updated most of the subsections in the Constraining the Core section.                                               |  |  |
|                |         | Chapter 5, Test Bench                                                                                                 |  |  |
|                |         | Replaced Figure 6-1 with a new waveform.                                                                              |  |  |
| 04/01/2015 1.1 | 1 1     | <ul> <li>Added support for bidirectional buses.</li> </ul>                                                            |  |  |
| 04/01/2013     | ±.±     | Added User Parameters section.                                                                                        |  |  |
| 10/01/2014     | 1.1     | Added support for Bitslip modes.                                                                                      |  |  |
| 10/01/2014     |         | <ul> <li>Removed the if<k>_ext_clk_to_fabric port.</k></li> </ul>                                                     |  |  |
| 04/02/2014     | 1.0     | Initial Xilinx release.                                                                                               |  |  |

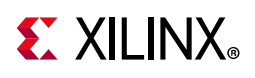

# **Please Read: Important Legal Notices**

The information disclosed to you hereunder (the "Materials") is provided solely for the selection and use of Xilinx products. To the maximum extent permitted by applicable law: (1) Materials are made available "AS IS" and with all faults, Xilinx hereby DISCLAIMS ALL WARRANTIES AND CONDITIONS, EXPRESS, IMPLIED, OR STATUTORY, INCLUDING BUT NOT LIMITED TO WARRANTIES OF MERCHANTABILITY, NON-INFRINGEMENT, OR FITNESS FOR ANY PARTICULAR PURPOSE; and (2) Xilinx shall not be liable (whether in contract or tort, including negligence, or under any other theory of liability) for any loss or damage of any kind or nature related to, arising under, or in connection with, the Materials (including your use of the Materials), including for any direct, indirect, special, incidental, or consequential loss or damage (including loss of data, profits, goodwill, or any type of loss or damage suffered as a result of any action brought by a third party) even if such damage or loss was reasonably foreseeable or Xilinx had been advised of the possibility of the same. Xilinx assumes no obligation to correct any errors contained in the Materials or to product specifications. You may not reproduce, modify, distribute, or publicly display the Materials without prior written consent. Certain products are subject to the terms and conditions of Xilinx's limited warranty, please refer to Xilinx's Terms of Sale which can be viewed at https://www.xilinx.com/legal.htm#tos; IP cores may be subject to warranty and support terms contained in a license issued to you by Xilinx. Xilinx products are not designed or intended to be fail-safe or for use in any application requiring fail-safe performance; you assume sole risk and liability for use of Xilinx products in such critical applications, please refer to Xilinx's Terms of Sale which can be viewed at https://www.xilinx.com/legal.htm#tos.

#### AUTOMOTIVE APPLICATIONS DISCLAIMER

AUTOMOTIVE PRODUCTS (IDENTIFIED AS "XA" IN THE PART NUMBER) ARE NOT WARRANTED FOR USE IN THE DEPLOYMENT OF AIRBAGS OR FOR USE IN APPLICATIONS THAT AFFECT CONTROL OF A VEHICLE ("SAFETY APPLICATION") UNLESS THERE IS A SAFETY CONCEPT OR REDUNDANCY FEATURE CONSISTENT WITH THE ISO 26262 AUTOMOTIVE SAFETY STANDARD ("SAFETY DESIGN"). CUSTOMER SHALL, PRIOR TO USING OR DISTRIBUTING ANY SYSTEMS THAT INCORPORATE PRODUCTS, THOROUGHLY TEST SUCH SYSTEMS FOR SAFETY PURPOSES. USE OF PRODUCTS IN A SAFETY APPLICATION WITHOUT A SAFETY DESIGN IS FULLY AT THE RISK OF CUSTOMER, SUBJECT ONLY TO APPLICABLE LAWS AND REGULATIONS GOVERNING LIMITATIONS ON PRODUCT LIABILITY.

© Copyright 2014-2018 Xilinx, Inc. Xilinx, the Xilinx logo, Artix, ISE, Kintex, Spartan, Virtex, Vivado, Zynq, and other designated brands included herein are trademarks of Xilinx in the United States and other countries. All other trademarks are the property of their respective owners.